# Non Formal Education Management Information System (NFEMIS)

## **USER'S MANUAL**

The Non Formal Education Management Information System-NFEMIS (Web-Version) is a replacement of legacy NFEMIS (Desktop System), which was designed for record keeping of non-formal schools, centers, teachers, learners and their assessments, monitoring and tracking. Desktop version was developed with the legacy technologies and has few limitation in it where as NFEMIS (Web-version) has been developed by using the cutting edge technologies and tools to provide ability to centralized every single record at National level.

NFEMIS.net is a centralized software hosted on a dedicated server for round the clock online managed access across the globe. For this purpose organization, provincial and district level users groups along with their roles are defined/created to access the application. This online versions has additional features of both class and package system. The assessment, tracking and monitoring systems are revised and improved in this systems

NFEMIS.net is a large database system which can be used for managing Non Formal educational projects. Four Fundamentals modules of any NFE project like planning, implementation, monitoring/ tracking and evaluation are core components of this NFEMIS system. Raw data is collected from the field on a system generated pro-forma. Planners/ Managers can do the statistical analysis based on the reports generated from that raw data. Its implementation module covers the detailed information about Non Formal Basic Education (NFBE) schools and Adult Literacy Centers (ALCs), teachers and their qualification, Learner enrollment history, complete tracking

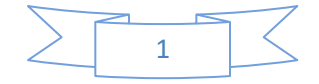

information on open and closed schools, teacher replacement history as well as information on school supervisory staff and affiliated NGOs. Its monitoring module which is divided into two parts; in first part, physical conditions of schools/ centers and provided facilities are monitored on monthly bases, while in the second part learners are tracked individually on quarterly basis. The Evaluation module assesses the learners who are appeared in the exam and are evaluated by taking mid and final exam.

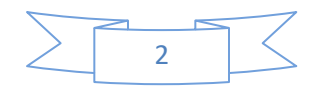

# PREFACE

TBD has to be provided by JICA to be pasted here for project overview.

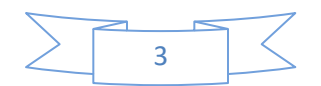

## ABBREVIATION AND ACRONYMS

| ALC    | Adult Literacy Centre                              |
|--------|----------------------------------------------------|
| JICA   | Japan International Cooperation Agency             |
| KPI    | Key Performance Indicator                          |
| MIS    | Management Information System                      |
| NFBE   | Non Formal Basic Education                         |
| NFEMIS | Non Formal Education Management Information System |
| NGO    | Non-Government Organization                        |
| SA     | System Administrator                               |
| UC     | Union Council                                      |

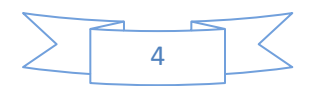

## **DEFINITIONS AND CONCEPTS**

#### MIS:

Management information system (MIS) is usually based on periodic reporting system and collect data on routine Activities computerized and processed to information to support human decision-making process.

#### NFBE:

Non Formal Basic Education refers to the newly introduced system which has been designed to support the formal system for the promotion of primary education.

#### ALC:

Adult Literacy Center is a structure, designed and recommended in the present project and is the learning place for target adults of age group (15-35) years as per PLPP defined criteria.

#### **UNION COUNCIL:**

UC is the third and lowest tier of the local government system. Typically, a UC has a population between 10,000 to 40,000 in a group of contagious villages. Its area cannot exceed that of Tehsil.

#### **MOUZA / VILLAGE:**

Refer to the smallest official rural unit. The term originated from the revenue department. Usually call revenue or the census village. A Mouza is typically composed of a main settlement, with a certain name. It is further composed of smaller settlement (called Mohallaha, Basti, and Dera as per the local terminology).

#### **MOHALLAH / BASTI:**

A settlement or a small community within the Mouza/village. These settlements are not recorded in any official document such as the census, revenue rolls and electoral lists. Their names are not standardized and each Basti could go by more than one similar sounding name. Mohallaha's are in the main village and are closed to each other but Basties are usually scattered clusters, away from the main settlement of a village.

#### DATABASE:

A database is a collection of information that is organized so that it can easily be accessed, managed, and updated. In one view, databases can be classified according to types of content: bibliographic, full -text, numeric, and images. This can be managed to meet the needs of a community of users.

#### **REPORTS:**

A database report presents information retrieved from a table or query in a preformatted, attractive manner. The purpose of reports is usually to inform and enable the management for future planning.

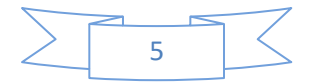

## Contents

| CHAPTER-1                                |    |
|------------------------------------------|----|
| INTRODUCTION                             |    |
| Background                               |    |
| Following are some objectives of NFEMIS. |    |
| Objectives                               |    |
| NFEMIS                                   |    |
| Audience                                 |    |
| CHAPTER-2                                |    |
| Home Page & Menu bar                     |    |
| Dashboard                                | 12 |
| System Setup                             |    |
| Geographical Data                        | 13 |
| Schools/Teacher                          | 13 |
| Assessment/Tracking                      | 13 |
| Basti Summary                            | 13 |
| Monitoring Performa                      | 13 |
| List Reports                             | 13 |
| Detail Reports                           | 14 |
| Summary Reports                          | 14 |
| Performa Reports                         | 14 |
| Procurements                             | 14 |
| CHAPTER 3                                | 15 |
| SYSTEM SETUP                             | 15 |
| Qualification Level                      | 15 |
| Disciplines                              | 16 |
| Guardian Relation                        |    |
| Implementing Agency                      |    |
| Bank                                     | 19 |
| Training Type                            | 20 |
| School Level                             | 21 |
| School Medium                            | 22 |

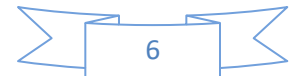

| School Gender                 | 23 |
|-------------------------------|----|
| School Age Group              | 24 |
| Occupation                    | 25 |
| Religion                      |    |
| Classes                       |    |
| Classes Subject               |    |
| Project                       |    |
| Trainer                       |    |
| NGO                           |    |
| Field Staff                   |    |
| Manage Users                  |    |
| Lady Health Worker            |    |
| CHAPTER 4                     | 40 |
| GEOGRAPHICAL DATA             | 40 |
| Province                      | 40 |
| District/Agency               | 41 |
| Tehsil /Taluka                | 42 |
| Union Council/Tribe           | 43 |
| Village / Town                | 44 |
| Bastis                        | 45 |
| CHAPTER 5                     | 46 |
| SCHOOLS/TEACHERS              | 46 |
| Schools                       | 46 |
| Register Learner:             |    |
| Close School                  | 53 |
| Teachers                      | 54 |
| Teacher School Association    |    |
| Teachers Training             |    |
| CHAPTER 6                     |    |
| LEARNER ASSESSMENT & TRACKING |    |
| NFBE Learner Assessment       | 62 |
| Learner Tracking              | 64 |

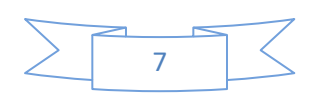

| CHAPTER 7                         | 66 |
|-----------------------------------|----|
| BASTI SUMMARY                     |    |
| Basti Summary                     |    |
| CHAPTER- 8                        |    |
| MONITORING PROFORMA               |    |
| Monitoring Performa               |    |
| CHAPTER 9                         | 75 |
| LIST REPORTS                      | 75 |
| List Reports                      | 75 |
| Field Staff List:                 | 76 |
| Closed School List:               | 77 |
| Learner List:                     | 79 |
| School List:                      |    |
| Teacher Bank Account List Report: | 83 |
| Teacher List:                     |    |
| Untrained Teacher List:           |    |
| Teacher Left Transfer List:       |    |
| CHAPTER 10                        |    |
| DETAIL REPORTS                    |    |
| Detail Reports                    |    |
| Field Staff Detail                |    |
| Learner Detail                    |    |
| School Detail                     |    |
| Teacher Detail                    |    |
| Learner Mark Sheet                |    |
| CHAPTER 11                        | 94 |
| SUMMARY REPORTS                   | 94 |
| Summary Reports                   | 94 |
| Field Staff Summary               |    |
| School Statistics                 |    |
| Learner Mark Sheet                |    |
| Assessment Summary                | 99 |

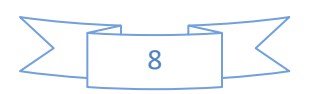

| UC Assessment Summary           |  |
|---------------------------------|--|
| Dropout Summary                 |  |
| Enrolment Summary               |  |
| Fresh Intake summary            |  |
| Tracking Summary                |  |
| Basti Summary                   |  |
| UC Summary                      |  |
| CHAPTER 12                      |  |
| PERFORMA REPORTS                |  |
| Performa Reports                |  |
| Learner Assessment Performa     |  |
| Learner Tracking Performa       |  |
| CHAPTER 13                      |  |
| PROCUREMENT                     |  |
| Request Procurement             |  |
| Confirm Procurement             |  |
| Purchase                        |  |
| Distribution                    |  |
| Report Request Procurement      |  |
| Report Distribution Procurement |  |
| Report Purchase Procurement     |  |
| Report Distribution Procurement |  |
| Report Distribution Summary     |  |
| Report Item wise Summary        |  |
| CONTRIBUTION                    |  |
| Review Committee                |  |

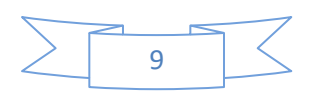

## CHAPTER-1

### **INTRODUCTION**

#### Background

Basic education is a fundamental human right and it is the base for both human and nation development. The government of Pakistan is constitutionally committed to spread the education nationwide but due to the lack resources the pace to achieve this target is very sluggish. To accelerate the pace, Non-formal schools have begun to play a dramatic role in educating those who have long been ignored in Pakistan especially in rural areas. Universal primary education goal in Pakistan cannot be successful without the help of non-formal education system. Non-formal schools are not an alternative education system, but rather, it is an opportunity for children and illiterate adults to gain basic education and learn literacy skills. The program aims to meet the education needs of the local community by flexible approaches.

NFEMIS is in place to make things systematical and faster. NFEMIS is developed under the Govt. of Pakistan, by the technical support of JICA. This system is basically updated version of old Non formal education system NFEMIS. This system deals with the quantitative aspects of the data in non-formal education programs to provide effective information in the form of different KPIs.

#### Following are some objectives of NFEMIS.

#### **Objectives**

To provide the accurate data and information at all levels of managements of non-formal education for planning, decision making and policy formulation, To identify total number and %age of literate, illiterates and out of school children in different localities, Extensive information for micro planning to achieve the target of 100% Literacy in Pakistan, To introduce a proper monitoring mechanism to evaluate the performance of all participants based on international KPIs, Other administrative work including teacher training, teacher replacement is also facilitated by providing administrators with appropriate procedures.

#### NFEMIS

NFEMIS – Non Formal Education Management Information System is a large database system which can be used for managing Non Formal educational projects. Four Fundamentals modules of any literacy project like planning, implementation, monitoring/ tracking and evaluation are core components of this NFEMIS system.

Raw data is collected from the field on a system generated pro-forma. Planers do the statistical analysis based on the reports generated from that raw data. Implementation module covers the detailed information about Non-Formal Schools/Centers, teachers and their qualification, Learner enrollment history, complete track of open and closed schools, teacher replacement as well as school supervisory staff and affiliated NGO's. The Monitoring module which is divided into two parts, in first part, physical conditions of schools/ centers and provided facilities are monitored on monthly bases, while in the second part learners are tracked individually on quarterly basis. The Evaluation module assesses the learners who are appeared in the exam and are evaluated by taking mid and final exam.

All kind of data and information regarding the above mentioned modules can be easily accessed and shared with authorities by generating different types of reports from the system.

#### Audience

The primary audiences for this user guide are admin and data entry operators. The admin is responsible of controlling this system at higher level and responsible to provide access to system users.

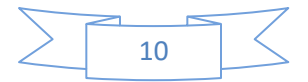

## CHAPTER-2

### Home Page & Menu bar.

Open your system Web Browser and type NFEMIS web URL: <u>www.nfemis.net</u> and press enter this will open a new web page for NFEMIS users this called User Login Page. On this page you will provide user name and password for the registered user and then press Sign in button. After pressing Sign in button system will check the given user name and password is valid or not, if given user detail is valid and user already registered then system will allow you to Sign and open new page otherwise system will generate error to register user first.

In order to get user name and password only administrator has rights to create new user for any organization, Please contact with system administrator for any user related query.

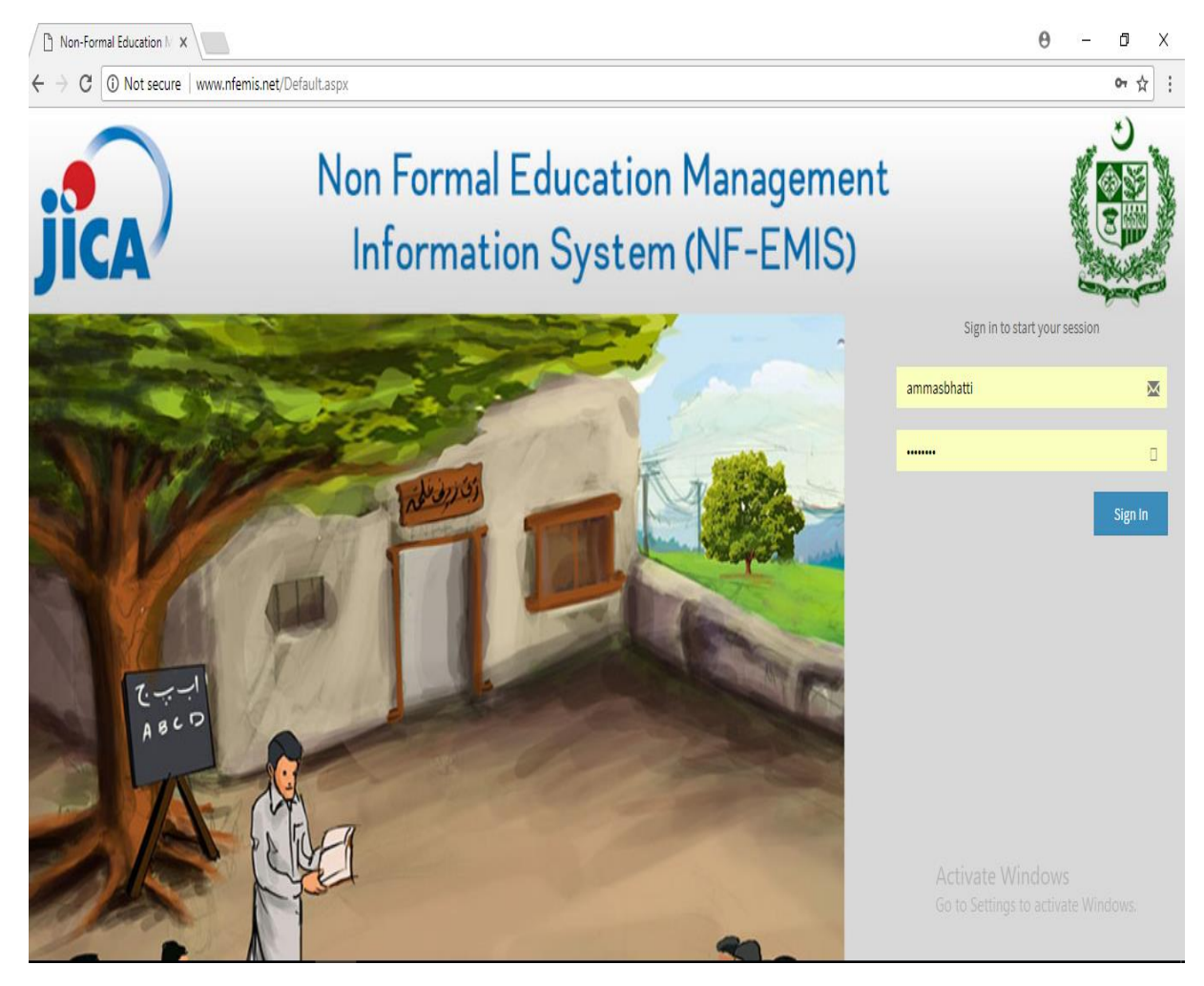

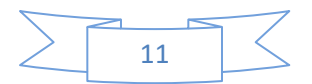

### Dashboard

| NFEMIS   Dashboard X                          |                                                                                        | Θ                                              | - 0 ×                     |
|-----------------------------------------------|----------------------------------------------------------------------------------------|------------------------------------------------|---------------------------|
| $\leftarrow$ $\rightarrow$ C $$ www.nfemis.ne | /Dashboard.aspx                                                                        |                                                | ☆ :                       |
| NFEMIS                                        |                                                                                        | •                                              | Ammas Sumair              |
| Ammas Sumair<br>• Online                      | NFEMIS Dashboard Admin panel                                                           |                                                |                           |
| MAIN MENU                                     | 2                                                                                      | 0 🧥 2                                          |                           |
| 🚯 System Setup 🔷                              | Total Schools Total Male Teachers                                                      | Total Female Teacherss Total Enrolment         |                           |
| 쉽 Geographical Data <                         | More info 🌒 More info 🗨                                                                | More info 🗨 More info                          | Ð                         |
| Schools / Teachers                            | Learners Overview                                                                      | Learners Overview                              |                           |
| ⊞ Assessment/Tracking <                       | Enrollment<br>Dropouts                                                                 | Enrollment                                     | 2                         |
| 🏳 Basti Summary 🔷 🤇                           | Mainstream<br>Completed                                                                | Dropouts                                       | 0                         |
| O Monitoring Proforma <                       |                                                                                        | Mainstream                                     | 0                         |
| ⊞ List Reports <                              |                                                                                        | Completed                                      | 0                         |
|                                               |                                                                                        | Total Students                                 | 2                         |
| ⊞ Summary Reports <                           |                                                                                        |                                                |                           |
|                                               |                                                                                        |                                                |                           |
| 🕒 Procurement 🛛 <                             | Copyright © 2016-17 Japan International Cooperation Agency. JICA. All rights reserved. | Activate Windows<br>Go to Settings to activate | e Windows.<br>Version 2.0 |

#### Button and Their Function:

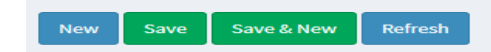

New:

This button is being use for clear textbox for new data entry.

Save:

This button is being use for save user input data to database.

Save & New:

This button is being use for save user input data and refresh textbox for new entry.

Refresh:

This button is being use for refresh current page data.

Main Menu Toolbar

The main menu bar has contained several sub menus which are as follow.

#### System Setup

- 1. Qualification Level
- 2. Disciplines
- 3. Guardian Relations
- 4. Implementing Agencies
- 5. Banks
- 6. Training Types
- 7. School Levels
- 8. School Mediums

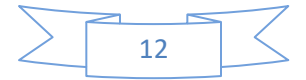

- 9. School Gender
- 10. School Age Groups
- 11. Occupation
- 12. Religions
- 13. Classes
- 14. Class Subject
- 15. Projects
- 16. Trainer
- 17. NGO's
- 18. Field Staff
- 19. Manage User
- 20. Lady Health Worker

#### **Geographical Data**

- 1. Provinces
- 2. Districts
- 3. Tehsils
- 4. Union Councils
- 5. Villages/Towns
- 6. Basties

#### Schools/Teacher

- 1. Schools
- 2. Closed School
- 3. Teachers
- 4. Teacher Schools Association
- 5. Teacher Training

#### Assessment/Tracking

- 1. Learner Assessment
- 2. Learner Tracking

#### Basti Summary

1. Basti Summary

#### **Monitoring Performa**

2. Monitoring Pro-forma

#### List Reports

- 3. Field Staff List
- 4. Closed School List
- 5. Learner List
- 6. School List
- 7. Teacher Bank Account List
- 8. Teacher List
- 9. Untrained Teacher List
- 10. Teacher Left Transfer

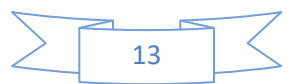

#### **Detail Reports**

- 1. Field Staff Detail
- 2. Learner Detail
- 3. School Detail
- 4. Teacher Detail
- 5. Learner Mark sheet

#### **Summary Reports**

- 1. Field Staff Summary
- 2. School Statistics
- 3. Learner Mark sheet
- 4. Assessment Summary
- 5. UC Assessment Summary
- 6. Dropout Summary
- 7. Enrolment Summary
- 8. Fresh Intake Summary
- 9. Tracking Summary
- 10. Basti Summary
- 11. UC Summary

#### Performa Reports

- 1. Learner Assessment Performa
- 2. Learner Tracking Performa

#### Procurements

- 1. Request Procurement
- 2. Confirm Procurement
- 3. Purchase
- 4. Distribution
- 5. Report Request Procurement
- 6. Report Distribution Procurement
- 7. Report Purchase Procurement
- 8. Report Distribution Procurement
- 9. Report Distribution Summary
- 10. Report Item wise Summary

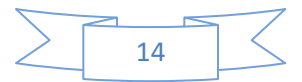

## **CHAPTER 3**

## SYSTEM SETUP

## **Qualification Level**

#### Accessing Tips:

Left Navigation bar>System Setup > Qualification Level

#### **Purpose:**

This form will be used to add, modify and delete record of Qualification Level.

#### **Qualification Level:**

Write the qualification level e.g. Metric, Intermediate, Graduation etc..

#### **Basic Pay:**

Write the salary amount of the teacher according to her qualification level.

#### **Utility Charges:**

Write the amount of utility charges which given to the teacher.

#### **Professional:**

If the qualification level falls in the category of professional qualification e.g. PT, CT, PTC, Bed, Med etc. Then check / tick the box otherwise it will remain uncheck.

| NFEMIS   Dashboard                                                                                                    | ×                                                        |                                                                                                    |           |                 |                    |                          | Θ        | -        | ٥         | $\times$ |
|----------------------------------------------------------------------------------------------------|----------------------------------------------------------|----------------------------------------------------------------------------------------------------|-----------|-----------------|--------------------|--------------------------|----------|----------|-----------|----------|
| $\leftrightarrow$ $\rightarrow$ C (i) localhos                                                                                                    | t:4268/Qu                                                | ualificationLevel.aspx?mn=mn1-sys                                                                               |           |                 |                    |                          |          |          | Q ☆       | :        |
| NFEMIS                                                                                                    | =                                                        | E Contraction of the second second second second second second second second second second second second second |           |                 |                    |                          |          |          | ıs Sumair | ^ ^      |
| Ammas Sumair<br>Online                                                                                                    | Qualit                                                   | Qualification Level All Qualification Level details.                                                            |           |                 |                    |                          |          |          |           |          |
| MAIN MENU                                                                                                    | Qualific                                                 | cation Level                                                                                                    |           |                 |                    |                          |          |          |           |          |
| System Setup ~                                                                                                    | Enter                                                    | Qualification Level                                                                                             |           |                 |                    |                          |          |          |           |          |
| O Qualification Level     Disciplines     Ouzardian Relations     Implementing Agencies     Banks     Training Types     School Levels     School Kerliams     School Kerliams | Basic P<br>Enter<br>Utility C<br>Enter<br>Profess<br>New | tey<br>Basic Pay<br>Sharges<br>Utilty Charges<br>tional C<br>Save Save & New Refeath                            |           |                 |                    |                          | 0.00     |          |           |          |
| O School Age Groups                                                                                                    | ID                                                       | Qualification Level                                                                                             | Basic Pay | Utility Charges | Qualification Type | Action                   | 000      | run      | ~         |          |
| O Religions<br>O Classes                                                                                                    | 6                                                        | Masters                                                                                                    | 7000      | 3500            | Non-Professional   | Ce Edit 🔒 Delete         |          |          |           |          |
| O Class Subjects                                                                                                    | 7                                                        | Others                                                                                                    | 3500      | 1500            | Non-Professional   | 🕼 Edit 🔮 Delete          |          |          |           |          |
| O Projects<br>O Trainer                                                                                                    | 9                                                        | Graduation                                                                                                    | 300       | 500             | Non-Professional   | Ce Edit 🗎 🛱 Delete       |          |          |           |          |
| O NGO's<br>O Field Staff                                                                                                    | 34                                                       | M.ed                                                                                                    | 6700      | 2000            | Professional       | C Edit Delete            |          |          |           |          |
| O Manage Users<br>O Lady Health Worker                                                                                                    | 45                                                       | B.ed                                                                                                    | 200       | 400             | Professional       | Contractive Activate Wir | ndow     |          |           |          |
| C Geographical Data  C Schools / Teachers  C                                                                                                    | H                                                        | 📢 1 of 1 🍺 🔛                                                                                                    |           |                 |                    | Go to Settings to        | o activa | ite Wind | lows.     |          |

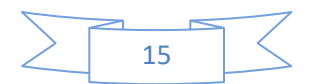

## Disciplines

Accessing Tips: Left Navigation bar> System Setup > Discipline Purpose: This form will be used to add, modify and delete record of Discipline. Qualification Level: Select the qualification level from dropdown list. Discipline: Write the discipline or specialization of the teacher e.g. Science, Arts, General Science etc...

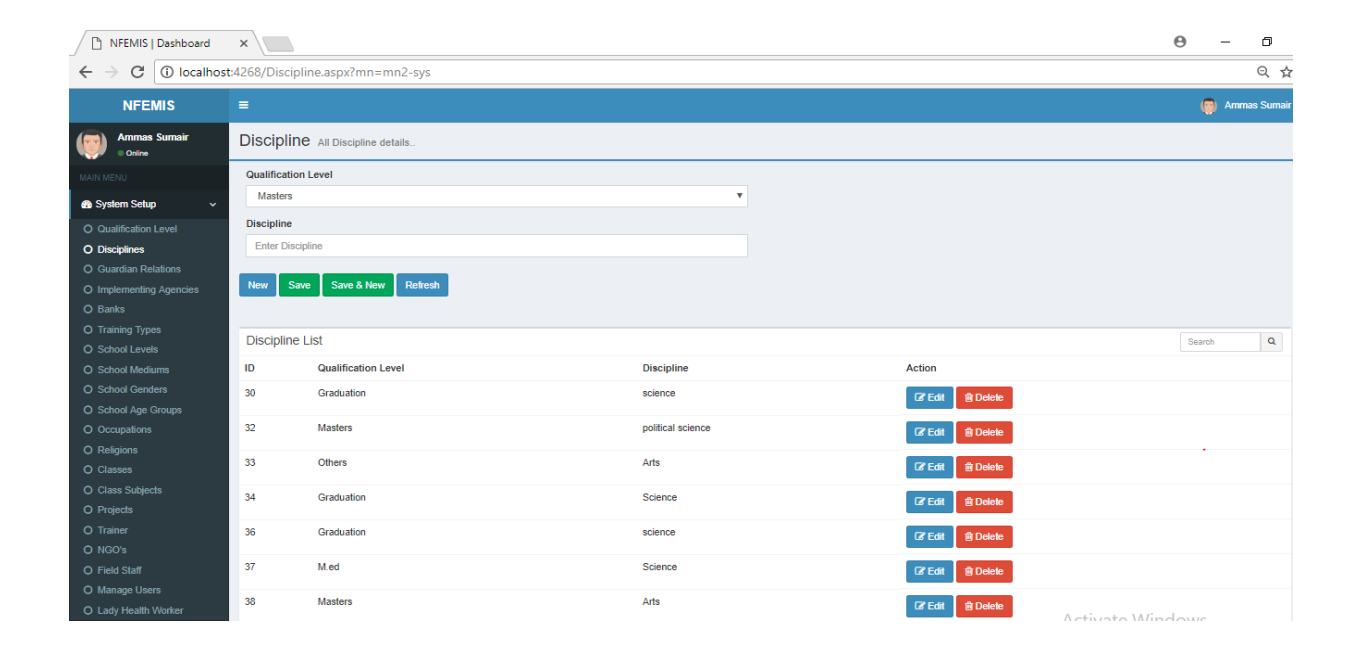

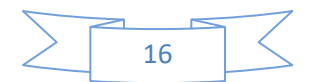

## **Guardian Relation**

#### Accessing Tips:

Left Navigation bar> System Setup > Guardian Relation **Purpose:** This form will be used to add, modify and delete record of Guardian Relation. **Relation:** Write the relation with guardian. **Relation Abbreviation:** Write the abbreviation e.g S/O in case of Son of.

| NFEMIS   Dashboard                              | ×            |                                    |                        |  |                |      | €             |       | - 0      | ×       |
|-------------------------------------------------|--------------|------------------------------------|------------------------|--|----------------|------|---------------|-------|----------|---------|
| $\leftrightarrow$ $\rightarrow$ C (i) localhost | t:4268/Guard | 8/GuardianRelation.aspx?mn=mn3-sys |                        |  |                |      |               |       | QŢ       | : 5     |
| NFEMIS                                          | =            |                                    |                        |  |                |      |               | (     | Ammas Si | ımair 📍 |
| Ammas Sumair<br>• Online                        | Guardia      | n Relation All Gu                  | rdian Relation details |  |                |      |               |       |          |         |
| MAIN MENU                                       | Relation     |                                    |                        |  |                |      |               |       |          |         |
| 🙆 System Setup 🗸 🗸                              | Enter Rela   | tion                               |                        |  |                |      |               |       |          |         |
| O Qualification Level                           | Relation Ab  | reviation                          |                        |  |                |      |               |       |          |         |
| O Disciplines                                   | Enter Rela   | tion Abbrevation                   |                        |  |                |      |               |       |          |         |
| O Guardian Relations                            | New Sa       | ve Save & New F                    | efresh                 |  |                |      |               |       |          |         |
| O Banks                                         |              |                                    |                        |  |                |      |               |       |          |         |
| O Training Types                                | Guardian     | Relation List                      |                        |  |                |      |               | Searc | h        | 2       |
| O School Levels                                 | ID           | Relation                           | Relation Abreviation   |  | Action         | _    |               |       |          |         |
| O School Mediums                                | 2            | Son                                | 5/0                    |  | Car≀ Edit 🔒 De | lete |               |       |          |         |
| O School Age Groups                             | 3            | Wife                               | W/O                    |  | 🕼 Edit 🖉 🗎 🕅 🖓 | lete |               |       |          |         |
| O Occupations<br>O Religions                    | 4            | Uncle                              | U/O                    |  | 🕼 Edit 📗 🗃 De  | lete |               |       |          |         |
| O Classes<br>O Class Subjects                   | 7            | Father                             | F/O                    |  | 🕼 Edit 🔒 De    | lete |               |       |          |         |
| O Projects<br>O Trainer<br>O NGO's              | H            | ┽ 1 of 1 🕨                         | ж                      |  |                |      |               |       |          |         |
| O Field Staff<br>O Manage Users                 |              |                                    |                        |  |                |      |               |       |          |         |
| O Lady Health Worker                            |              |                                    |                        |  |                | Δ    | rtivate Windo | 2M/S  |          |         |

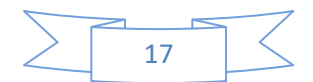

## **Implementing Agency**

Accessing Tips: Left Navigation bar> System Setup > Implementing Agency Purpose: This form will be used to add, modify and delete record of Implementing Agency. Agency Short Name: Write the short name of implementing agency in this text box e.g. JICA, NEF etc...) Agency Full Name: Write the complete name of implementing agency

🗅 NFEMIS | Dashboard 🛛 🗙 Θ -٥ ← → C () localhost:4268/ImplementingAgency.aspx?mn=mn4-sys 9 ☆ : NFEMIS nas Sumair Implementing Agency All Implementing Agency details Agency/Organization Short Name m Setup Agency/Organization Full Name Enter Agency Full Na New Save Save & New Refresh ۹ Implementing Agency/Organization List ID Agency Full Name Action Agency Short Name 4 JICA Japan International Cooperation Agence C Edit 🖹 Delete 5 NEF National Education Foundation 10 PEF Punjab Education Foundation 11 DLNFE Directorate of Literacy & NFE Baluchistan 12 AEPAM Academy of Educational Planning & Mana 13 SEF Sindh Education Foundation 14 IRC Indus Resource Center 15 SE&LD Sindh Education and Literacy Department cer Edit ( tig Delete V

|   |    | -7                 |
|---|----|--------------------|
| > | 18 | $ \langle \rangle$ |
|   |    |                    |

## Bank

Accessing Tips: Left Navigation bar> System Setup > Bank Purpose: This form will be used to add, modify and delete record of Bank. Bank Name: Write the complete Bank name Bank Short Name: Write the Short name of the Bank e.g. HBL, UBL, etc...

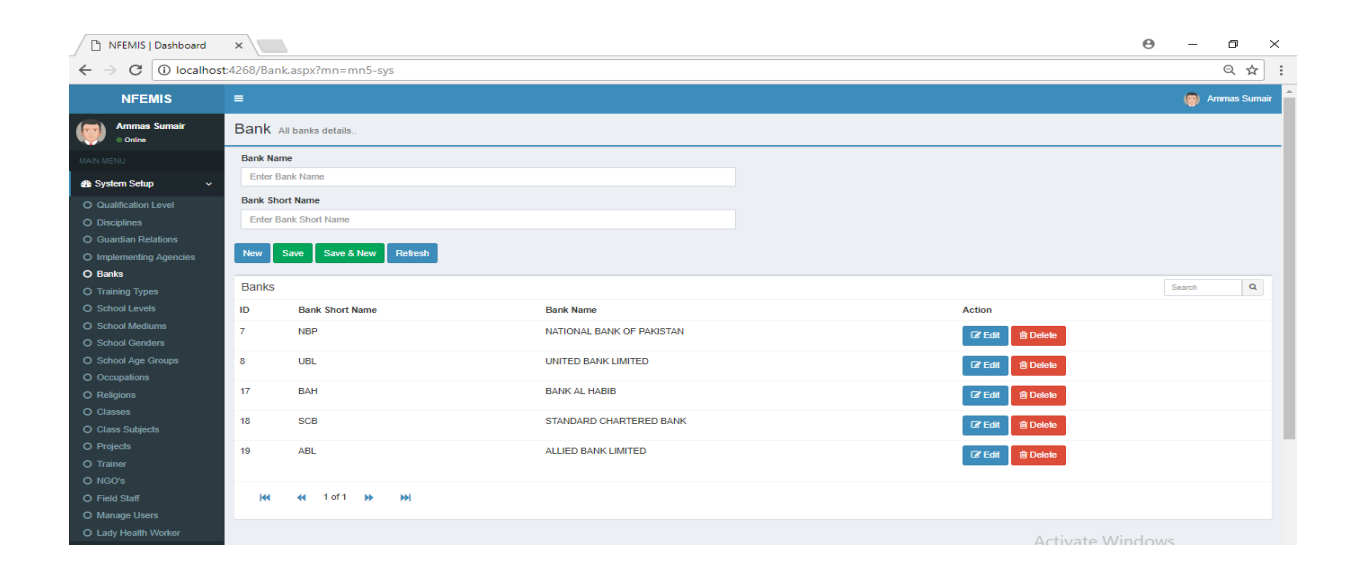

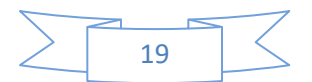

## Training Type

#### **Accessing Tips:**

Left Navigation bar> System Setup > Training Type
Purpose:
This form will be used to add, modify and delete record of Training Type. e.g Pre-service or after
service trainings.
Training Type:
Write the type of training.
Description:

Write something or little explanation about training type.

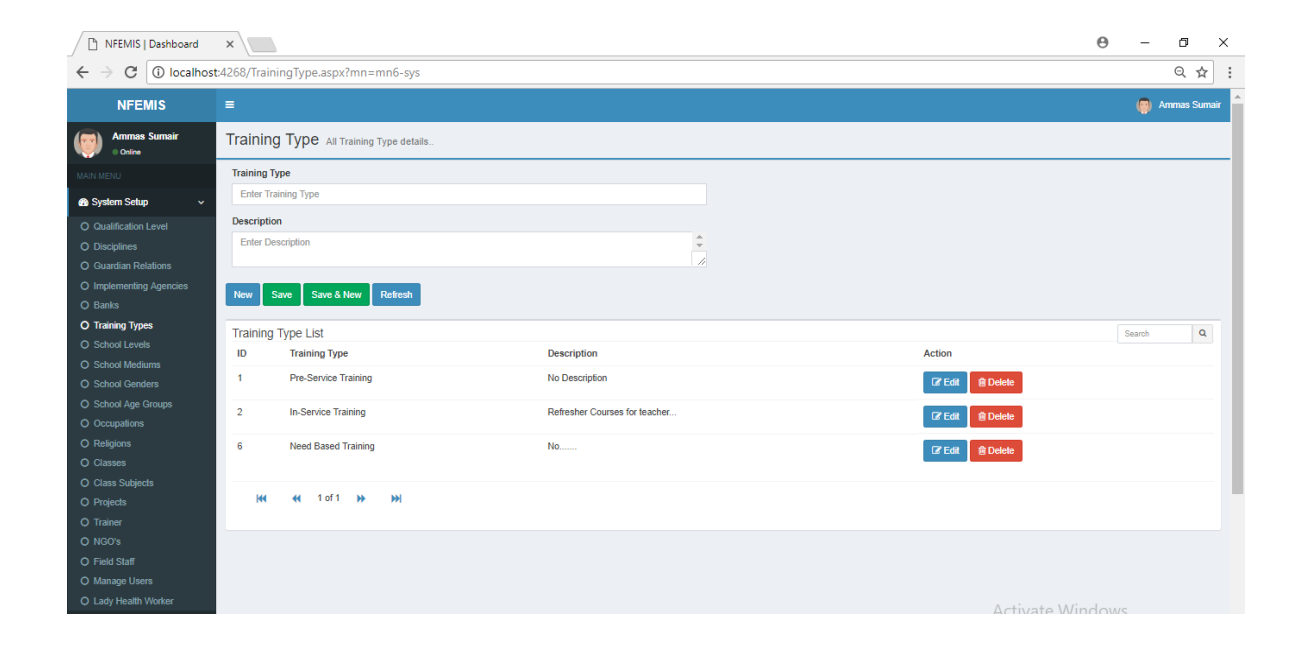

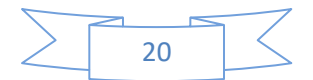

## School Level

#### **Accessing Tips:**

Left Navigation bar > System Setup > School Level **Purpose:** This form will be used to add, modify and delete record of School Level. **School Level:** Write the level of school e.g. Primary, middle, high etc...

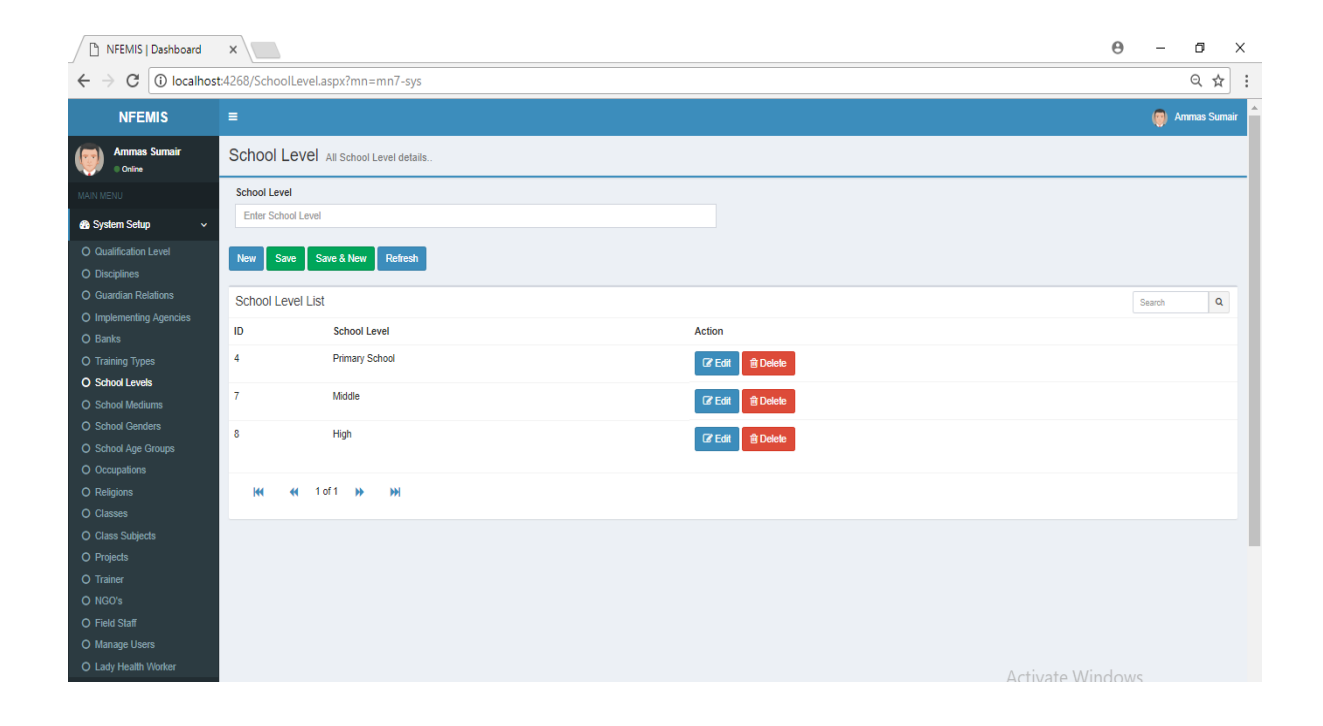

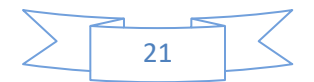

## School Medium

#### **Accessing Tips:**

Left Navigation bar > System Setup > School Medium **Purpose:** 

This form will be used to add, modify and delete record of School Medium.

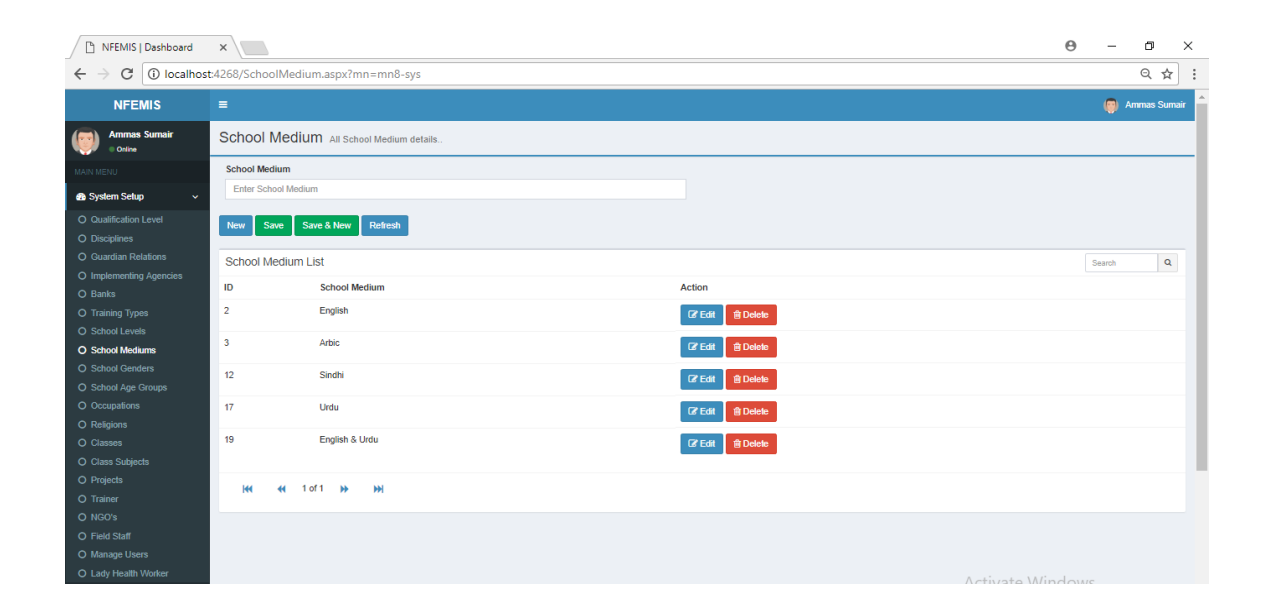

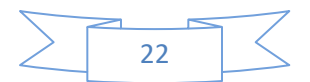

## School Gender

#### **Accessing Tips:**

Left Navigation bar > System Setup > School Gender **Purpose:** This form will be used to add, modify and delete record of School Gender. **School Gender:** Write the gender of school e.g. Male, female, co-education etc...

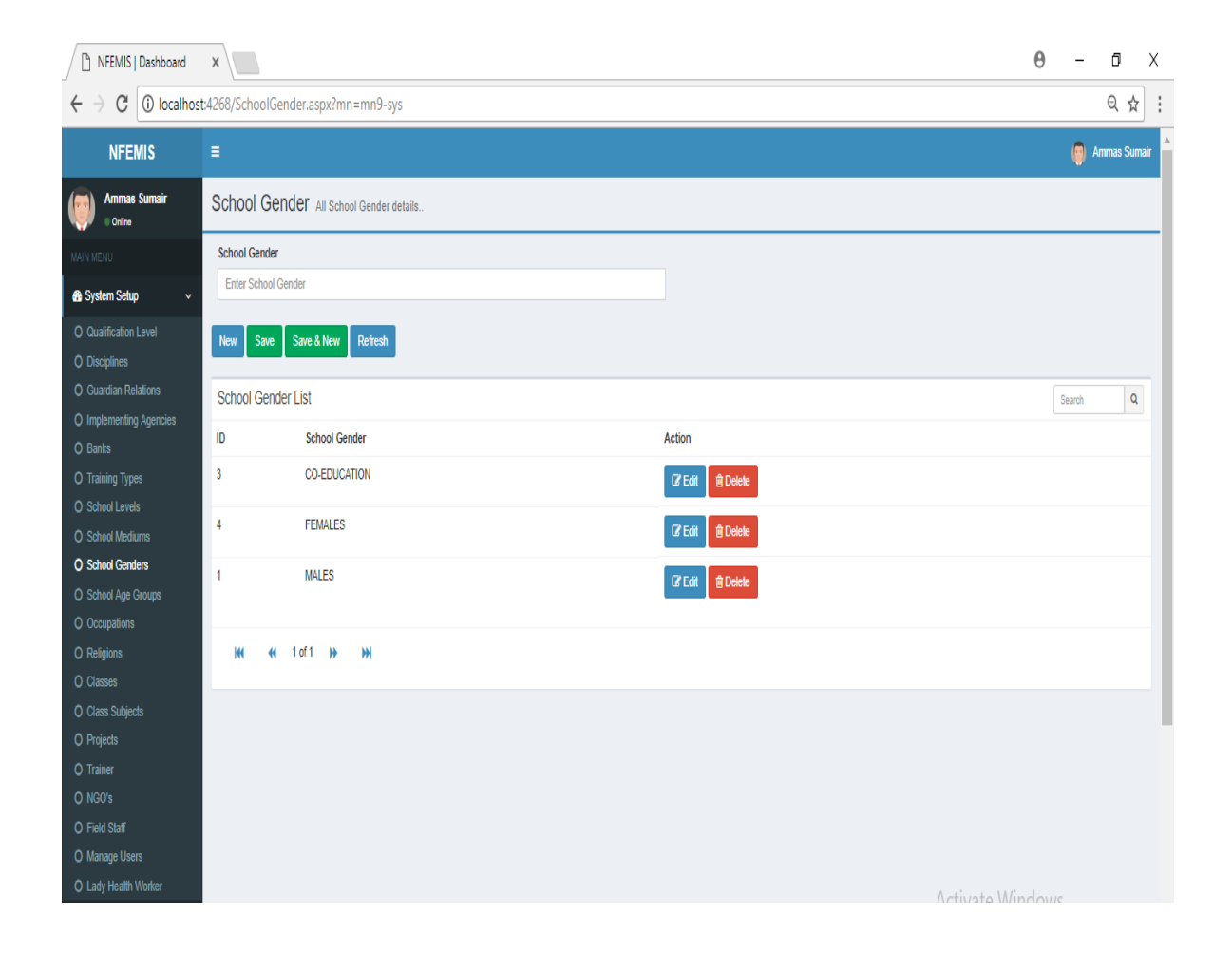

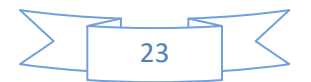

## School Age Group

#### Accessing Tips:

Left Navigation bar > System Setup > School Age Group School Age Group:

Write the age group of the population who study in school e.g. 4 to 9 years of age, 10 to14 years of age etc.

| NFEMIS   Dashboard                                      | ×                                              |                    | 0 - 0        | Х     |
|---------------------------------------------------------|------------------------------------------------|--------------------|--------------|-------|
| $\leftrightarrow$ $\rightarrow$ C (i) localhos          | 4268/SchoolAgeGroup.aspx?mn=mn10-sys           |                    | ର୍ 🕁         | :     |
| NFEMIS                                                  | E                                              |                    | 🥘 Ammas Suma | air 🔺 |
| Ammas Sumair<br>Online                                  | School Age Group All school age group details. |                    |              |       |
| MAIN MENU                                               | School Age Group                               |                    |              |       |
| 🚯 System Setup 🗸 🗸 🗸                                    | Enter School Age Group                         |                    |              |       |
| O Qualification Level<br>O Disciplines                  | New Save & New Refresh                         |                    |              |       |
| O Guardian Relations                                    | SchoolAgeGroup List                            |                    | Search Q     |       |
| O Implementing Agencies                                 | ID SchoolAgeGroup                              | Action             |              |       |
| O Training Types                                        | 1 5 TO 10 - YEARS                              | (2' Edit) 🛱 Delete |              |       |
| O School Mediums                                        | 2 11 TO 15 - YEARS                             | (2) Edit           |              |       |
| O School Genders<br>O School Age Groups                 | 3 16 TO 30 YEARS                               | (2) Edit Delete    |              |       |
| O Occupations<br>O Religions                            | 5 Over 35 Year                                 | CZ Edit 🕆 Delete   |              |       |
| O Classes<br>O Class Subjects                           | ₩ ₩ 1of1 >> >>                                 |                    |              |       |
| O Freiner<br>O NGO's<br>O Field Staff<br>O Manage Users |                                                |                    |              |       |
| O Lady Health Worker                                    |                                                | Activat            | Windows      |       |

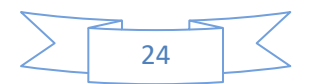

### Occupation

#### **Accessing Tips:**

Left Navigation bar > System Setup > Occupation

#### **Purpose:**

This form will be used to add, modify and delete record of Occupation.

#### **Occupation Type:**

Select occupation type (Agriculture or Non Agriculture) from dropdown box, which entered already in the database.

#### **Occupation**:

Write the actual name of occupation e.g. teacher, doctor etc...

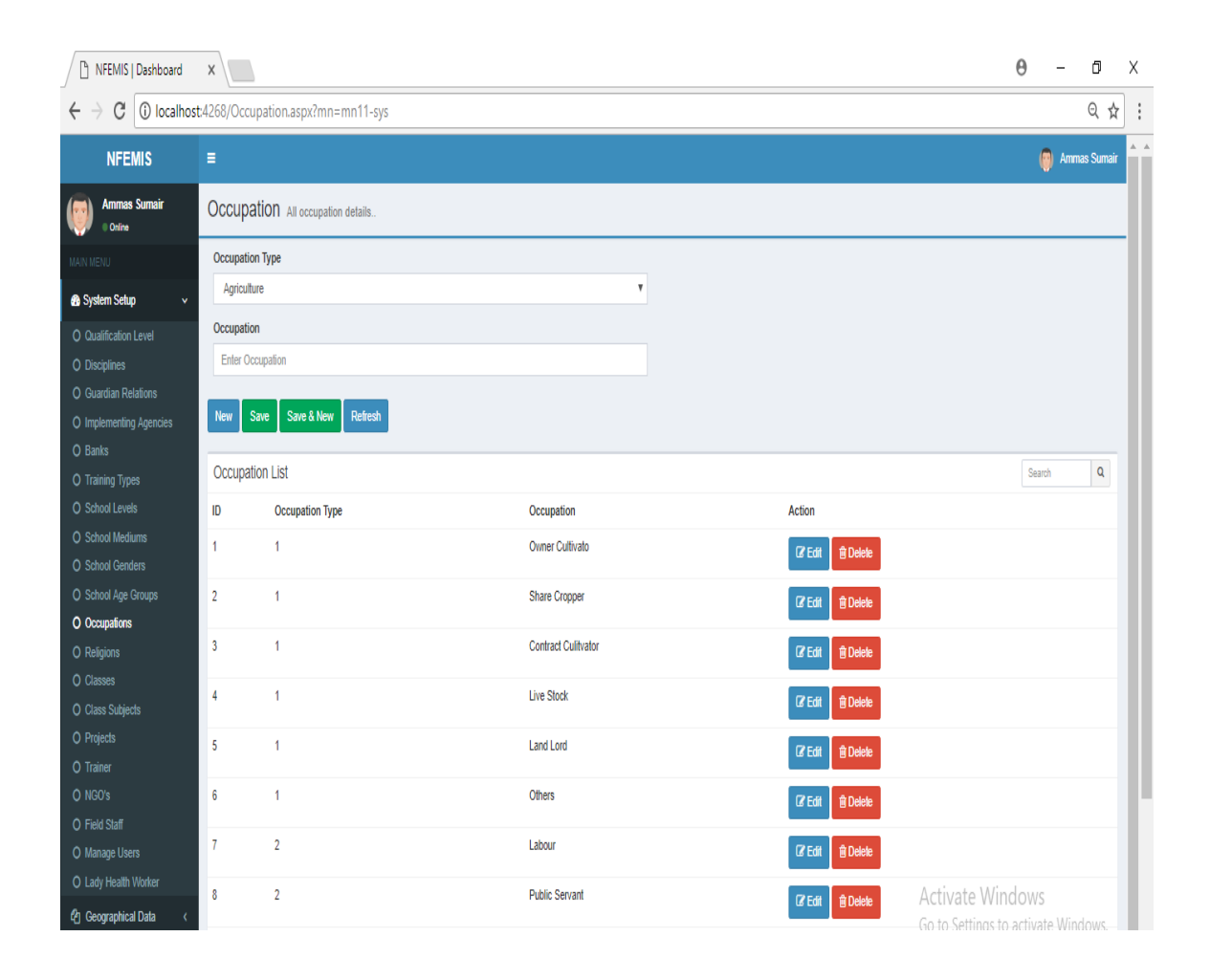

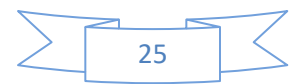

## Religion

#### Accessing Tips:

Left Navigation bar > System Setup > Religion **Purpose:** This form will be used to add, modify and delete record of Religion. **Religion:** Write the religion name e.g. Islam, Hinduism, Christen etc...

| NFEMIS   Dashboard                                    | ×                     |                  |                   |  |    |            | θ    | -      | ٥         | Х      |
|-------------------------------------------------------|-----------------------|------------------|-------------------|--|----|------------|------|--------|-----------|--------|
| $\leftrightarrow$ $\rightarrow$ C $\bigcirc$ localhos | t:4268/Religion.aspx? | ?mn=mn12-sys     |                   |  |    |            |      |        | ର 🕁       | :      |
| NFEMIS                                                | =                     |                  |                   |  |    |            |      | 👩 Ar   | nmas Surr | hair 🔺 |
| Ammas Sumair<br>Online                                | Religion All religi   | ion details      |                   |  |    |            |      |        |           |        |
| MAIN MENU                                             | Religion              |                  |                   |  |    |            |      |        |           |        |
| 🚯 System Setup 🗸 🗸 🗸 🖉                                | Enter Religion        |                  |                   |  |    |            |      |        |           |        |
| Qualification Level     Disciplines                   | New Save Sa           | ve & New Refresh |                   |  |    |            |      |        |           |        |
| O Guardian Relations                                  | Religion List         |                  |                   |  |    |            |      | Search | ۵         |        |
| O Implementing Agencies<br>O Banks                    | ID                    | Religion         | Action            |  |    |            |      |        |           |        |
| O Training Types                                      | 1                     | Islam            | 🕼 Edit 🗍 🏛 Delete |  |    |            |      |        |           |        |
| O School Mediums                                      | 2                     | Christian        | 🕼 Edit 🔒 Delete   |  |    |            |      |        |           |        |
| O School Genders<br>O School Age Groups               | 3                     | Hindu            | 🕼 Edit 🗊 Delete   |  |    |            |      |        |           |        |
| O Occupations                                         | 7                     | Islam            | 🛿 Edit 🗊 Delete   |  |    |            |      |        |           |        |
| O Classes<br>O Class Subjects                         | <b>H4 44</b> 10       | of1 🕨 💓          |                   |  |    |            |      |        |           |        |
| O Projects<br>O Trainer                               |                       |                  |                   |  |    |            |      |        |           |        |
| O NGO's                                               |                       |                  |                   |  |    |            |      |        |           |        |
| O Field Staff O Manage Users                          |                       |                  |                   |  |    |            |      |        |           |        |
| O Lady Health Worker                                  |                       |                  |                   |  | Ac | tivate Win | dows |        |           |        |

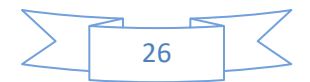

## Classes

#### Accessing Tips:

Left Navigation bar > System Setup > Class

#### **Purpose:**

This form will be used to add, modify and delete record of Class.

#### **Class Short Name:**

Write the short name of the class e.g. C1, C2, etc..

#### **Class Name:**

Write the complete name of the class e.g. Class I, Class II Or Packag-A, Packag-B, Lit program etc.. **Is ALC class** 

Type yes under this field if the class name belongs to Adult Literacy Center class

#### Is Package

Type yes under this field if class name belongs to package system of classes

| NFEMIS   Dashboard                                    | ×        |                         |                  |             |              |            |                                     | θ    | -      | ٥         | Х |
|-------------------------------------------------------|----------|-------------------------|------------------|-------------|--------------|------------|-------------------------------------|------|--------|-----------|---|
| $\leftrightarrow$ $\rightarrow$ C $\bigcirc$ localhos | t:4268/C | lass.aspx?mn=mn13-sys   |                  |             |              |            |                                     |      |        | ର 🕁       | : |
| NFEMIS                                                | E        |                         |                  |             |              |            |                                     |      | 🔘 Amma | as Sumair |   |
| Ammas Sumair<br>Onine                                 | Class    | SES All Class details   |                  |             |              |            |                                     |      |        |           |   |
| MAIN MENU                                             | Class    | Name                    |                  |             |              |            |                                     |      |        |           |   |
| 🚯 System Setup 🗸 🗸 🗸                                  | Ente     | er Class Name           |                  |             |              |            |                                     |      |        |           |   |
| O Qualification Level                                 | Class    | Short Name              |                  |             |              |            |                                     |      |        |           |   |
| O Disciplines                                         | Ente     | er Class Short Name     |                  |             |              |            |                                     |      |        |           |   |
| O Guardian Relations                                  | Class    | Level                   |                  |             |              |            |                                     |      |        |           |   |
| O Implementing Agencies                               | Ente     | er Class Level          |                  |             |              |            |                                     |      |        |           | Ш |
| O Banks                                               | Is Alc   | Class 🔲 Is Package 🗍    |                  |             |              |            |                                     |      |        |           |   |
| O Training Types                                      |          | ·                       |                  |             |              |            |                                     |      |        |           |   |
| O School Mediums                                      | New      | Save Save & New Refresh |                  |             |              |            |                                     |      |        |           | Ш |
| O School Genders                                      | _        |                         |                  |             |              |            |                                     |      |        |           |   |
| O School Age Groups                                   | Class    | s List                  |                  |             |              |            |                                     | Se   | arch   | Q         |   |
| O Occupations                                         | ID       | Class Name              | Class Short Name | Class Level | Is Alc Class | Is Package | Action                              |      |        |           |   |
| <ul> <li>Religions</li> <li>Classes</li> </ul>        | 1        | Katchi                  | KT               | 1           | No           | No         | 🕼 Edit 🗊 Delete                     |      |        |           | I |
| O Class Subjects                                      | 2        | Class I                 | G1               | 2           | No           | No         | Ø Edit                              |      |        |           |   |
| O Trainer                                             | 3        | Class II                | G2               | 3           | No           | No         | 🕼 Edit 🗊 Delete                     |      |        |           | L |
| O NGO's<br>O Field Staff                              | 4        | Class III               | G3               | 4           | No           | No         | Ø' Edit û Delete                    |      |        |           |   |
| O Manage Users<br>O Lady Health Worker                | 5        | Class IV                | G4               | 5           | No           | No         | <b>Ø Edit Delete</b><br>Activate Wi | ndow | ( Ç    |           |   |

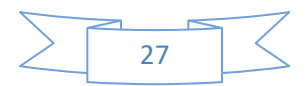

## **Classes Subject**

#### **Accessing Tips:**

Left Navigation bar > System Setup > Class Subject **Purpose:** This form will be used to add, modify and delete record of Class. **Class Name:** Write the complete name of the class e.g. Class I, Class II, Package-A, etc. **Class Code:** Class code is the short form of subject like in case of English, class code may be ENG etc. **Class Subject:** 

Write the name of the subject taught in particular class e.g. Urdu, English, and Mathematic.

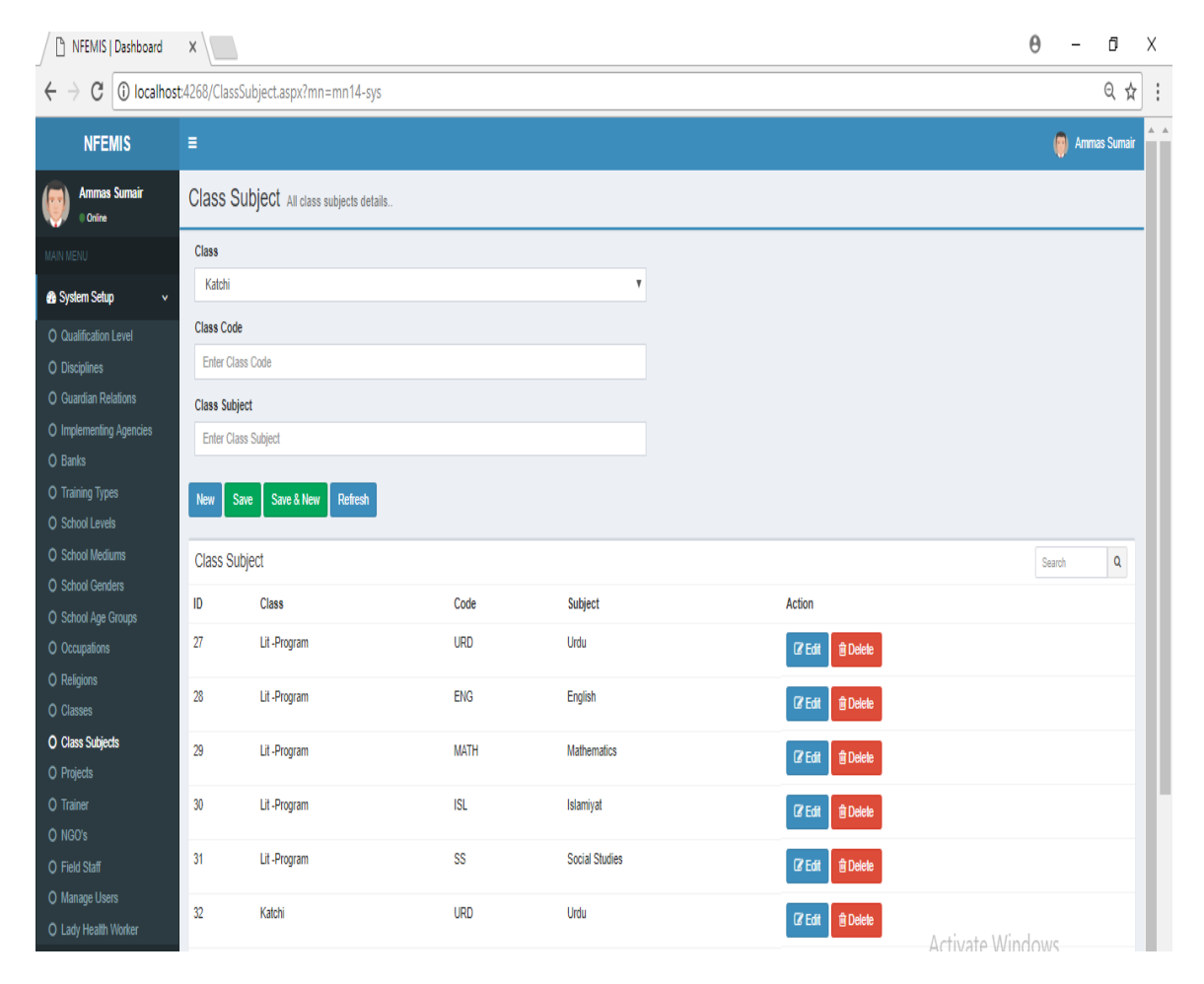

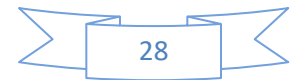

### Project

#### **Accessing Tips:**

Left Navigation bar > System Setup > Project **Purpose:** This form will be used to add, modify and delete record of Project. **Project Short Name:** Write the short name of the project e.g. PLPP, LP etc... **Project Full Name:** Write the complete name of the project e.g. Punjab Literacy Promotion Project etc. **Is Package** 

Check / tick the is package option if the Project is for Package system of classes

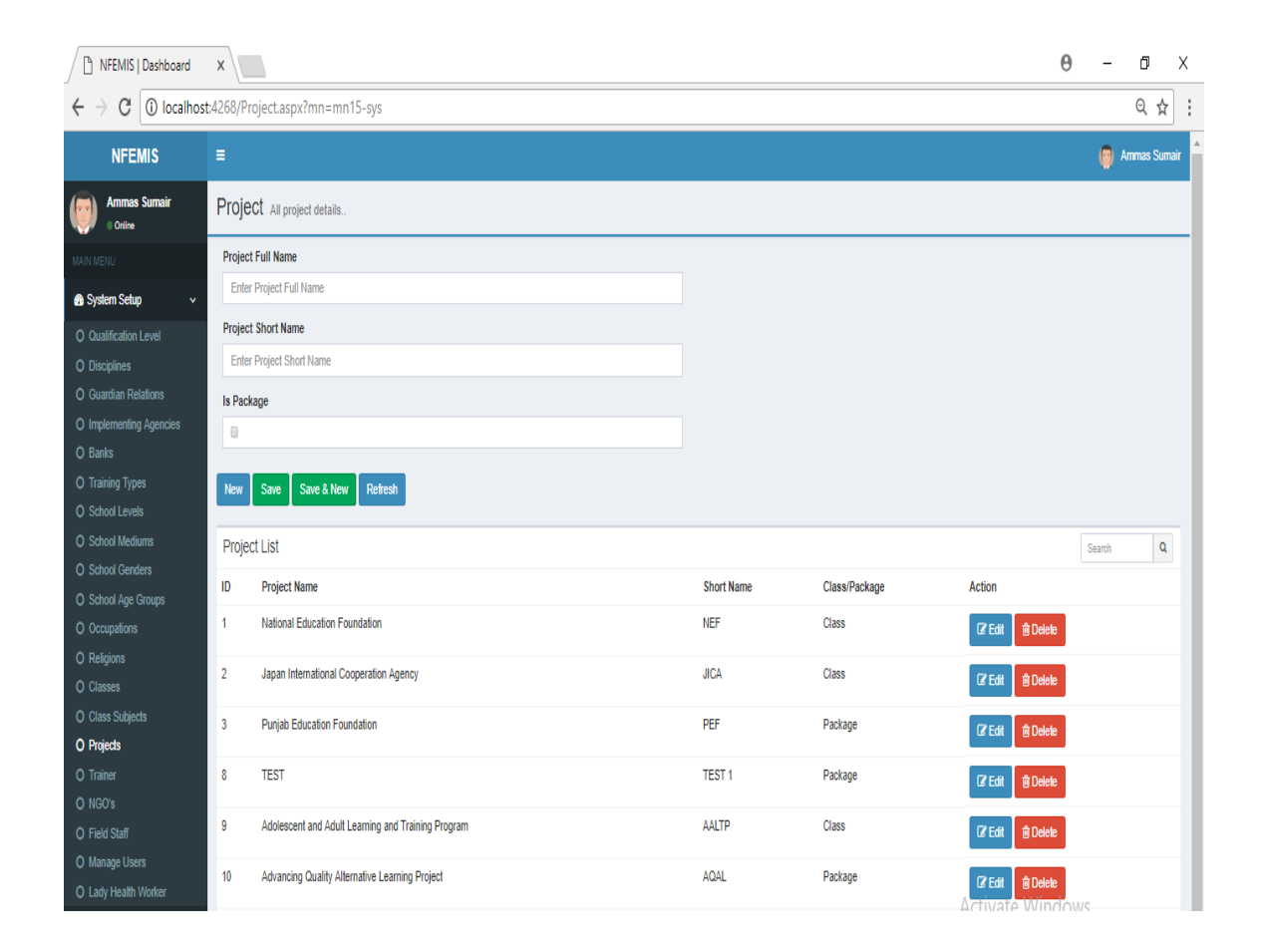

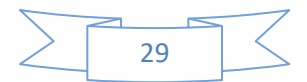

## Trainer

#### Accessing Tips:

Left Navigation bar > System Setup > Trainer **Purpose:** This form will be used to show all trainers, modify and delete record.

| NFEMIS   Dashboard                             | ×       |                      |               |                 |        |                   |                   |                   |                                   | Θ               | - 0       |      | × |
|------------------------------------------------|---------|----------------------|---------------|-----------------|--------|-------------------|-------------------|-------------------|-----------------------------------|-----------------|-----------|------|---|
| $\leftrightarrow$ $\rightarrow$ C (i) localhos | t:4268, | /TrainerList.aspx?mn | =mn16-sys     |                 |        |                   |                   |                   |                                   |                 | Q         | ☆    | ÷ |
| NFEMIS                                         | =       |                      |               |                 |        |                   |                   |                   |                                   | 6               | Ammas Sur | nair |   |
| Ammas Sumair<br>• Online                       | Tra     | iner Trainer details |               |                 |        | 2                 |                   |                   |                                   |                 |           |      |   |
| MAIN MENU                                      |         |                      |               |                 | Search |                   |                   |                   |                                   |                 |           |      |   |
| 🚯 System Setup 🗸 🗸                             | Tra     | iner List            |               |                 |        |                   |                   |                   |                                   | New             | Entry     |      |   |
| Qualification Level     Dissiplines            | ID      | District Name        | Trainer Name  | CNIC            | F      | Phone No          | Cell No           | Email             | Action                            |                 |           |      |   |
| O Guardian Relations                           | 4       | Khanewal             | Hammad Bhatti | 23423-3453444-4 | (      | (+98) 345-4353453 | (+33) 333-3333333 | ammas@yahoo.com   | C? Edit                           | ∄ Delete        |           |      |   |
| O Implementing Agencies<br>O Banks             | 5       | Khanewal             | Fahim Saim    | 36333-3333333-3 | (      | (+33) 333-3333333 | (+33) 333-3333333 | fahim@hotmail.com | C Edit                            | 1 Delete        |           |      |   |
| O Training Types<br>O School Levels            | 7       | Khanewal             | Nadeem        | 11111-1111111-1 | (      | (+22) 222-2222222 | (+33) 333-3333333 | nadeem@gmail.com  | C# Edit                           | 1 Delete        |           |      |   |
| O School Mediums                               | 10      | Okara                | Hammad        | 11111-1111111-1 | (      | (+33) 333-3333333 | (+33) 333-3333333 | fahim@hotmail.com | CP Edit                           | ∄ Delete        |           |      |   |
| O School Age Groups                            | 15      | Sahiwal              | Jawad Bhatti  | 11111-1111111-1 | (      | (+33) 333-3333333 | (+33) 333-3333333 | fahim@hotmail.com | C Edit                            | 1 Delete        |           |      |   |
| O Occupations<br>O Religions                   | 17      | Multan               | Ammas Sumair  | 11111-1111111-1 | (      | (+33) 333-3333333 | (+33) 333-3333333 | ammas@yahoo.com   | CP Edit                           | 🕆 Delete        |           |      |   |
| O Classes<br>O Class Subjects                  | 18      | Sahiwal              | Usaid Ali     | 11111-1111111-1 | (      | (+33) 333-3333333 | (+33) 333-3333333 | ammas@yahoo.com   | C? Edit                           | ∄ Delete        |           |      |   |
| O Projects                                     | 19      | Sahiwal              | Asif Bhutta   | 11111-1111111-1 | (      | (+33) 333-3333333 | (+33) 333-3333333 | fahim@hotmail.com | CP Edit                           | 1 Delete        |           |      | Ľ |
| O NGO's                                        | 20      | Sahiwal              | Asif Bhatti   | 11111-1111111-1 | (      | (+33) 333-3333333 | (+33) 333-3333333 | fahim@hotmail.com | CP Edit                           | 🕆 Delete        |           |      |   |
| O Field Staff<br>O Manage Users                | 21      | Multan               | Wasim Abbas   | 11111-1111111-1 | (      | (+33) 333-3333333 | (+33) 333-3333333 | ammas@yahoo.com   | CP Edit                           |                 |           |      |   |
| 은 Lady Health Worker<br>약 Geographical Data <  |         | 📢 📢 1 of 2 )         | → →i          |                 |        |                   |                   |                   | Activate Win<br>Go to Settings to | dows<br>activat |           |      |   |

New Entry:

#### For enter new trainer's record.

| 🗅 NFEMIS   Dashboa   | ard    | ×             |                      |   |                     |              |              |              |             |                             | Θ       | -         | σ        | >  |
|----------------------|--------|---------------|----------------------|---|---------------------|--------------|--------------|--------------|-------------|-----------------------------|---------|-----------|----------|----|
|                      | alhost | :4268/Trainer | aspx                 |   |                     |              |              |              |             |                             |         |           | 0 ☆      |    |
| NFEMIS               |        | =             |                      |   |                     |              |              |              |             |                             |         | 💮 Ar      | nmas Sum | ai |
| Ammas Sumair         |        | Trainer 🛛     | ull Trainer details  |   |                     |              |              |              |             |                             |         |           |          |    |
|                      |        | Province      |                      |   | District/Agency     |              |              |              |             |                             |         |           |          |    |
| B System Setup       | <      | (Select)      |                      | Ŧ |                     | *            |              |              |             |                             |         |           |          |    |
| 21 Geographical Data | <      | Trainer Nam   | e                    |   | CNIC #              |              |              |              |             |                             |         |           |          |    |
|                      |        |               |                      |   | Enter NIC Number    |              |              |              |             |                             |         |           |          |    |
| Schools / Teachers   | <      | Residence P   | h#                   |   | Cell #              |              |              |              |             |                             |         |           |          |    |
| Assessment/Tracking  | <      | Enter Resid   | fence Phone          |   | Enter Cell Number   |              |              |              |             |                             |         |           |          |    |
| 🛱 Basti Summary      | <      | Office Ph#    |                      |   | Email               |              |              |              |             |                             |         |           |          |    |
| Monitoring Proforma  | <      | Enter Office  | e Phone              |   | Enter Email Address |              |              |              |             |                             |         |           |          |    |
| ⊞ List Reports       | <      | New S         | ave Save & New Close |   |                     |              |              |              |             |                             |         |           |          |    |
| Detail Reports       | ۲.     |               |                      |   |                     |              |              |              |             |                             |         |           |          |    |
| Summary Reports      | <      | Qualificato   | on List              |   |                     |              |              |              |             |                             |         | Add Quali | lication |    |
| Performa Reports     | <      | ID            | Qualification Level  |   | Discipline          | Passing Year |              | Obtain Marks | Total Marks | Grade                       |         | Action    |          |    |
| Procurement          | <      |               |                      |   |                     | No data      | available in | table        |             |                             |         |           |          |    |
|                      |        |               |                      |   |                     |              |              |              |             |                             |         |           |          |    |
|                      |        |               |                      |   |                     |              |              |              |             | Activate Wi                 | ndow    | S         |          |    |
|                      |        | Experience    | e List               |   |                     |              |              |              |             | <del>ao to settings t</del> | o activ | Add Exper | ience    |    |
|                      |        | 10            | 0                    |   | <b>D</b> 1 1        | 0.1.5        |              | D ( T        |             |                             |         |           |          |    |

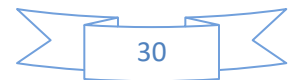

**Province:** Enter the province name. **District/Agency**: Enter the name of District/Agency. **Trainer Name:** Write the full name of the trainer. CNIC #: Write the CNIC number of Trainer. **Residence Phone #:** Write the residence phone number of trainer. Cell #: Write the cell number of trainer. **Office Phone#:** Write the Office phone number of Trainer. Email: Write the Email address of trainer. Add Qualification: For Trainer Qualification data.

| 🗋 NFEMIS   Dashboard                           | ×                           |                     |                   |              |             | Θ     | – ø ×             |  |
|------------------------------------------------|-----------------------------|---------------------|-------------------|--------------|-------------|-------|-------------------|--|
| $\leftrightarrow$ $\rightarrow$ C (i) localhos | t:4268/Trainer.aspx         |                     |                   |              |             |       | © ☆ :             |  |
| NFEMIS                                         | =                           |                     |                   |              |             |       | 👩 Ammas Sumair    |  |
| Ammas Sumair<br>• Online                       | Trainer All Trainer details | Qualification       |                   | ×            |             |       |                   |  |
| MAIN MENU                                      | Province                    | Level               | Discipline        |              |             |       |                   |  |
| System Setup     <                             | (Select)                    | Masters             | Select            | T            |             |       |                   |  |
| ළු Geographical Data <                         | Trainer Name                | Passing Date Obtain | Marks Total Marks |              |             |       |                   |  |
| G Schools / Teachers <                         | Pasidanca Dhi               |                     |                   |              |             |       |                   |  |
| Assessment/Tracking <                          | Enter Residence Phone       | CGPA/Grade/Divsion  |                   |              |             |       |                   |  |
| I⇔ Basti Summary <                             | Office Ph#                  |                     |                   |              |             |       |                   |  |
| Monitoring Proforma      <                     | Enter Office Phone          |                     |                   | Close Save   |             |       |                   |  |
|                                                | New Save Save & New Close   |                     |                   |              |             |       |                   |  |
| Detail Reports <                               |                             |                     |                   |              |             |       |                   |  |
| E Summary Reports                              | Qualificaton List           |                     |                   |              |             |       | Add Qualification |  |
| III Performa Reports <                         | ID Qualification Level      | Discipline          | Passing Year      | Obtain Marks | Total Marks | Grade | Action            |  |

Level:

Write the Qualification degree name. **Disciplines:** Write the Disciplines of trainer degree. **Passing Date:** Write the degree passing date. **Obtain Marks:** Write the obtain marks. **Total Marks:** Write the total marks. **CGPA/Grade/Div.:** Write the CGPA/Grade/Division of trainer degree. **Save:** Save Trainer Qualification data. **Close:** Close the Qualification window.

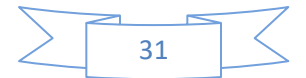

#### Add Experience:

For Trainer Experience record.

| NFEMIS                  | Ξ                            |                   |                |         | 🖉 Ammas Sumair |
|-------------------------|------------------------------|-------------------|----------------|---------|----------------|
| Ammas Sumair<br>© Otine | Trainer All Trainer defails. | Experience        |                | x       |                |
| MAIN MENU               | Province                     | Organization      | Designation    |         |                |
| 🙆 System Setup 🛛 <      | (Select)                     |                   |                |         |                |
| එ Geographical Data <   | Trainer Name                 | Date From Date To | Is Current Job |         |                |
| G Schools / Teachers <  | Residence Ph#                |                   | U              |         |                |
|                         | Enter Residence Phone        |                   | Clo            | se Save |                |
| ¦⊐ Basti Summary <      | Office Ph#                   |                   |                |         |                |
| O Monitoring Proforma < | Enter Office Phone           |                   |                |         |                |
| ⊞ List Reports <        | New Save Save & New Close    |                   |                |         |                |
| 🖽 Detail Reports 🛛 <    |                              |                   |                |         |                |

#### **Organization**:

Write the name of Organization. **Designation:** Write the designation of previous job. **Date From:** Enter the job starting date. **Date To:** Enter the job leaving date. **Is Current Job:** If trainer has no previous job experience. **Save:** Save Trainer Experience data. **Close:** Close the Experience window.

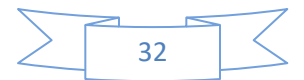

### NGO

#### Accessing Tips:

Left Navigation bar >System Setup > NGO

#### Purpose:

This form will be used to add, modify and delete record of NGO.

#### NGO Short Name:

Write the NGOs' abbreviated name.

#### **NGO Name:**

Write the complete NGO name.

#### **Register With:**

Write the autonomous registration authority.

#### **Registration No:**

Write the assigned registration number.

#### **Agreement Start Date:**

Write/Select the Start Date of Agreement from dropdown list.

#### Agreement End Date:

Write/Select the agreement expire date from dropdown list (which must be greater than agreement start date).

#### With Draw Date:

Write/select with draw date from dropdown list. (Discontinue date with autonomous body due to the weak performance of NGO or etc...).

#### Status:

Select the current NGO status from the drop down list.

#### **Remarks:**

Write the particular remarks about NGO.

#### **Contact Person:**

Write the name of Contact person.

#### **Designation:**

Write the designation of NGO Contact person.

#### Phone:

Write the Phone number.

#### Fax:

Write the Fax number.

#### **Contact Cell:**

Write the Contact cell of contact person.

#### Email:

Write the Email.

#### Address:

Write the complete address.

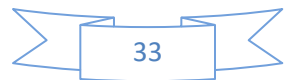

| NFEMIS                             | E .                                  |                     | 问 Ammas S                           |
|------------------------------------|--------------------------------------|---------------------|-------------------------------------|
| Ammas Sumair<br>Online             | NGO All NGO details                  |                     |                                     |
|                                    | Geographical information             |                     |                                     |
| 🚯 System Setup 🗸 🗸                 | NGO Short Name                       |                     |                                     |
| O Qualification Level              | NGO Short Name                       |                     |                                     |
| O Disciplines                      | NGO Name                             |                     |                                     |
| O Guardian Relations               | Enter NGO Name                       |                     |                                     |
| O Implementing Agencies<br>O Banks | Registration & Agreement Information | D                   |                                     |
| O Training Types                   | Registered With                      | Registration No:    |                                     |
| ) School Mediums                   | Agreement Start Date:                | Agreement End Date: |                                     |
| O School Genders                   |                                      |                     |                                     |
| O School Age Groups                | With Draw Date:                      | Status:             |                                     |
| O Occupations                      |                                      | (Active/Deactive)   |                                     |
| O Classes                          | Remarks:                             |                     |                                     |
| Class Subjects                     |                                      | A<br>V              |                                     |
| O Projects                         |                                      | h                   |                                     |
| O Trainer                          | Contact Information                  |                     |                                     |
| O NGO's                            | Contact Person                       | Designstion:        |                                     |
| O Field Staff                      |                                      |                     |                                     |
| O Manage Users                     | Phone                                | Fax:                |                                     |
| O Lady Health Worker               |                                      |                     | Activate Windows                    |
| 名 Geographical Data 〈              | Contact Person Cell:                 | Email:              | Go to Settings to activate Windows. |
| 🕏 Schools / Teachers 🛛 <           |                                      |                     |                                     |

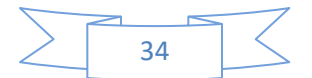

## Field Staff

#### Accessing Tips:

Left navigation bar >System Setup > Field Staff

#### Purpose:

This form will be used to View, modify and delete record of Field Staff.

| NFEMIS                                       | Ξ                |                 |                |                   |               |             |                  | Ammas :           |
|----------------------------------------------|------------------|-----------------|----------------|-------------------|---------------|-------------|------------------|-------------------|
| Ammas Sumair                                 | Field Staff      | Filter details  |                |                   |               |             |                  |                   |
| MAIN MENU                                    |                  |                 |                | Search            |               |             |                  |                   |
| 🚯 System Setup 🗸 🗸                           | Field Staff List |                 |                |                   |               |             |                  | New Entry         |
| Qualification Level     Discriptions         | ID Reference     | Type Staff Name | Guardian Name  | Guardian Relation | CNIC          | Designation | Contact No       | Action            |
| O Guardian Relations                         | 3 1              | Hammad Bhatti   | Muhammad Nawaz | Son               | 1316546464646 | Developer   | 3333333333333333 | C Edit            |
| O Implementing Agencies<br>O Banks           | 5 2              | Fahim           | Saleem         | Son               | 1316546464646 | QA          | 31313131         | I Edit            |
| O Training Types<br>O School Levels          | 13 2             | Ammas Sumair    | Dildar Ahmad   | Uncle             | 1316546464646 | QA          | 31313131         | 🕼 Edit 🗍 🛱 Delete |
| O School Mediums<br>O School Genders         | 14 1             | Usaid Ali       | Ammas Sumair   | Uncle             | 1316546464646 | QA          | 31313131         | C Edit 🗍 🛱 Delete |
| O School Age Groups<br>O Occupations         | ** **            | 1 of 1 🕨 🖬      |                |                   |               |             |                  |                   |
| O Religions<br>O Classes<br>O Class Subjects |                  |                 |                |                   |               |             |                  |                   |
|                                              |                  |                 |                |                   |               |             |                  |                   |
| O NGO's<br>O Field Staff                     |                  |                 |                |                   |               |             |                  |                   |

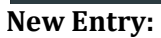

For enter the new field staff record.

| NFEMIS                     |                               |                                         | 🎯 Ammas Sumair 🧍                    |
|----------------------------|-------------------------------|-----------------------------------------|-------------------------------------|
| Ammas Sumair     Online    | Field Staff                   |                                         |                                     |
| MAIN MENU                  | Geographical Area             |                                         |                                     |
| System Setup     <         | Province                      | District/Agency                         |                                     |
| ধী Geographical Data <     | Punjab                        | v Select v                              |                                     |
| Schools / Teachers <       | Basic Profile:<br>Staff Name: | CNIC #:                                 |                                     |
| Assessment/Tracking <      | Enter Staff Name              | Enter CNIC No                           |                                     |
| )⇔ Basti Summary <         | Guardian Name:                | Cell #:                                 |                                     |
| Monitoring Proforma      < |                               |                                         |                                     |
|                            | Guardian Relation:            | Staff Type:                             |                                     |
| Detail Reports <           | Desimation                    | Choose File No file                     | chosen                              |
| Europany Deports           | Enter Designation             | select V                                |                                     |
| Barforma Deporte (         | Present Address:              |                                         |                                     |
|                            | Enter Present Address         |                                         |                                     |
| Procurement <              | Office Address:               |                                         |                                     |
|                            | Enter Office Address          |                                         |                                     |
|                            | New Save Save & New Close     |                                         |                                     |
|                            | Qualificaton List             |                                         | Add Qualification                   |
|                            | ID Qualification Level        | Discipline Passing Year Obtain Marks To | tal Marks Activate Windows Action   |
|                            |                               | No data available in table              | Ge to Settings to activate Windows. |

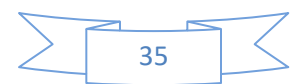

#### **Province:**

Select the required Province from dropdown list.

#### **District**:

User will select the required district from dropdown list.

#### Staff Name:

Write the staff Name.

#### CNIC#:

Write the Computerized National Identity Card number.

#### **Guardian Name:**

Write the Guardian Names. **Cell #:** Write cell number of Guardian. **Guardian Relation:** Select the Guardian relation from dropdown list. **Staff Type:** Select the particular Staff type from the dropdown list. **Designation:** Write the Designation

Write the Designation.

#### NGO/Project:

Select the NGO Staff from the staff type dropdown list then all the registered NGO will populate in NGO/Project dropdown list and he/she will select particular NGO. If he/she select Project Staff from dropdown list of staff type then implementing agency will be populate in NGO/Project dropdown. **Present Address:** 

#### Present Auuress:

Write the present address.

#### **Office Address:**

Write the office address.

#### Add Qualification:

For Staff Qualification Data.

| NFEMIS                   |                                        |            |               |            |            |             |       |      |               |   |
|--------------------------|----------------------------------------|------------|---------------|------------|------------|-------------|-------|------|---------------|---|
| Ammas Sumair<br>• Online | Field Staff                            | Qualifi    | cation        |            |            |             |       | 5    | <             |   |
| MAIN MENU                | Geographical Area                      | Level      |               |            | Discipline | ,           |       |      |               |   |
| System Setup             | Province                               | Masters    |               | *          | Select     |             |       |      |               |   |
| C Geographical Data      | Punjab                                 | Passing Da | ate           | Obtain Mar | ks         | Total Marks |       |      | ۷             | l |
| Schools / Teachers       | Basic Profile:<br>Staff Name:          | CORACCER   | de (Dissei en |            |            |             |       |      |               |   |
| E Assessment/Tracking    | Enter Staff Name                       | CGPA/GIa   | de/Divsion    |            |            |             |       |      |               |   |
| I⊂ Basti Summary         | Guardian Name:                         |            |               |            |            |             |       |      |               |   |
| Ø Monitoring Proforma    | Enter Guardian Name Guardian Relation: |            |               |            |            |             | Close | Save |               |   |
| III List Reports         | Son                                    | v          | NGO Staf      | ŕ          |            |             | Ŧ     | ſ    | Choose File N |   |
| I Detail Reports         | Designation:                           |            | NGO/Projec    | t:         |            |             |       |      | CHOOSE THE IN |   |
| I Summary Reports        | Enter Designation                      |            | select        |            |            |             | Ŧ     |      |               |   |
| III Performa Reports     | Present Address:                       |            |               |            |            |             |       |      |               |   |
| Procurement              | Enter Present Address                  |            |               |            |            |             |       |      |               |   |
| -                        | Office Address:                        |            |               |            |            |             |       |      |               |   |
|                          | Enter Office Address                   |            |               |            |            |             |       |      |               |   |
|                          | New Save Save & New Close              |            |               |            |            |             |       |      |               |   |

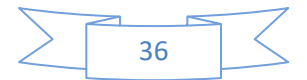
Level: Write the latest degree level. Disciplines: Write the degree Disciplines. Passing Date: Write the degree passing date. Obtain Marks: Write the obtain marks. Total Marks: Write the Total Marks of the Degree. CGPA/Grade/Div.: Write the CGPA/Grade or Division of degree.

#### Add Experience:

For staff Experience record.

| NFEMIS                   |                               |            |                              |      |                |        |                           |
|--------------------------|-------------------------------|------------|------------------------------|------|----------------|--------|---------------------------|
| Ammas Sumair<br>• Online | Field Staff                   | Experi     | ence                         |      |                | ×      |                           |
| MAIN MENU                | Geographical Area             | Organizati | on                           | D    | esignation     |        |                           |
| System Setup             | Province                      |            |                              |      |                |        |                           |
| 🖉 Geographical Data      | Punjab                        | Date From  | Dat                          | е То | Is Current Job |        | Ŧ                         |
| Schools / Teachers       | Basic Profile:<br>Staff Name: |            |                              |      | •              |        |                           |
| E Assessment/Tracking    |                               |            |                              |      | Close          | e Save |                           |
| )⇔ Basti Summary         | Guardian Name:                |            |                              |      |                |        |                           |
| Ø Monitoring Proforma    | Enter Guardian Name           |            | Enter Cell No<br>Staff Type: |      |                |        |                           |
| III List Reports         | Son                           | Ŧ          | NGO Staff                    |      | ٣              |        |                           |
| III Detail Reports       | Designation:                  |            | NGO/Project:                 |      |                |        | noose File No file chosen |
| E Summary Reports        |                               |            | select                       |      | ¥              |        |                           |
| III Performa Reports     | Present Address:              |            |                              |      |                |        |                           |
| Procurement              |                               |            |                              |      |                |        |                           |
|                          | Office Address:               |            |                              |      |                |        |                           |
|                          |                               |            |                              |      |                |        |                           |
|                          | New Save Save & New Close     |            |                              |      |                |        |                           |

#### **Organization:**

Write the name of last working Organization. Designation: Write the Designation of Last job. Date From: Write the Job Joining date. Date To: Write the Job leaving Date. Is Current Job: If trainer has no previous job experience.

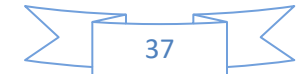

### Manage Users

**Accessing Tips:** Left Navigation bar > System Setup > Manage Users **Purpose:** This form will be used to add, modify and delete record of users.

| NFEMIS                   |                               |           |            |                 |             |           |                                                                                                    | 🍘 Ammas Sumai  |  |
|--------------------------|-------------------------------|-----------|------------|-----------------|-------------|-----------|----------------------------------------------------------------------------------------------------|----------------|--|
| Ammas Sumair<br>• Online | User Accounts User Accounts I | Details   |            |                 |             |           |                                                                                                    |                |  |
| MAIN MENU                | User Group                    |           |            | Role            |             |           |                                                                                                    |                |  |
| 🚯 System Setup 🗸 🗸       | Federal                       |           | •          | Super Admin     |             |           | Ŧ                                                                                                    |                |  |
| O Qualification Level    | Province                      |           |            | District/Agency |             |           |                                                                                                    |                |  |
| O Disciplines            | Punjab                        |           | *          | Select          |             |           | Ŧ                                                                                                    |                |  |
| O Guardian Relations     | Project                       |           |            | Agency          |             |           |                                                                                                    |                |  |
| O Implementing Agencies  | (Select)                      |           | •          | (Select)        |             |           | Ŧ                                                                                                    |                |  |
| O Banks                  | First Name                    |           |            | Last Name       |             |           |                                                                                                    |                |  |
| O Training Types         | Enter Full Name               |           |            | Enter Full Name |             |           |                                                                                                    |                |  |
| O School Mediums         | Username                      |           |            | Password        |             |           |                                                                                                    |                |  |
| O School Genders         | ammasbhatti                   |           | 1          |                 |             |           |                                                                                                    |                |  |
| O School Age Groups      | User Active                   |           |            |                 |             |           |                                                                                                    |                |  |
| O Occupations            |                               |           |            |                 |             |           |                                                                                                    |                |  |
| O Religions              | New Save Save & New Ret       | resh      |            |                 |             |           |                                                                                                    |                |  |
| O Class Subjects         | User Accounts                 |           |            |                 |             |           |                                                                                                    | Search Q       |  |
| O Projects               | Role                          | UserGroup | First Name | Last Name       | User Name   | Is Active |                                                                                                    |                |  |
| O Trainer                | Super Admin                   | Fedral    | Ammas      | Sumair          | ammashhatti | True      |                                                                                                    |                |  |
| O NGO's                  | Capor Marini                  | - Curta   |            | Current         | annaoonaa   | nac       | Correction Correction                                                                                                    |                |  |
| O Field Staff            | Data Entry Operator           | Fedral    | Fahim      | Waseem          | Fahim       | True      | Clean Contract Contract Contr |                |  |
| O Lady Health Worker     | Data Entry Operator           | Fedral    | Abrar      | Bhatti          | abrar       | False     |                                                                                                    |                |  |
| 쉽 Geographical Data <    |                               |           |            |                 |             |           |                                                                                                    | WS             |  |
|                          | Admin                         | Fedral    | Mehboob    | Elahi           | Mehboob     | True      | Cr Edit                                                                                                    | ivate WINDOWS. |  |

**User Group:** Write the user group e.g. (Province, District, and Federal) Role: Select the user role e.g. (Admin, Data Entry Operator) **Province:** Write the complete province name. **District/Agency**: Write the District name. **Project:** Write the project name e.g. (NFE, JICA etc.). Agency: Write the complete Agency name e.g. (JICA, NEF, PEF etc.) First Name: Write the first name of user. Last Name: Write the last name of the user. **User Name:** Write the username of the creating user.

#### **Password**:

Write the password for the creating user.

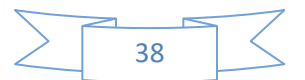

## Lady Health Worker

#### Accessing Tips:

Left Navigation bar > System Setup > Lady Health Worker

#### Purpose:

This form will be used to add, modify and delete record of lady health workers.

| NFEMIS                   | =                                                  |                     | 😝 Ammas Sumair |
|--------------------------|----------------------------------------------------|---------------------|----------------|
| Ammas Sumair<br>• Orline | Lady Health Worker All Lady Health Worker details. |                     |                |
| MAIN MENU                | Province                                           | District/Agency     |                |
| 🚯 System Setup 🗸 🗸       | Punjab 🔻                                           | Select •            |                |
| O Qualification Level    | Tehsil/Taluka                                      | Union Council/Tribe |                |
| O Disciplines            | τ                                                  | τ                   |                |
| O Guardian Relations     | Worker Name                                        | Guardian Relation:  |                |
| O Implementing Agencies  | Enter LadyHealthWorker Name                        | Son V               |                |
| O Banks                  | Guardian Name                                      | Contact No #        |                |
| O School Levels          | Enter Guardian Name                                | Enter Contact No    |                |
| O School Mediums         | CNIC #                                             | Address:            |                |
| O School Genders         | Enter CNIC No                                      | Enter Address       |                |
| O School Age Groups      |                                                    |                     |                |
| O Occupations            | New Save Save & New Refresh                        |                     |                |
| O Classes                | Lady Health Workers                                |                     | Search Q       |
| O Class Subjects         |                                                    |                     |                |
| O Projects               | 44 44 1 of 0 )>> >>>                               |                     |                |
| O Trainer                |                                                    |                     |                |
| O NGO's                  |                                                    |                     |                |
| O Field Staff            |                                                    |                     |                |
| O Lady Health Worker     |                                                    |                     |                |

#### **Province:**

Write the complete province name. **District/Agency**: Write the Complete District name. Tehsil/Taluka: Write the complete Tehsil name. UC/Tribe: Write the Complete Union Council Name. Worker Name: Write the complete name of the worker. **Guardian Relation:** Write the guardian relation. **Guardian Name:** Write the complete name of the Guardian. **Contact No:** Write the contact number of the Guardian **CNIC** #: Write the Computerized National Identity Card Number. Address:

Write the complete address of the worker.

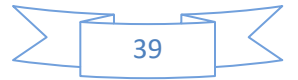

## **CHAPTER 4**

## **GEOGRAPHICAL DATA**

## Province

#### **Accessing Tips:**

Geographical Data > Province

#### **Purpose:**

This screen will be used to enter the Province information.

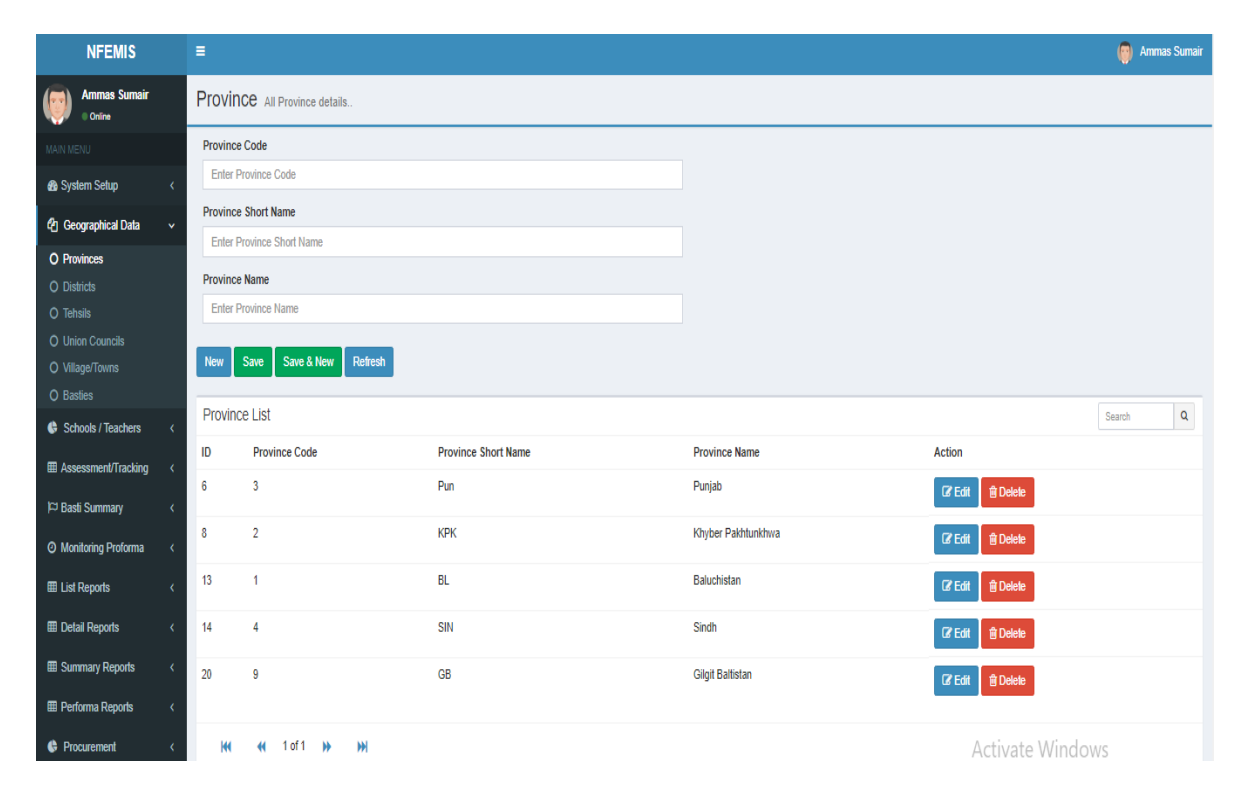

Province Code: Write the province code. Province Short Name: Write the short name of province e.g. PB, NWFP etc... Province Name: Write the full province name e.g.. Punjab etc...

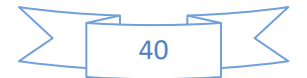

## District/Agency

#### Accessing Tips:

Geographical Data >District/Agency **Purpose:** 

This screen will be used to enter the District information.

| NFEMIS                                       | ≡           |                      |                      |               |                 |                    | 🌍 Ammas Sumair |
|----------------------------------------------|-------------|----------------------|----------------------|---------------|-----------------|--------------------|----------------|
| Ammas Sumair<br>Online                       | District    | All District details |                      |               |                 |                    |                |
| MAIN MENU                                    | Province    |                      |                      |               |                 |                    |                |
| 🚳 System Setup 🛛 <                           | Punjab      |                      |                      | ۲             |                 |                    |                |
| 쉽 Geographical Data v                        | District/Ag | gency Code           |                      |               |                 |                    |                |
| O Provinces                                  | 3           |                      | District/Agency Code |               |                 |                    |                |
| O Districts                                  | District/Ag | gency Name           |                      |               |                 |                    |                |
| O Tehsils                                    | Enter Dis   | strict/Agency Name   |                      |               |                 |                    |                |
| O Union Councils<br>O Village/Towns          | New         | Save Save & Ne       | ew Refresh           |               |                 |                    |                |
| O Basties                                    |             |                      |                      |               |                 |                    |                |
| Schools / Teachers <                         | District/A  | Agency               |                      |               |                 |                    | Search Q       |
|                                              | ID          | Province             |                      | District Code | District Name   | Action             |                |
| ⇔ Basti Summary <                            | 63          | Punjab               |                      | 342           | Khanewal        | C Edit 🗎 🗎 Delete  |                |
| <ul> <li>Monitoring Proforma &lt;</li> </ul> | 65          | Punjab               |                      | 361           | Multan          | C Edit Delete      |                |
|                                              | 68          | Punjab               |                      | 322           | Dera Ghazi Khan | C Edit 🔒 Delete    |                |
| Detail Reports <                             | 82          | Khyber Pakhtunk      | dhwa                 | 367           | Sahiwal         | C Edit 🗎 Delete    |                |
| Summary Reports <                            | 84          | Punjab               |                      | 394           | Okara           | C≇ Edit ☐ 2 Delete |                |
| Performa Reports <                           | 90          | Punjab               |                      | 352           | Lahore          | C'Edit Delete      |                |

#### **Province:**

Select the particular province from the drop down list.

#### **District Code:**

District code has two parts. In first part, code will be automatically appear according to selected Province, In second part write the two digits code of district.

### **District Name:**

Write the full district name i.e. Khushab etc.

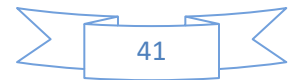

## Tehsil /Taluka

#### Accessing Tips:

Geographical Data >Tehsil/Taluka **Purpose:** 

This screen will be used to enter the Tehsil information.

| NFEMIS                   |    | =                        |                    |              |                                     | 🌍 Ammas S | Sumair |
|--------------------------|----|--------------------------|--------------------|--------------|-------------------------------------|-----------|--------|
| Ammas Sumair<br>• Online |    | Tehsil All Tehil details |                    |              |                                     |           |        |
| MAIN MENU                |    | Province                 |                    |              |                                     |           |        |
| System Setup             | <  | Punjab                   |                    | T            |                                     |           |        |
| ද්) Geographical Data    | •  | District/Agency          |                    |              |                                     |           |        |
| O Provinces              |    | Select                   |                    | Ŧ            |                                     |           |        |
| O Districts              |    | Tehsil/Taluka Code       |                    |              |                                     |           |        |
| O Tehsils                |    |                          | Tehsil/Taluka Code |              |                                     |           |        |
| O Union Councils         |    | Tehsil/Taluka Name       |                    |              |                                     |           |        |
| O Village/Towns          |    | Enter Tehsil/Taluka Name |                    |              |                                     |           |        |
| O Basties                |    |                          |                    |              |                                     |           |        |
| Schools / Teachers       | ۲. | New Save Save & New      | Refresh            |              |                                     |           |        |
| Assessment/Tracking      | <  |                          |                    |              |                                     |           |        |
| M Darf Comment           |    | Tehsil/Taluka            |                    |              |                                     | Search    | ۹      |
|                          | Ś  | ID District Name         | Tehsil Code        | Tehsil Name  | Action                              |           |        |
| Ø Monitoring Proforma    | ۲. | 8 Khanewal               | 00301              | Jahanian     | CP Edit                             |           |        |
| List Reports             | ۲. | 15 Khanewal              | 00332              | Kabir Wala   | Poleta                              |           |        |
| Detail Reports           | <  |                          |                    |              |                                     |           |        |
| <b>R</b> 0               |    | 17 Khanewal              | 00367              | Khanewal     | I Edit                              |           |        |
| E Summary Reports        | <  | 18 Multan                | 40010              | Multan City  |                                     |           |        |
| E Performa Reports       | ۲. | is monon                 | 72212              | manan ory    | Car Edit Ti Delete                  |           |        |
| C Procurement            | <  | 19 Multan                | 42221              | Multan Cantt | <b>≇ Edit Delete</b> Activate Windo | DWS       |        |

#### **Province:**

Select the province from the drop down list.

#### **District**:

Select the district from the drop down list.

#### **Tehsil Code:**

Tehsil code has two parts when. In first part code will be appeared based on selected province and district, in second part write the two digits code of tehsil.

#### **Tehsil Name:**

Write the complete tehsil name e.g. Quaid Abad, Noor pur etc..

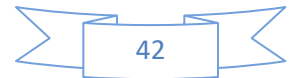

## Union Council/Tribe

#### Accessing Tips:

Geographical Data >Union Council/Tribe **Purpose:** 

This screen will be used to enter the Union Council information.

| NFEMIS                  | E         |                          |                    |                    |                    | 🍘 Ammas Sumair                |
|-------------------------|-----------|--------------------------|--------------------|--------------------|--------------------|-------------------------------|
| Ammas Sumair<br>Online  | Union     | Council All Union Cour   | ıcil details       |                    |                    |                               |
| MAIN MENU               | Provinc   | e                        |                    |                    |                    |                               |
| n System Setup <        | Punja     | b                        |                    | T                  |                    |                               |
| 街 Geographical Data 🗸 🗸 | District/ | Agency                   |                    | -                  |                    |                               |
| O Provinces             | Selec     |                          |                    | •                  |                    |                               |
| O Districts             | Tehsil/T  | aluka                    |                    |                    |                    |                               |
| O Tehsils               |           |                          |                    | Ŧ                  |                    |                               |
| O Union Councils        | Union C   | ouncil/Tribe Code        |                    |                    |                    |                               |
| O Village/Towns         |           |                          | Tehsil/Taluka Code |                    |                    |                               |
| O Basties               | Union C   | ouncil/Tribe Name        |                    |                    |                    |                               |
| Schools / Teachers <    | Enter     | Union Council/Tribe Name |                    |                    |                    |                               |
|                         |           |                          |                    |                    |                    |                               |
| ⇔ Basti Summary <       | New       | Save Save & New Re       | fresh              |                    |                    |                               |
| Monitoring Proforma <   | Union     | Council/Tribe            |                    |                    |                    | Search Q                      |
|                         | ID        | Tehsil Name              | Union Council Code | Union Council Name | Action             |                               |
|                         | 32        | Jahanian                 | 42601002           | Thatta Sadiq Abad  | C₽ Edit 🗎 🗎 Delete |                               |
| E Summary Reports <     | 33        | Jahanian                 | 42601003           | Ali Shairwan       | (2° Edit )         |                               |
| Performa Reports <      | 34        | Jahanian                 | 42601004           | Chak Jadeed        | C₽ Edit 🗎 🖻 Delete |                               |
| G Procurement <         | 36        | Jahanian                 | 42601006           | Tibbi Wala         | Creat Activitie W  | ndows<br>to activate Windows. |

#### **Province:**

Select the province from the drop down list.

#### **District**:

Select the district from the drop down list.

#### Tehsil:

Select the tehsil from the drop down list.

#### UC Code:

UC code has two parts. In first part code will be appeared based on selected province, district and tehsil. In second part write the two digits code of union council.

#### UC Name:

Admin will write the full UC name i.e. Kund, Uchali etc.

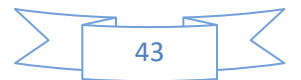

## Village / Town

#### **Accessing Tips:**

Geographical Data >Village/Towns

#### **Purpose:**

This screen will be used to enter the Village / Town information.

| NFEMIS                 | =           |                      |              |              |     |                 |        | 0                | Ammas Sumair |
|------------------------|-------------|----------------------|--------------|--------------|-----|-----------------|--------|------------------|--------------|
| Ammas Sumair<br>Online | Village     | All Village details  |              |              |     |                 |        |                  |              |
| MAIN MENU              | Province    |                      |              |              |     |                 |        |                  |              |
| Bystem Setup     <     | Punjab      |                      |              |              | ٣   |                 |        |                  |              |
| 🕅 Geographical Data    | District/Ag | ency                 |              |              |     |                 |        |                  |              |
|                        | Select      |                      |              |              | •   |                 |        |                  |              |
| O Districts            | Tehsil/Talu | ka                   |              |              |     |                 |        |                  |              |
| O Tehsils              |             |                      |              |              | Ŧ   |                 |        |                  |              |
| O Union Councils       | Union Cou   | ncil/Tribe           |              |              |     |                 |        |                  |              |
| O Village/Towns        |             |                      |              |              | Ŧ   |                 |        |                  |              |
| O Basties              | Village Co  | de                   |              |              |     |                 |        |                  |              |
| Schools / Teachers <   |             |                      | Village Code |              |     |                 |        |                  |              |
| Assessment/Tracking <  | Village Na  | me                   |              |              |     |                 |        |                  |              |
| )⇔ Basti Summary <     | Enter Vill  | age Name             |              |              |     |                 |        |                  |              |
| Monitoring Proforma <  |             |                      |              |              |     |                 |        |                  |              |
|                        | New S       | ave Save & New Refre | esh          |              |     |                 |        |                  |              |
| III List Reports <     | Village     |                      |              |              |     |                 |        | Conroh           | 0            |
| Detail Reports <       | village     |                      |              |              |     |                 |        | Search           | ų            |
| Summary Reports        | ID          | Union Council Name   |              | Village Code | Vil | lage Name       | Action |                  |              |
| Performa Reports     < | 97          | Thatta Sadiq Abad    |              | 00332451     | Th  | atha Sadiq Abad | I Edit |                  |              |
| Procurement <          | 101         | Thatta Sadiq Abad    |              | 00332451     | Ch  | ak 136/10-R     | C Edit | Windows          |              |
|                        | 103         | Thatta Sadiq Abad    |              | 003324516876 | Ch  | ak 137/10-R     | C Edit | gs to activate W |              |

#### **Province**:

Select the province from the drop down list.

**District**:

Select the district from the drop down list.

Tehsil:

Select the tehsil from the drop down list.

#### **Union Council:**

Select the UC from the drop down list.

#### Village Code:

Village code has into two parts. In first part code will be appeared based on selected province, district, tehsil and union council. In second part write the three digits code of Village.

#### Village Name:

Write the complete village name e.g. Kund Shumali, Kund Janubi etc.

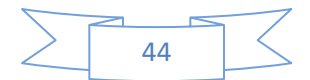

### Bastis

#### Accessing Tips:

Geographical Data >Bastis

#### Purpose:

This screen will be used to enter the Basti information.

| NFEMIS                   | :  | E                       |            |                  |                |            |                      | 🌍 Ammas Sumair  |
|--------------------------|----|-------------------------|------------|------------------|----------------|------------|----------------------|-----------------|
| Ammas Sumair<br>• Online |    | Basti All Basti details |            |                  |                |            |                      |                 |
| MAIN MENU                |    | Province                |            |                  |                |            |                      |                 |
| 🚯 System Setup 🛛 🗸       | <  | Punjab                  |            |                  | Y              |            |                      |                 |
| টন Geographical Data 🗸   | ,  | District/Agency         |            |                  |                |            |                      |                 |
| O Provinces              |    | Select                  |            |                  | Ŧ              |            |                      |                 |
| O Districts              |    | Tehsil/Taluka           |            |                  |                |            |                      |                 |
| O Tehsils                |    |                         |            |                  | Ŧ              |            |                      |                 |
| O Union Councils         |    | Union Council/Tribe     |            |                  |                |            |                      |                 |
| O Village/Towns          |    |                         |            |                  | Ŧ              |            |                      |                 |
|                          |    | Village                 |            |                  |                |            |                      |                 |
| G Schools / Teachers <   | <  |                         |            |                  | T              |            |                      |                 |
| Assessment/Tracking      | <  | Basti Code              |            |                  |                |            |                      |                 |
| )⊂ Basti Summary 🛛 🤇     | ۲. |                         | Basti Code |                  |                |            |                      |                 |
| O Monitoring Proforma    | <  | Basti Name              |            |                  |                |            |                      |                 |
| ■ List Reports <         |    | Enter Village Name      |            |                  |                |            |                      |                 |
|                          |    |                         |            |                  |                |            |                      |                 |
|                          | <  | New Save Save & New F   | Refresh    |                  |                |            |                      |                 |
| Summary Reports          | <  | Basti                   |            |                  |                |            |                      | Search Q        |
| Performa Reports         | <  | ID Village Name         | ι          | Jnion Council Id | Basti Code     | Basti Name | Action               |                 |
| Procurement              | <  | 1 Thatha Sadig Abad     | 9          | 7                | 99090808       | kot        | - Acivate Mindo      | WS              |
|                          |    |                         |            |                  |                |            | Go to Settings to ac | tivate Windows. |
|                          |    | 6 Chak 139/10-R         | 1          | 05               | 00332451798 78 | 9879       | C Edit               |                 |

#### **Province:**

Select the province from the drop down list.

District:

Select the district from the drop down list.

Tehsil:

Select the tehsil from the drop down list.

#### **Union Council:**

Select the UC from the drop down list.

#### Village:

Select the village from the drop down list.

#### Basti Code:

Basti code has two parts. In first part code will be appeared based on selected province, district, tehsil, union council and village. In second part write the three digits code of Basti.

#### Basti Name:

Write the complete Basti name e.g. basti Sardaran Wali, basti khokhranwali etc.

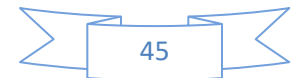

## **CHAPTER 5**

## SCHOOLS/TEACHERS

## Schools

### Accessing Tips:

Schools/Teachers > Schools

## Purpose:

This form will be used to Search, add, modify and delete school and it's supervise record.

| Ammas Sumair                   |    | Scho | <b>00</b> Filter details |                          |                       |               |                  |                |         |                                                                                                    |
|--------------------------------|----|------|--------------------------|--------------------------|-----------------------|---------------|------------------|----------------|---------|----------------------------------------------------------------------------------------------------|
|                                |    |      |                          |                          |                       |               |                  |                |         |                                                                                                    |
| A Curley Cate                  |    |      |                          |                          | Search                |               |                  |                |         |                                                                                                    |
| gg System Setup                | \$ | Orbe | -111-4                   |                          |                       |               |                  |                |         |                                                                                                    |
| 🖞 Geographical Data            | <  | SCHO | OI LISI                  |                          |                       |               |                  |                |         | New Entry                                                                                                    |
| 🕒 Schools / Teachers           | •  | ID   | School Code              | School Name              | Opening Date          | Village Name  | Age Group        | Medium         | Gender  | Action                                                                                                    |
| O Schools                      |    | 118  | 3324514                  | Allied Public school 1   | 9/1/2017 12:00:00 AM  | Chak 136/10-R | 5 TO 10 - YEARS  | English        | MALES   | I Edit                                                                                                    |
| O Closed Schools<br>O Teachers |    | 119  | 0                        | Allied Public school 2   | 5/30/2017 12:00:00 AM | Chak 136/10-R | 5 TO 10 - YEARS  | English        | MALES   | I Edit                                                                                                    |
| O Teacher School Associatio    | in | 120  | 0                        | Allied Public school 3   | 8/15/2017 12:00:00 AM | Chak 136/10-R | 16 TO 30 YEARS   | English        | MALES   | C Edit Delete                                                                                                    |
| Assessment/Tracking            | <  | 121  | 0                        | Allied Public school 4   | 9/4/2017 12:00:00 AM  | Chak 136/10-R | 11 TO 15 - YEARS | English & Urdu | FEMALES | I and a second second seco |
| )⇔ Basti Summary               | <  | 122  | 0                        | Allied Public school 5   | 8/16/2017 12:00:00 AM | Chak 136/10-R | 16 TO 30 YEARS   | English & Urdu | FEMALES | C' Edit 🗍 🛍 Delete                                                                                                    |
| O Monitoring Proforma          | <  | 124  | 332451785                | Message Grammar School 2 | 8/25/2017 12:00:00 AM | Chak 136/10-R | 11 TO 15 - YEARS | English & Urdu | FEMALES | C Edit Delete                                                                                                    |
| List Reports                   | <  | 125  | 332451784                | Message Grammar School 3 | 8/25/2017 12:00:00 AM | Chak 136/10-R | 5 TO 10 - YEARS  | English        | MALES   | C' Edit 🗊 Delete                                                                                                    |
| Detail Reports                 | <  | 126  | 332451784                | Message Grammar School 4 | 8/25/2017 12:00:00 AM | Chak 136/10-R | 16 TO 30 YEARS   | Urdu           | MALES   | Ø' Edit                                                                                                    |
| Performa Reports               | <  | 127  | 332451685                | Message Grammar School 5 | 8/25/2017 12:00:00 AM | Chak 136/10-R | 16 TO 30 YEARS   | Urdu           | MALES   | 🕼 Edit 🗎 🗎 Delete                                                                                                    |
| Procurement                    | <  | 128  | 3324514                  | Allied Public school 7   | 9/1/2017 12:00:00 AM  | Chak 141/10-R | 5 TO 10 - YEARS  | English        | MALES   | C? Edit 🗎 Delete                                                                                                    |

**New Entry:** For enter the new field staff record.

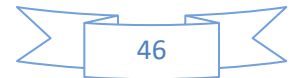

| Ammas Sumair<br>• Online |    | School All Schools detail            |      |                |   |                               |               |                |                            |
|--------------------------|----|--------------------------------------|------|----------------|---|-------------------------------|---------------|----------------|----------------------------|
| MAIN MENU                |    | Area Information                     |      |                |   |                               |               | Register Learn | er Supervisor Close School |
| n System Setup           | <  | District/Agency                      |      |                |   | Tehsil/Taluka                 |               |                |                            |
| 2 Geographical Data      | <  | Khanewal                             |      |                | ۳ | Select                        |               | 7              |                            |
| Cohoola / Tanahara       |    | Union Council/Tribe                  |      |                |   | Village                       |               |                |                            |
| Schools / reachers       | Ì  |                                      |      |                | ۳ |                               |               | 7              |                            |
| Assessment/Tracking      | ۲  | School Profile                       |      |                |   |                               |               |                |                            |
| P⊐ Basti Summary         | ۲. | Constituency Name(National)          |      |                |   | Constituency Number(National) |               |                |                            |
| Monitoring Proforma      | ۲. | Enter Constituency Name              |      |                |   | Enter Constituency Number     |               |                |                            |
| III List Reports         | <  | Implementation Agency/Organization   |      |                |   | School Code                   |               |                |                            |
| Detail Reports           |    | Japan International Cooperation Ager | су   |                | ۳ |                               |               |                |                            |
|                          |    | School Name                          |      |                |   | Location/Locality             |               |                |                            |
| I Summary Reports        | <  | Enter School Name                    |      |                |   | Urban                         |               | 1              |                            |
| Performa Reports         | ۲. | Project Name                         |      |                |   | School/Center Type            |               |                |                            |
| Procurement              | <  | National Education Foundation        |      |                | ۳ | Adult Literacy center         |               | 1              |                            |
|                          |    | Age Group                            |      | School Level   |   | School Gender                 | Building Type |                |                            |
|                          |    | 5 TO 10 - YEARS                      | ٣    | Primary School | ۳ | MALES V                       | Teacher House | 7              |                            |
|                          |    | Medium                               |      | Opening Date   |   | Start Time                    | End Time      |                |                            |
|                          |    | English                              | •    |                |   |                               |               |                |                            |
|                          |    | Alternate School Code                |      |                |   | Address                       |               |                |                            |
|                          |    | Enter Old School                     |      |                |   | Enter School Address          |               |                |                            |
|                          |    | Longitude                            |      |                |   | Latitude                      |               |                |                            |
|                          |    | Enter Longitude                      |      |                |   | Enter Latitude                |               |                | Activate Windo             |
|                          |    | New Save Save & New C                | lose |                |   |                               |               |                |                            |

#### Area Information:

#### **District/Agency**:

Select the desired district from the drop down list.

#### Tehsil/Taluka:

Select the desired tehsil from the drop down list.

#### **Union Council/Tribe:**

Select the desired union council from the drop down list.

#### Village/Towns:

Select the desired village/town from the drop down list.

#### **School Profile:**

#### **Constituency Name (National):**

Write the desired Constituency Name.

### **Constituency No (National)**:

Write the desired Constituency number.

#### **Implantation Agency/Organization**:

Select the implementation agency from the drop down list. After selection a code will appear in the code field which wills generate with the combination of village code and implementation agency.

#### Old School code:

Write the old school code up to the 20 characters length.

#### **School Name:**

Write the school name in the following format.

#### Location/Locality:

Write the nearest place of interest i.e. Famous place, Mosque, Canal, Road or a Petrol pump etc. **Project Name:** 

# Select the particular project name from the drop down list under which the school is running. **School Center Type:**

Select the school type from the predefined school drops down list e.g. (ALC, NFBE).

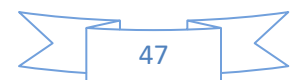

#### Age Group: Select the particular age group from the drop down list. School Level: Select the school level from the drop down list. **School Gender:** Select the school gender from the drop down list. **Building Type:** Select the type of the school building from the drop down list. Medium: Select the school medium from the drop down list. **Opening Date:** Write the school opening date in the DD-MM-YYYY e.g. 14-02-2011. **Start Time:** Write the school start timing e.g. 11:00 AM. **End Time:** Write the school end/ close timing e.g. 03:00 P.M. **Alternate School Code:** Write the School Alternate Code. Address: Write the school complete address along with village and union council name. Longitude: Write the Longitude. Latitude: Write the Latitude.

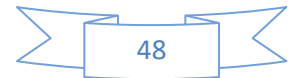

## **Register Learner:**

#### **Purpose:**

This form will be used to add, modify and delete the learner's records. Accessing Tips:

School (Record Editable Mode > Click button > Register Learner.

| NFEMIS                  |                |                           |              |                                |              |          |                            |
|-------------------------|----------------|---------------------------|--------------|--------------------------------|--------------|----------|----------------------------|
| Ammas Bumair<br>• Onine | Register Le    | Arner All Learner detail. |              |                                |              |          |                            |
| MAIN MENU               | Search Scho    | loc                       |              |                                |              |          |                            |
| 🚯 System Setup <        | School Code:   |                           |              |                                |              |          |                            |
| 2 Geographical Data <   | 3324514        |                           |              |                                |              |          |                            |
| Schools / Teachers      | School Name:   |                           |              |                                |              |          |                            |
| Assessment/Tracking <   | King Public s  | C1001 /                   |              |                                |              |          |                            |
| Basti Summary K         | Learner Inform | nation                    |              | Admission/Bilsala No:          |              |          |                            |
| O Monitorino Brothema   |                | •                         |              | Enter Admission No             |              |          |                            |
|                         | Admission Stat | tue:                      |              | Current Status:                |              |          |                            |
| Cist Reports C          | New            |                           | •            | Attending Regularly            |              | *        |                            |
| III Detail Reports <    | Class/Package  |                           |              | Learner Name:                  |              |          |                            |
| Summary Reports <       | Lit -Program   |                           | •            | Enter Learner Name             |              |          | Choose File No file chosen |
| Performa Reports      < | Gender         |                           |              | Date of Birth:                 |              |          |                            |
| Procurement     <       | Female         |                           | ٣            |                                |              |          |                            |
|                         | Religion:      |                           | -            | Disability:                    |              | -        |                            |
|                         | Islam          |                           | •            | Nothing                        |              | •        |                            |
|                         | CNIC/Form-B o  | f Learner:                |              | Guardian Relation:             |              | T        |                            |
|                         | Quardian Name  |                           |              | Occupation                     |              |          |                            |
|                         | Enter Guardia  | s.<br>In Name             |              | Obsupation:<br>Owner Cultivato |              | Ŧ        |                            |
|                         | Citizen Ship:  |                           |              | Address:                       |              |          |                            |
|                         | Pakistani      |                           |              | Enter Address                  |              |          |                            |
|                         | Remarks:       |                           |              |                                |              |          |                            |
|                         | Enter Remark   | 5                         |              |                                |              |          |                            |
|                         |                |                           |              |                                |              |          |                            |
|                         | New Save       | Save & New Refresh        |              |                                |              |          |                            |
|                         |                |                           |              |                                |              |          |                            |
|                         | Students       |                           |              |                                |              |          |                            |
|                         | ID             | 8tudent Name              | Ourdian Name |                                | Admission No | Address  | Action                     |
|                         | 331            | Nadeem Sahan              | Halder All   |                                | 3434         | Pattoki  | Z Edg Boleto               |
|                         | 332            | fgltd                     | fsdf         |                                | 123          | sdfsdf   | CT Edit Delete             |
|                         | 333            | Farooq Abdullah khan      | Abubakar     |                                | 8989         | Kot addu | 2 Edit A Delete            |

#### Search School:

School Code: Show the selected school code. School Name: Show the selected school name (Read only). Learner Information: Admission Date: Select/Write the Admission Date from dropdown list. Admission/Silsala No: By default Value will start from "1" against the particular school. If the admission no. already exists then user can also enter it manually. In case of duplication a message window will appear.

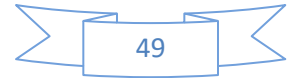

#### **Admission Status:**

If Ever Attended option selected from Admission status dropdown then new window will open and we have to provide its previous education status which includes school leaving class, dropout date and reason.

| School leaving Class | Dropout Date |   |  |
|----------------------|--------------|---|--|
| Katchi               | •            |   |  |
| Dropout Reason       |              |   |  |
| (SELECT)             |              | * |  |

#### **School Leaving Class:**

Select school leaving class from this dropdown if ever attended option selected. **Dropout Date:** 

Select class dropout date if ever attended option selected.

#### **Dropout Reason:**

Select dropout reason from dropdown if ever attended.

#### **Current Status:**

Select the learner current status from drop down list. In case of new enrollment the default value for current status is "attending regularly".

If we are editing the existing learner and change its status to "Dropout "then a "Student Status" form will appear.

| Dropout        | ×          |
|----------------|------------|
| Dropout Date   |            |
| Dropout Reason |            |
| •              |            |
|                | Close Save |

Select the Status date and also select the "Dropout" reasons from the "Reasons "Dropdown list and click on Save button.

If selected status is "Mainstream" then we have to provide the mainstreamed date, school name and registration number of the mainstreamed school.

| Mainstream      | ×           |
|-----------------|-------------|
| Mainstream Date | School Name |
| Registration No |             |
|                 | Close Save  |

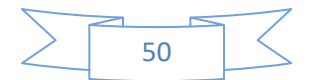

If selected status is "Completed" then we have to provide the Course completion date with remarks

| Completed          | ×          |
|--------------------|------------|
| Completion Date    |            |
| 01/04/2018 Remarks | _          |
| ~                  |            |
|                    | Close Save |

Note: After change in status of learner from attending regularly to dropout / mainstreamed / completed; the record will move from the main panel grid to Learner having left school" list.

**Class/Package:** Select class from or package from the drop down list e.g. (Lit-Program, Short Program) Learner Name: Write the Learner Name. Gender: Select the gender of learner from the dropdown list. Date of Birth: Enter the date of the birth for the learner. **Religion:** Select religion from the drop down list. **Disability:** Select the disability from the dropdown list. **CNIC/B-Form of Learner:** Write the CNIC number or B-Form number of the learner. **Guardian Relation:** Select the Guardian Relation from the dropdown list. **Guardian Name:** Write the Guardian Name. **Occupation:** Select occupation from the drop down list. **Citizenship**: Write the Citizenship of the guardian.

Address: Write the complete address. Remarks:

Write the remarks.

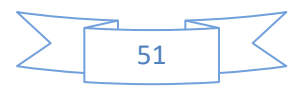

#### **School Supervision**

The school supervisor section deals with two types of staff either it is implementing agency own staff or supervision is given to some NGO staff.

| =                                                                                                    |                                                                       |                                                   |            |                             |
|----------------------------------------------------------------------------------------------------|-----------------------------------------------------------------------|---------------------------------------------------|------------|-----------------------------|
| School All Schools detail.                                                                                                    | School Supervisior                                                    | 1                                                 | ×          |                             |
| Area Information<br>District/Agency<br>Khanewal<br>Union Council/Tribe<br>Ali Shairwan                                              | NGO Staff Implementation Agency Japan International C Allocation Date | Supervisor<br>Fahim <b>V</b><br>Deallocation Date |            | Register Learner Supervisor |
| School Profile Constituency Name(National) Constituency 1 Implementation Agency/Organization Japan International Cooperation Agency |                                                                       |                                                   | Close Save |                             |
| School Name                                                                                                    | Local                                                                 | tion/Locality                                     |            |                             |

#### **NGO Staff:**

We tick / check this button If supervision of the school/center is through some NGO.

#### **Implementing Agency**:

By default implementing agency name is selected and this text box is locked. But if we checked / ticked the NGO staff check box then we have to select the NGO name.

#### Supervisor:

Select the supervisor name from the drop down list.

#### Allocation Date:

You need to select the date from which supervisor actually take charge of school supervision. **De allocation Date:** 

If we need to change the supervisor then first we de allocate the existing supervisor from this school by providing the deallocation date..

#### **De allocation Reason:**

Write the specific deallocation reason and press the Save button to update the record.

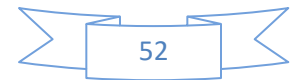

## **Close School**

#### **Purpose:**

This form will be used to closed the functional school due to some reason.

| Ammas Sumair                 | Closed Scl  | 1001 Filter details           |               |                        |                                               |              |
|------------------------------|-------------|-------------------------------|---------------|------------------------|-----------------------------------------------|--------------|
| V Ville                      |             |                               |               |                        |                                               |              |
| MAIN MENU                    |             |                               | Search        |                        |                                               |              |
| 🚯 System Setup 🛛 🔇           |             |                               |               |                        |                                               |              |
| 🖞 Geographical Data 🛛 <      | School List |                               |               |                        |                                               |              |
| A Schoole / Toachare         | School Code | School Name                   | Village Name  | Clouser Date           | Clouser Reason                                | Closed By    |
|                              | 0           | Message Grammar School 1      | Chak 136/10-R | 11/10/2017 12:00:00 AM | Teacher wasn't present in school during visit | Ammas Sumair |
| O Schools                    |             |                               |               |                        |                                               |              |
| O Closed Schools             | 4567894     | Agency School At Agency Level | Village 1     | 11/7/2017 12:00:00 AM  | No reason just testing                        | Ammas        |
| O Teachers                   |             |                               |               |                        |                                               |              |
| O Teacher School Association | <b>W W</b>  | 1 of 1 🕨 🕨                    |               |                        |                                               |              |
| O Teacher Training           |             |                               |               |                        |                                               |              |
|                              |             |                               |               |                        |                                               |              |
| ₩ Assessment/Tracking 〈      |             |                               |               |                        |                                               |              |
| 🏳 Basti Summary 🗸 🗸          |             |                               |               |                        |                                               |              |

#### **Closure Date:**

Write the date on which school was closed. **Closure by:** The authority name on which direction school is going to closed.

#### **Closure Reason:**

Write the specific reason to close a school.

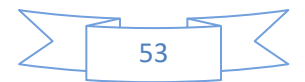

## Teachers

Accessing Tips: Schools/Teachers > Teacher

#### **Purpose**:

This form will be used to search, add, modify and delete teacher record.

| Ammas Sumair                               | Tea | cher Filter details |               |                     |                 |        |                        |                 |                  |
|--------------------------------------------|-----|---------------------|---------------|---------------------|-----------------|--------|------------------------|-----------------|------------------|
| MAIN MENU                                  |     |                     |               | Se                  | arch            |        |                        |                 |                  |
| 🙆 System Setup 🛛 <                         | Теа | chers List          |               |                     |                 |        |                        |                 | New Entry        |
| අතු Geographical Data <                    | ID  | Teacher Name        | Village Name  | Guardian Name       | CNIC            | Gender | Joining Date           | Contact No      | Action           |
| 😂 Schools / Teachers 🗸 🗸                   | 143 | Ahmad Niaz          | Chak 136/10-R | Abdullah            | 11223-3445566-7 | Male   | 10/4/2017 12:00:00 AM  | (+12) 345-67890 | I Edit  ☐ Delete |
| O Schools<br>O Closed Schools              | 144 | Ahmad Minhaj        | Chak 136/10-R | Abdullah bin Hamdan | 12121-2121212-3 | Male   | 9/26/2017 12:00:00 AM  | 1234567890      | C Edit Delete    |
| O Teachers<br>O Teacher School Association | 145 | Ahmad Ali           | Chak 136/10-R | Abdullah bin Rehan  | 22334-4556677-7 | Male   | 10/25/2017 12:00:00 AM | 1234567890      | C Edit Delete    |
| O Teacher Training                         | 146 | Ahsan khan          | Chak 136/10-R | Naeem               | 12121-2334455-6 | Male   | 10/30/2017 12:00:00 AM | 4564789         | C Edit           |
| Assessment/Tracking <                      | 147 | Tahir Iqbal         | Chak 136/10-R | M lqbal             | 33333-3333344-4 | Male   | 8/7/2017 12:00:00 AM   | 1234567890      | I Edit           |
| C Nonitoring Desforment (                  | 148 | Amjum Nawaz         | Chak 136/10-R | Tahir Anjum         | 01010-2223366-4 | Male   | 10/31/2017 12:00:00 AM | 03000014555     | ☑ Edit           |
|                                            | 149 | Dilshad Amir        | Chak 136/10-R | M Aamir             | 11200-3323554-8 | Male   | 10/17/2017 12:00:00 AM | 03004578789     | I Edit           |
| ⊞ Detail Reports <                         | 150 | Amjad Ali           | Chak 136/10-R | M Ali Jibran        | 32030-3034546-6 | Female | 9/13/2017 12:00:00 AM  | 030001245579    | C Edit           |
| ⊞ Summary Reports 〈                        | 151 | Kamran Khan         | Chak 136/10-R | Imran Khan          | 30320-5648956-6 | Female | 10/19/2017 12:00:00 AM | 300012121212    | I Edit           |
| Performa Reports <                         | 152 | Billal kamran       | Chak 136/10-R | Kamran khan         | 32303-2323235-6 | Female | 9/4/2017 12:00:00 AM   | 030000456565    | I Edit           |

### **New Entry:**

### This button is used to add new teacher information and save record.

| Onine                   | Register Teacher All Register Teacher details |                        |                            |
|-------------------------|-----------------------------------------------|------------------------|----------------------------|
| MAIN MENU               | Area Information                              |                        |                            |
| 🚳 System Setup 🛛 <      | District/Agency                               | Tehsil/Taluka          |                            |
| 街 Geographical Data 🛛 < | Khanewal                                      | ▼ Select               | v                          |
| Schoole / Topohore /    | Union Council/Tribe                           | Village                |                            |
| Schools / leachers (    |                                               | Ŧ                      | Ŧ                          |
| Assessment/Tracking <   | Personal Information                          |                        |                            |
| 🏳 Basti Summary 🛛 🗸     | Teacher Name                                  | Guardian Relation      |                            |
| Ø Monitoring Proforma < | Enter Teacher Name                            | Son                    |                            |
| ⊞ List Reports <        | Guardian Name                                 | Teacher Old Code       |                            |
| III Datail Panastr (    | Enter Guardian Name                           | Enter Teacher Old Code |                            |
|                         | CNIC #                                        | Date Of Birth          |                            |
| Summary Reports         | Enter CNIC No                                 |                        | Choose File No file chosen |
| Performa Reports  <     | Gender                                        | Joining Date           |                            |
| Procurement <           | Female <b>v</b>                               |                        |                            |
|                         | Contact No #                                  |                        |                            |
|                         | Enter Contact No                              | Document Verified      |                            |
|                         | Address                                       |                        |                            |
|                         | Enter Address                                 |                        |                            |
|                         |                                               |                        |                            |
|                         | Bank Account Information                      |                        |                            |
|                         | Bank                                          | Branch Code            | Account #                  |
|                         | NATIONAL BANK OF PAKISTAN                     | Enter Branch Code      | Enter Account              |
|                         | Branch                                        | Salary                 |                            |
|                         | Enter Branch                                  | Enter salary           |                            |
|                         | 4                                             |                        |                            |

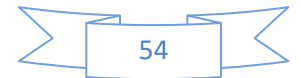

#### **Area Information**

**District**: Select the required district from dropdown list. Tehsil: Select the required Tehsil from the dropdown list. **Union Council:** Select the required Union Council from the dropdown list. Village: Select the required Village from the dropdown list. **Personal Information Teacher Name:** Write the teacher name. **Guardian Relation:** Select the guardian relation of dropdown list. **Guardian Name:** Write the guardian name of the teacher. **Teacher Old Code:** Write the old/ previous code of the teacher if there is available. CNIC #: Write the teacher Computerized National Identification Card (CNIC) number. Date of Birth: Select/Write the date of birth from dropdown list. Gender: Select the gender from dropdown list. **Joining Date:** Select the joining date from dropdown list. **Contact No:** Write the contact number of the teacher if there is available. **Document Verified:** If the document of the teacher will be verified then check the box otherwise it will remain uncheck. Address: Write the address of teacher. **Bank Account Information** Bank: Select the bank name from the dropdown list. **Branch Code:** Write the branch code of selected bank. Account #: Write the account number of the teacher. **Branch**: Write the branch name of selected bank. Salary: Write the salary of teacher.

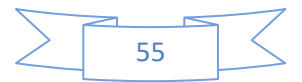

#### **Qualification & Experience**

Qualification and experience of the teacher will be entered through following two separate forms:

#### Add Qualification

|   | Qualification                      |             |            |             |       | ×    |  |
|---|------------------------------------|-------------|------------|-------------|-------|------|--|
| Y | Level                              |             | Discipline |             |       |      |  |
|   | Masters                            | •           | select     |             | •     |      |  |
|   | Passing Date<br>CGPA/Grade/Divsion | Obtain Mark | (5         | Total Marks |       |      |  |
| e |                                    |             |            |             | Close | Save |  |

#### Level:

Select the qualification level from the dropdown list e.g Masters, Graduate, Doctorate . **Discipline:** 

Select the discipline from the dropdown list e.g Master in Arts, Masters in Science, Master in Computer Science.

#### **Passing Date:**

Enter passing date (Degree Completion date).

#### **Obtain Marks:**

Obtain marks in respective degree.

#### **Total Marks:**

Total marks in respective degree.

After filling the qualification information of the teacher click on Save button to it. The saved record will appear in the teacher main form with Edit and delete button for further future modifications in the qualification.

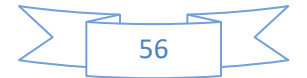

#### **Add Experience**

|   | Experience   |         |            |                | ×       |  |
|---|--------------|---------|------------|----------------|---------|--|
| ٧ | Organization |         | Designatio | n              | 1       |  |
|   | Date From    | Date To |            | Is Current Job |         |  |
|   |              |         |            |                |         |  |
|   |              |         |            | Clos           | se Save |  |
|   |              |         |            |                |         |  |

#### **Organization**:

Write the organization name where he/she has been working.

#### **Designation:**

Type the designation while he/she was working in organization.

#### **Date From:**

Select the date from where he/she joined job.

#### Date To:

Select the date when he/she leave job.

#### Is Current Job:

If he/she is currently doing job then check the box otherwise it will remain uncheck.

After filling the experience information of the teacher click on Save button to add it in the main teacher form. Where it is appear with Edit / Save button for further future modification in experience data of the teacher

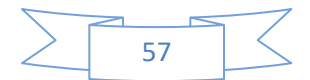

## **Teacher School Association**

#### Accessing Tips:

Schools/Teachers > Teacher School Association **Purpose:** 

This form will be used for the association between teacher and school.

|                          | _    |          |                        |                      |                   |              |                       |          |          |
|--------------------------|------|----------|------------------------|----------------------|-------------------|--------------|-----------------------|----------|----------|
| Ammas Sumair             |      | Teach    | ner School Association | Teacher School As    | sociation Details |              |                       |          |          |
| Onine                    |      | District | t/Agency               |                      | Tehsil/Taluka     |              |                       |          |          |
| MAIN MENU                |      | Khar     | newal                  | ٣                    | Select            | ,            |                       |          |          |
| B System Setup           | ۲.   | Union (  | Council/Tribe          |                      | Village           |              |                       |          |          |
| 伯 Geographical Data      | <    |          |                        | ٣                    |                   | ,            | 7                     |          |          |
| 😌 Schools / Teachers     | ~    | Select   | Teacher                |                      | Select School     |              |                       |          |          |
| O Schools                |      |          |                        | ٣                    |                   |              |                       |          |          |
| O Closed Schools         |      | Joining  | g Date                 |                      | Leaving Date      |              |                       |          |          |
| O Teachers               |      |          |                        |                      |                   |              |                       |          |          |
| O Teacher School Associa | tion |          |                        |                      |                   |              |                       |          |          |
| O Teacher Training       |      | New      | Save Save & New Refres |                      |                   |              |                       |          |          |
| Assessment/Tracking      | <    | Teach    | er School Association  |                      |                   |              |                       |          | Search Q |
| ⇔ Basti Summary          | <    | ID       | Village Name           | School Name          |                   | Teacher Name | Joining Date          | Action   |          |
| O Monitoring Proforma    | <    | 42       | Chak 136/10-R          | Allied Public school | 11                | Ahmad Niaz   | 7/12/2017 12:00:00 AM | Cer Edit |          |
| List Reports             | ۲.   | 43       | Chak 136/10-R          | Allied Public school | 11                | Ahmad Minhaj | 7/12/2017 12:00:00 AM | I Edit   |          |
| Detail Reports           | <    |          |                        |                      |                   |              |                       |          |          |
| Summary Reports          | <    | ж        | 📢 1 of 1 🧰 💓           |                      |                   |              |                       |          |          |
| Performa Reports         | <    |          |                        |                      |                   |              |                       |          |          |
| Procurement              | <    |          |                        |                      |                   |              |                       |          |          |

#### **Area Information**

#### **District**:

Select the desired district from the drop down list.

#### Tehsil:

Select the desired tehsil from the drop down list.

#### UC:

Select the desired union council from the drop down.

#### Village:

Select the desired union council from the drop down list.

#### **Teacher Name:**

Select the particular teacher name from dropdown list.

#### School:

Select the school from the drop down list for the purpose of association with teacher.

### Joining Date:

Select the teacher joining date.

#### Leaving Date:

Select the teacher leaving date if already associated teacher left the school.

Note: If the selected teacher from dropdown list is already assign to school then a message window will appear.

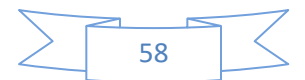

## **Teachers Training**

#### Accessing Tips: Schools/Teacher > Trainer Purpose:

This form will be used to search, add, modify and delete the trainer's record.

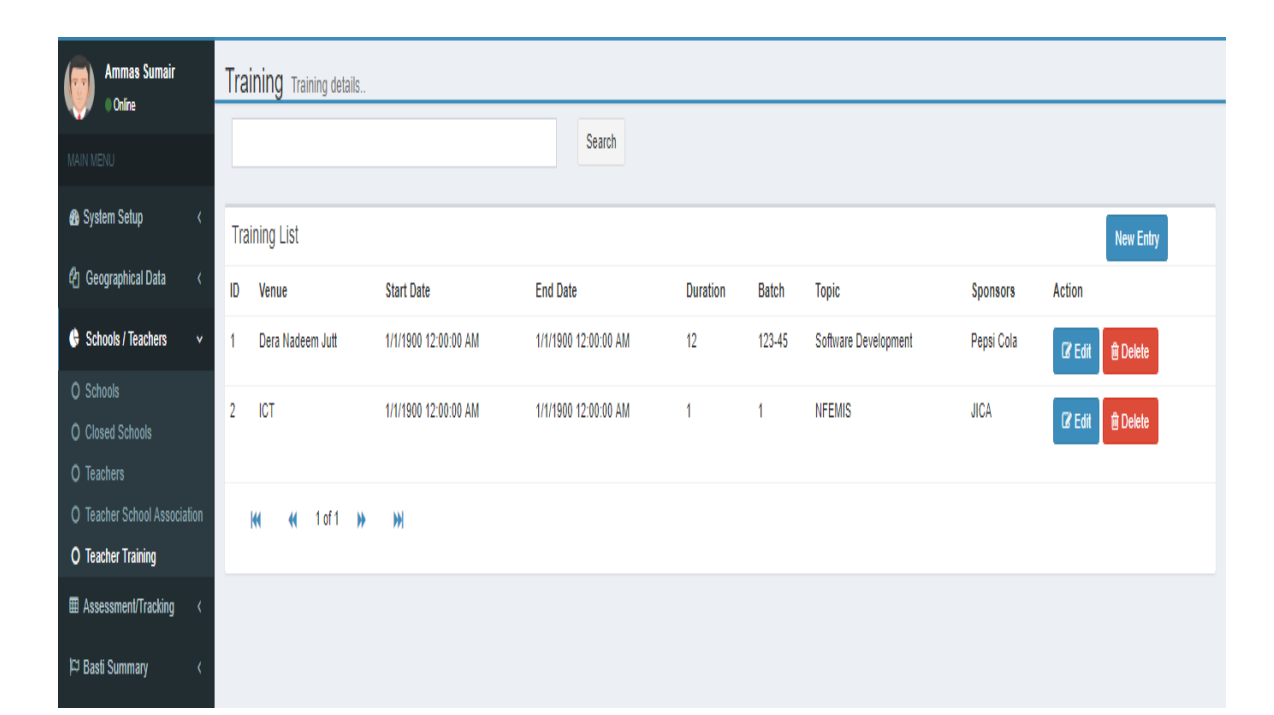

#### **New Entry**

| Ammas Sumair<br>• Online | Training Information All Training details |                 |                         |
|--------------------------|-------------------------------------------|-----------------|-------------------------|
|                          | Training Level                            |                 | Add Trainer Add Teacher |
| 🚯 System Setup 🛛 <       | Province                                  | District/Agency |                         |
| 🕅 Geographical Data 🗸    | (Select)                                  | τ               | *                       |
| - ooographicar bala      | Tehsil/Taluka                             | UC/Tribe        |                         |
| Schools / Teachers <     |                                           | T               | Ŧ                       |
|                          |                                           |                 |                         |
| )⊂ Basti Summary <       | Training Detail                           | Sponsore        |                         |
| O Maritarian Darfama     | Enter Tonic                               | Enter Snonsors  |                         |
| O Monitoring Protorma    | Litter topo                               |                 |                         |
|                          | Туре                                      | Venue           |                         |
| ⊞ Detail Reports <       | Pre-Service Training                      | Enter Venue     |                         |
| Europani Deporto         | Batch                                     | Duration        |                         |
| a Summary Reports        | Enter Batch                               | Enter Days      |                         |
| ■ Performa Reports <     | Start Date End Date                       |                 |                         |
| Procurement <            |                                           |                 |                         |
|                          | New Save Save & New Close                 |                 |                         |

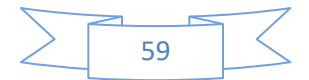

#### **Training Information**

#### **Province:**

Select the desired province from the drop down list. **District:** 

Select the desired district from the drop down list.

#### Tehsil:

Select the desired tehsil from the drop down list.

UC:

Select the desired union council from the drop down.

### **Training Detail**

#### Topic:

Write the topic of the training. **Sponsors:** Write the sponsor's name. **Type:** Select the training type from the dropdown list. **Venue:** Writ the venue of the training place. **Batch:** Enter the batch number for the training. **Duration:** Enter the period of training. **Start Date:** Enter the training start date. **End Date:** 

Enter the training end date.

#### Add Trainer

| Ammas Sumair<br>Online     | $Trainer\ Training\ \ \text{All}\ \ Trainer\ \ Training\ \ details$ |               |              |                  |      |               |     |
|----------------------------|---------------------------------------------------------------------|---------------|--------------|------------------|------|---------------|-----|
| MAIN MENU                  | 0                                                                   |               |              |                  |      |               |     |
| 🚳 System Setup 🛛 🔇         | V                                                                   |               |              |                  |      | Date: 2/10/20 | 014 |
| 街 Geographical Data 🛛 <    | Address:                                                            | Teacher Info: |              | Other I          | nfo: |               |     |
| 😫 Schools / Teachers 🛛 <   |                                                                     |               |              |                  |      |               |     |
| ⊞ Assessment/Tracking <    | Province                                                            |               | Name         |                  |      |               |     |
| )⊐ Basti Summary <         | (Select)                                                            | ٧             |              |                  |      |               |     |
| Monitoring Proforma      < | District/Agency                                                     |               | CNIC         |                  |      |               |     |
| ⊞ List Reports <           |                                                                     | ٣             |              |                  |      |               |     |
| Detail Reports <           | Q Search                                                            |               |              |                  |      |               |     |
| ⊞ Summary Reports <        | Search Result                                                       |               | <b>≵</b> Add | Selected Trainer |      |               |     |
|                            |                                                                     |               |              |                  |      |               |     |
| Procurement <              |                                                                     |               |              |                  |      |               |     |

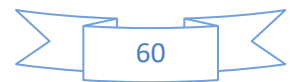

Purpose: This form will be used to search and save the trainer training record. Province: Select the desired province from the drop down list. District: Select the desired district from the drop down list Name: Enter the name of trainer for training CNIC #:

Enter the CNIC number of the trainer for training

#### Add Teacher

#### **Purpose:**

This form will be used to search and save the trainer training record

Province:

Select the desired province from the drop down list.

#### District:

Select the desired district from the drop down list.

#### Tehsil:

Select the desired tehsil from the drop down list.

UC:

Select the desired union council from the drop down.

#### Village:

Select the desired village from the drop down.

#### Name:

Enter the name of teacher for training

#### CNIC #:

Enter the CNIC number of the teacher for training.

#### Select Teacher:

Select the teacher name from the list.

| Ammas Sumair<br>Online   | Teacher Training All Teacher Training deta | ils             |                  |                     |
|--------------------------|--------------------------------------------|-----------------|------------------|---------------------|
| MAIN MENU                | Province                                   | District/Agency | Tehsil/Taluka    | Union Council/Tribe |
| 🚯 System Setup 🛛 <       | (Select) T                                 | ۲               | •                | •                   |
| 🖞 Geographical Data 🛛 <  | Village<br>v                               | Name            | CNIC             |                     |
| 🕏 Schools / Teachers 🛛 < |                                            |                 |                  |                     |
| ⊞ Assessment/Tracking 〈  | Q Search                                   |                 |                  |                     |
| ¦⊐ Basti Summary <       | Search Result                              | & Add           | Selected Teacher |                     |
| ⊙ Monitoring Proforma 〈  |                                            |                 |                  |                     |
| 🖽 List Reports 🛛 🔇       |                                            |                 |                  |                     |
| I Detail Reports <       |                                            |                 |                  |                     |

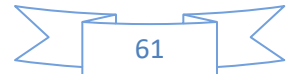

## CHAPTER 6 LEARNER ASSESSMENT & TRACKING

## NFBE Learner Assessment

#### **Accessing Tips:**

Assessment & Tracking > Learner Assessment

### Purpose:

This form will be used to search, add, and modify the NFBE learner's assessment for a particular school.

| Ammas Sumair             | NFBE Learner Assessr      | nent NFBE Learner Ass | essment details   |                        |                        |                              |               |        |
|--------------------------|---------------------------|-----------------------|-------------------|------------------------|------------------------|------------------------------|---------------|--------|
| W Unune                  |                           |                       | s                 | earch                  |                        |                              |               |        |
| MAIN MENU                |                           |                       |                   |                        |                        |                              |               |        |
| 🚯 System Setup 🛛 🔇       | NFBE Learner Assessment I | ist                   |                   |                        |                        |                              | New           | Entry  |
| 街 Geographical Data 🛛 <  | School Name               | Supervisor            | Venue             | DateFrom               | DateTo                 | Assessment Type              | Village Name  | Action |
| 🖨 Schools / Teachers 🗸 🔇 | Allied Public school 1    | Thatta Sadiq abad     | Thatta Sadiq abad | 11/5/2017 12:00:00 AM  | 11/5/2017 12:00:00 AM  | Primary completion exam (G5) | Chak 136/10-R | 🕼 Edit |
|                          | Allied Public school 2    |                       |                   | 11/5/2017 12:00:00 AM  | 11/12/2017 12:00:00 AM | Primary completion exam (G5) | Chak 136/10-R | 🕼 Edit |
| O Learner Assessment     | Message Grammar School 1  |                       |                   | 11/7/2017 12:00:00 AM  | 11/8/2017 12:00:00 AM  | Primary completion exam (G5) | Chak 136/10-R | 🕼 Edit |
| ⊐ Basti Summary <        | Allied Public school 2    |                       |                   | 11/15/2017 12:00:00 AM | 11/28/2017 12:00:00 AM | Primary completion exam (G5) | Chak 136/10-R | 🕼 Edit |
| O Monitoring Proforma <  | Non Formal school Rawal   | GGES                  | GGES              | 11/1/2017 12:00:00 AM  | 11/3/2017 12:00:00 AM  | Mid-term exam                | Village Rawal | 🕼 Edit |
| ⊞ List Reports <         | Non Formal school Rawal   | GGES                  | GGES              | 11/1/2017 12:00:00 AM  | 11/3/2017 12:00:00 AM  | Mid-term exam                | Village Rawal | 🕼 Edit |
| Summary Reports <        | Allied Public school 1    | 33                    | 33                | 11/23/2017 12:00:00 AM | 11/13/2017 12:00:00 AM | Mid-term exam                | Chak 136/10-R | 🕼 Edit |
| 🖽 Performa Reports 🛛 🔇   | Allied Public school 5    | location dio          | location dio      | 10/10/2017 12:00:00 AM | 11/30/2017 12:00:00 AM | Mid-term exam                | Chak 136/10-R | 🕼 Edit |
| Procurement <            | Allied Public school 4    | 33                    | 33                | 11/23/2017 12:00:00 AM | 11/13/2017 12:00:00 AM | Mid-term exam                | Chak 136/10-R | 🕼 Edit |
|                          | Allied Public school 1    | 324                   | 324               | 11/10/2017 12:00:00 AM | 11/21/2017 12:00:00 AM | Primary completion exam (G5) | Chak 136/10-R | 🕼 Edit |

### **New Entry**

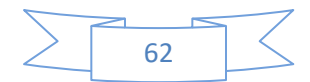

| Ammas Sumair<br>Online                   | NFBE Learner Assessment All NFBE Learn | er Assessment details. |                 |                       |
|------------------------------------------|----------------------------------------|------------------------|-----------------|-----------------------|
| MAIN MENU                                | Area Information                       |                        |                 |                       |
| 🚯 System Setup 🛛 <                       | District/Agency                        |                        | Tehsil/Taluka   |                       |
| 🕅 Geographical Data 🗸                    | Khanewal                               | Ŧ                      | Select          | ۲                     |
|                                          | Union Council/Tribe                    |                        | Village         |                       |
| Schools / Teachers <                     |                                        | Ŧ                      |                 | ٧                     |
| ⊞ Assessment/Tracking <                  | School                                 |                        | Venue           | Supervison            |
| 🏳 Basti Summary 🛛 🗸                      |                                        | Ŧ                      | Enter Venue     | Enter Supervisor Name |
| <ul> <li>Monitoring Proforma </li> </ul> | Date From                              | Date To                | Assessment Type |                       |
| ⊞ List Reports <                         |                                        |                        |                 | ۲                     |
| 🖽 Detail Reports 🛛 🔇                     |                                        |                        |                 | Save & Next           |
| 🖩 Summary Reports 🛛 🔇                    |                                        |                        |                 |                       |
| 🖩 Performa Reports 🛛 🔇                   |                                        |                        |                 |                       |

#### **Area Information**

#### **District**:

Select the required district from dropdown list. Tehsil: Select the required Tehsil from the dropdown list. **Union Council:** Select the required Union Council from the dropdown list. Village: Select the required Village from the dropdown list. School: Select the required school from dropdown list. Venue: Write the exam venue/place. Supervision: Write the exam supervisor name. Date From: Write or select the exam starting date. Date To: Write or select the exam ending date. **Assessment Type:** 

Select the assessment type from the dropdown list.

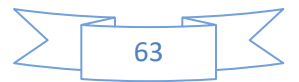

## Learner Tracking

#### **Accessing Tips:**

Assessment & Tracking > Learning Tracking **Purpose:** 

This form will be used to search, add, and modify the tracking information for a particular school.

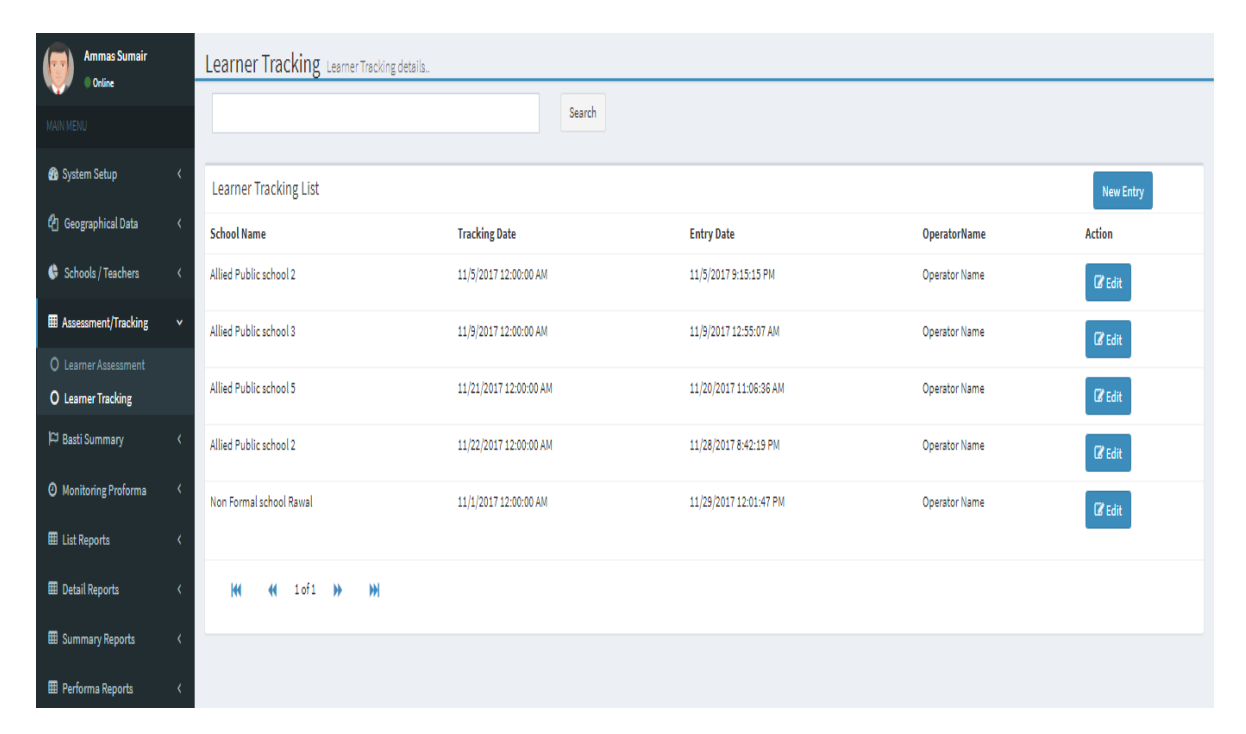

### **New Entry:**

| NFEMIS                   | E                                                |                                      | 🍘 Ammas Sumair |
|--------------------------|--------------------------------------------------|--------------------------------------|----------------|
| Ammas Sumair<br>Online   | Tracking Proforma All Tracking Proforma details. |                                      |                |
| MAIN MENU                | Tracking Information                             |                                      |                |
| 🚯 System Setup 🛛 🔇       | District/Agency                                  | Tehsil/Taluka                        |                |
| 🕅 Geographical Data 🗸    | Khanewal 🔻                                       | Select                               | ۲              |
|                          | Union Council/Tribe                              | Village                              |                |
| Schools / Teachers <     | Y                                                |                                      | ٣              |
| ⊞ Assessment/Tracking 〈  | School                                           | School Code                          | Tracking Date  |
| 여 Basti Summary 〈        | •                                                | Enter School Code                    |                |
| O Monitoring Proforma <  | Monitor                                          | Data Entry Operator Name & Signature |                |
| ⊞ List Reports <         | ۲                                                | Enter School Code                    |                |
| ⊞ Detail Reports 〈       |                                                  |                                      | Save & Next    |
| III Summary Reports <    |                                                  |                                      |                |
| III Performa Reports 🛛 🔇 |                                                  |                                      |                |

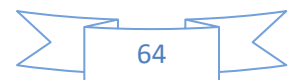

#### **Tracking Performa**

#### District: Select the required district from dropdown list. Tehsil: Select the required Tehsil from the dropdown list. Union Council: Select the required Union Council from the dropdown list. Village: Select the required Village from the dropdown list. School: Select the particular school from the drop down list.

#### School Code:

Write the specific school code and click on search button to find it.

#### Tracking Date:

Write/select tracking date from the drop down list

#### **Monitor:**

Select the monitoring authority from the drop down list.

#### Data Entry Operator Name & Signature:

Write the data entry operator name.

#### Save & Next:

Click on button to save the above record and clear all fields for new record.

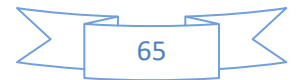

## CHAPTER 7

## **BASTI SUMMARY**

## Basti Summary

#### Accessing Tips:

Basti Summary>Basti Summary

#### Purpose:

Basti summary pro-forma has been designed to enter the records of school going or not going, literate and illiterate NFBEs and ALCs' population at basti level.

| NFEMIS                  | E         |                                    |             |                   | 🍈 Ammas Sumair |
|-------------------------|-----------|------------------------------------|-------------|-------------------|----------------|
| Ammas Sumair<br>Online  | Basti Sui | <b>mmary</b> Basti Summary details |             |                   |                |
| MAIN MENU               |           |                                    | Search      |                   |                |
| 🚯 System Setup 🛛 <      | Basti Sum | mary List                          |             |                   | New Entry      |
| 街 Geographical Data 🛛 < | ID        | Village Name                       | Form Number | Action            | _              |
| 🕏 Schools / Teachers 🗸  | 2         | Thatha Sadiq Abad                  | 45646       | 🕼 Edit 🗍 🔁 Delete |                |
| ⊞ Assessment/Tracking < | 3         | Thatha Sadiq Abad                  | 456456      | 🕼 Edit 🔒 Delete   |                |
| 🏳 Basti Summary 🗸 🗸     |           |                                    |             |                   |                |
| O Basti Summary         | W         | (1 1 of 1 ) → ) → )                |             |                   |                |
| O Monitoring Proforma   |           |                                    |             |                   |                |
| 🖽 List Reports 🛛 🔇      |           |                                    |             |                   |                |

## New Entry.

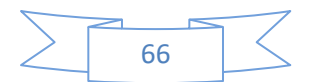

| Ammes Sumeir<br>• Oeline  | Basti Sur     | mmary Basti summa    | y details    |             |               |           |              |           |              |                    |
|---------------------------|---------------|----------------------|--------------|-------------|---------------|-----------|--------------|-----------|--------------|--------------------|
| MAIN MENU                 | Area Inforr   | mation               |              |             |               |           |              |           |              |                    |
| 🍘 System Setup 🛛 <        | District/Ager | ncy                  |              |             | Tehsil/Taluka |           |              |           |              |                    |
| 🖉 Geographical Data       | Khanewal      | I                    |              | ٣           | Select        |           |              | •         |              |                    |
|                           | Union Counc   | cil/Tribe            |              |             | Village       |           |              |           |              |                    |
| 🕼 Schools / Teachers 🤇    |               |                      |              | Y           |               |           |              | ٣         |              |                    |
| ⊞ Assessment/Tracking <   | Form No       |                      |              |             | Basti         |           |              |           |              |                    |
| 🏳 Basti Summary 🤇 🤇       | Enter Form    | n Number             |              |             |               |           |              | Y         |              |                    |
| Monitoring Proforms     < |               |                      |              |             |               |           |              |           |              |                    |
| m lid Barada              | School Att    | tendance & Attainmer | nt           |             |               |           |              |           |              |                    |
| en List Reports X         |               | 0-4 yr               | ars          | 5-7         | years         | 8-9 yı    | ears         | 10-10     | 6 years      |                    |
| ⊞ Detail Reports 〈        |               | Not Going            | School Going | Not Going   | School Going  | Not Going | School Going | No School | School Going |                    |
| ⊞ Summary Reports 〈       | Male          |                      |              |             |               |           |              |           |              |                    |
| 🎟 Performa Reporta 🛛 🔇    | Female        |                      |              |             |               |           |              |           |              |                    |
| 🖨 Procurement 🗸           |               |                      |              |             |               |           |              |           |              |                    |
|                           | Total         |                      |              |             |               |           |              |           |              |                    |
|                           |               |                      |              |             |               |           |              |           |              |                    |
|                           | Liberry Of    | 1                    |              |             |               |           |              |           |              |                    |
|                           | Literacy St   | tatus                |              |             |               |           |              |           |              |                    |
|                           |               |                      |              | 17-24 years |               |           | 25-          | + years   |              |                    |
|                           |               |                      | Literate     |             | Illitrate     | Li        | iterate      |           | litrate      |                    |
|                           | Male          |                      |              |             |               |           |              |           |              |                    |
|                           | Female        |                      |              |             |               |           |              |           | Activate     | Windows            |
|                           | Total         |                      |              |             |               |           |              |           | Go to Sett   | ings to activate W |
|                           | TOLET         |                      |              |             |               |           |              |           |              |                    |
|                           |               |                      |              |             |               |           |              |           |              |                    |

#### **Area Information**

#### **District**:

Select the required district from dropdown list.

Tehsil:

Select the required tehsil from the dropdown list.

#### **Union Council:**

Select the required union council from the dropdown list.

#### Village:

Select the required village from the dropdown list.

#### Basti:

Select the required basti from the dropdown list.

#### Form No. :

Write the form number in a numeric value. Record will not be saved without enter the form no.

#### **Total No of Households:**

Write the "Total no. of Households" for a particular selected basti.

#### **School Attendance and Attainment**

This part has future four sub population section by different age groups and gender wise which are:

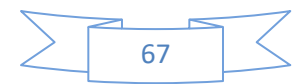

0-4 years

5-7 years

8-9 years

10-16years

Write the school going, not going and drop out males and females population in their relevant fields against the each above mentioned age group. All the entered values are automatically sum up into the male total column (M), female total column (F) and overall total field (T) in their relevant fields. Each age group also has its own sum up value in its particular field.

#### **Literacy Status**

This part has future three sub population section by different age groups and gender wise which are:

17-24 years

25-+ years

Write the literate and illiterate males and females population in their relevant columns against the each above mentioned age group. All the entered values are automatically sum up into the male total column (M), female total column (F) and overall total column (T) in their relevant fields. Each age group also has its own sum up value in its particular field.

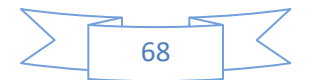

## CHAPTER-8

## MONITORING PROFORMA

## **Monitoring Performa**

#### Accessing Tips:

Monitoring Pro-forma > Monitoring Pro-forma Monitoring Pro-forma (Page-1) Monitoring Pro-forma (Page-2) Monitoring Pro-forma (Page-3)

Purpose: This form will be used to add, modify and delete the monitoring information of particular schools/Centres.Monitoring Pro-forma has also been designed to properly monitor the schools or centers' condition and administration, teachers, learners, VECs or NGO's performance. It has two pages having different variables under the different sections. All the sections are given below in detail.

#### **Area Information**

This section will facilitate the user to sort the existing schools or centers name up to the village level. This section will also offer the advance level searching criteria through different parameters by clicking on button. After clicking the following window will appear with different searching methods which are: Area wise searching. By the CNIC unique key (User can search any teacher by writing the particular CNIC card no.) By witting the particular teacher name. By placing the visiting date.

#### Section (A) Basic Information

This section tells us about the visits of literacy mobilizes in a particular schools or centers and also support in to identify the teacher duplication (with the support of school and teacher association).

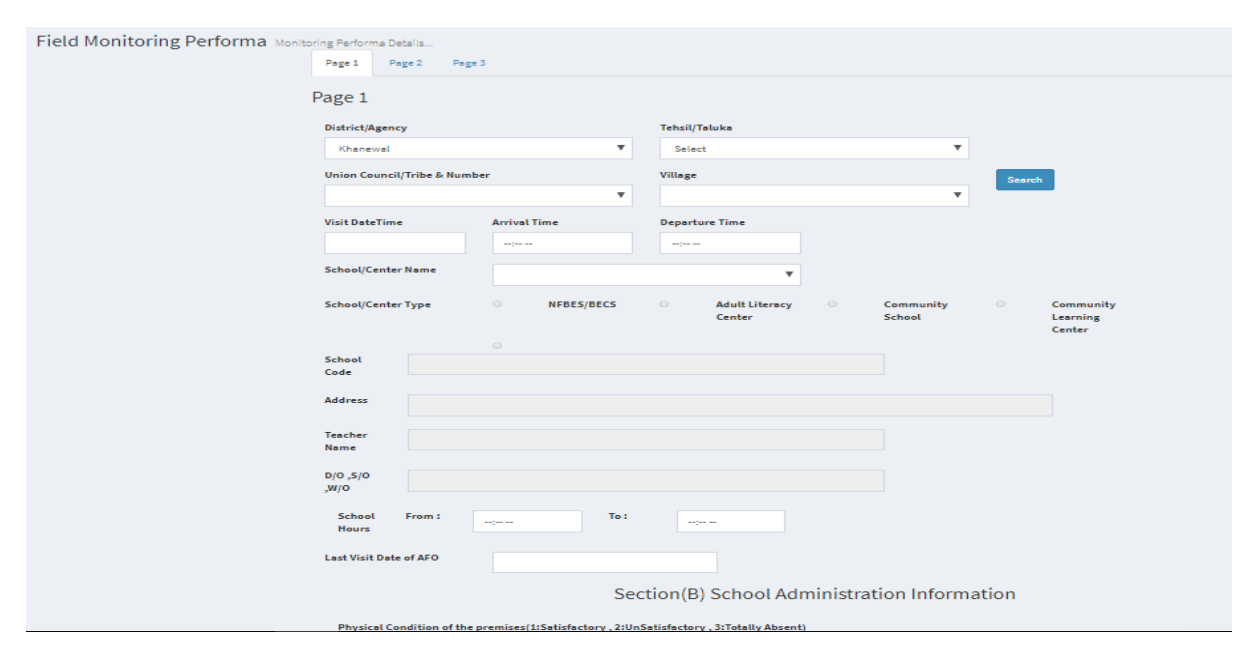

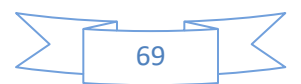

**District:** Select the required district from dropdown list. Tehsil: Select the required tehsil from the dropdown list. **Union Council:** Select the required union council from the dropdown list. Village: Select the required village from the dropdown list. Visit Date & Time: Write or select the currently visit date of the literacy mobilize in the school. Arrival Time: Write or select the arrival time of the literacy mobilize in a school. **Departure Time:** Write or select the departure time of the literacy mobilize in a school. School / Center Name: Select the particular schools which will be monitored by the literacy mobilize. When user will select any school / center from the drop down list then the school code. School/Center Type: Select the school /center type e.g. (NFBES, ALC, and Community School). **School Code:** Enter the school code for visit. Address: Write the school complete address. **Teacher Name:** Write the teacher name. D/0, S/0, W/0: Write the teacher guardian name. **School Hours:** Write the school starts (From) and close (To) timing. Last Visit of LM: Write the last visit date of the literacy mobilize in a school. 8.1.3 Section (B) School Administration Information

This section will tell the overall physical condition of the school and provided facilities i.e. Availability of learning and teaching material, educational equipment and record keep material s. Select any single option against the different indicators by clicking on the radio button keeping in view the predefined scale (1: Satisfactory, 2: Unsatisfactory, 3: Totally absent).

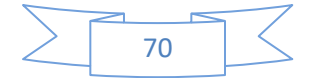

| (abt/Either Electric or Natural)     | 0.000                | Drinking Water                                | 010000                         |
|--------------------------------------|----------------------|-----------------------------------------------|--------------------------------|
| Light(Either Electric or Natural)    | 0102                 | Drinking water                                | 010203                         |
| Space(Large Enough for<br>Learners?) | 0102                 | Vantilation(temperature &<br>Hygiene)         | 0102                           |
| WashRoom                             | 010203               | Electricity                                   | 010203                         |
| Safety Condition Of Class Room       | 010203               | Cleanliness                                   | 0102                           |
| Availability of Learning and Teachir | g Materials(1:Fully  | Available , 2:Partially Available , 3:Not Ava | ailable)                       |
| Teacher's Guide/Manual               | 010203               | Textbook                                      | 010203                         |
| 5late or Notebook                    | 010203               | Teaching-LearningAid(ex.Alphabet<br>Chart)    | 010203                         |
| Availability/Functionality of Educat | ional Equipment(1:   | Functional , 2:Available but not Functiona    | l , 3:Not Available)           |
| Signboard                            | 010203               | Blackboard                                    | 010203                         |
| Chalk                                | 010203               | Chair (for Teacher)                           | 010203                         |
| Mat,Desk or Chair (for learners)     | 010203               |                                               |                                |
| Record Keeping(1:Registers Availab   | le and Record Kept , | 2:Registers available but records not kep     | t , 3:Registers Not Available) |
| /EC (Community Meetings)             | 010203               | Attendance Register                           | 010203                         |
| Register                             |                      |                                               |                                |

#### Physical condition of the premises

This section have the several indicators i.e. Light, Washroom, Drinking water etc. Regarding the school physical premises. Select any single option against the different indicators by clicking on the radio button keeping in view the predefined scale (1: Fully Available, 2: Partially available, 3: Not available).

#### Availability of Learning and Teaching Material

This section has the several indicators regarding learning and teaching material i.e. Teacher Guides, Textbooks, Slates and Notebooks etc. Select any single option against the different indicators by clicking on the radio button keeping in view the predefined scale (1: Functional, 2: Available but not functional, 3: Not available).

#### **Availability / Functionality of Educational Equipments**

This section has the several indicators regarding the availability and functionality of educational equipments i.e. Signboards, Blackboards, Chalks etc. Select any single option against the different indicators by clicking on the radio button keeping in view the predefined scale (1: Functional, 2: Available but not functional, 3: Not available).

#### **Record Keeping**

Select any single option against the different records by clicking on the radio button keeping in view the predefined scale (1: Functional, 2: Available but not functional, 3: Not available).

#### **Section (C) Teacher Information**

This section has some structured queries about teachers. Select any single option against the different records by clicking on the radio button keeping in view the predefined scale (1: Very Good, 2: Good, 3: Average 4: Poor).

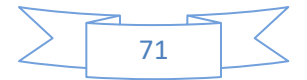

|                                                     |                                                    |   |   | Sectio | on(C) L | earne | r Inf<br>arners                          | forma | ation |   |   |   |   |
|-----------------------------------------------------|----------------------------------------------------|---|---|--------|---------|-------|------------------------------------------|-------|-------|---|---|---|---|
|                                                     | Katchi Class-I Class-II Class-III Class-IV Class-V |   |   |        |         |       | ass-I Class-II Class-III Class-IV Class- |       |       |   |   |   |   |
| Description                                         | м                                                  | F | м | F      | м       | F     |                                          | м     | F     | м | F | м | F |
| 23) Enrolled (As of the<br>previous months's end)   |                                                    |   |   |        |         |       |                                          |       |       |   |   |   |   |
| 24) Recorded as Present (On register at visit time) |                                                    |   |   |        |         |       |                                          |       |       |   |   |   |   |
| 25) Present (Actually at visit time)                |                                                    |   |   |        |         |       |                                          |       |       |   |   |   |   |
| 26) Dropout (As for the previous month)             |                                                    |   |   |        |         |       |                                          |       |       |   |   |   |   |
| 27) Mainstreamed (As for the previous month         |                                                    |   |   |        |         |       |                                          |       |       |   |   |   |   |
| 28) Completed (As for previous month)               |                                                    |   |   |        |         |       |                                          |       |       |   |   |   |   |
| 29) Newly Enroled (As for previous month)           |                                                    |   |   |        |         |       |                                          |       |       |   |   |   |   |
| 30) Re-Admitted (As for<br>previous month)          |                                                    |   |   |        |         |       |                                          |       |       |   |   |   |   |

#### Section (D) Teacher Information

This section has been designed to store the different statistical information of the learners with their status, class and gender. Write the total number of learners against the each description in a male (M) and female (F) columns under the different class sections. All the values are automatically sum up into the Male (M), Female (F) and Total (T) columns under the Total section. **Reason of Change:** Enter the reason of last teacher change. **Date of Change:** Enter the Date of Last teacher change.

|                                                                   |                                                                                                    | Section(D) Teac        | her Information                      |                                                                              |                    |  |  |
|-------------------------------------------------------------------|----------------------------------------------------------------------------------------------------|------------------------|--------------------------------------|------------------------------------------------------------------------------|--------------------|--|--|
| Is the teacher Present at the t<br>What is the regularity of teac | Is the teacher Present at the time of monitoring ?<br>What is the regularity of teacher attendance ? |                        |                                      | ○ Present ○ Someone Else ○ Absent<br>○ A. Over 80% ○ B. 60-80% ○ C.Under 60% |                    |  |  |
| Has the Teacher Changed last                                      | t month?                                                                                             | ○ Yes ○ No             |                                      |                                                                              |                    |  |  |
| Reason of Change                                                  |                                                                                                    | ٣                      | Date of change                       |                                                                              |                    |  |  |
|                                                                   |                                                                                                    | Section(E) VEC/EC & Vi | sitors/NGO Infor                     | mation                                                                       |                    |  |  |
|                                                                   | VEC/E                                                                                                | 2                      | District Trainer / Academic Coordina |                                                                              |                    |  |  |
| Regular Meeting                                                   | ○ Yes ○ No                                                                                           |                        | Visit Status                         | ○ Yes ○ No                                                                   |                    |  |  |
| (If Yes)Date Of Last<br>Meeting                                   |                                                                                                    |                        | Visit-1 Date                         |                                                                              | Name of<br>visitor |  |  |
| Follow Up to the latest visit                                     | ○ Yes ○ No                                                                                           |                        | Visit-2 Date                         |                                                                              | Name of<br>visitor |  |  |
| Contribution to                                                   | ○ Yes ○ No                                                                                           |                        | Visit-3 Date                         |                                                                              | Name of            |  |  |

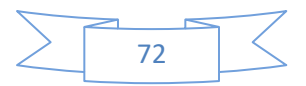
#### Section (E) VEC/ EC and NGO Information

This section has been designed to evaluate the performance of VEC / EC and NGO. Select any single option against the different variables by clicking on the radio button.

Date of Last Meeting: Enter the date of last meeting for NGO.

**Visit Date:** Enter the date of last Ngo visit.

Name of Visitor: Enter the name of the visitor.

|                                                |            | Section(E) VEC/EC & Visitors/NGO Inforr | mation                                          |
|------------------------------------------------|------------|-----------------------------------------|-------------------------------------------------|
|                                                | VEC/EC     | District T                              | Trainer / Academic Coordinator / NGO Supervisor |
| Regular Meeting                                | ○ Yes ○ No | Visit Status                            | ○ Yes ○ No                                      |
| (If Yes)Date Of Last<br>Meeting                |            | Visit-1 Date                            | Name of<br>visitor                              |
| Follow Up to the latest<br>visit               | 0 Yes 0 No | Visit-2 Date                            | Name of<br>visitor                              |
| Contribution to<br>school/center<br>management | ○ Yes○ No  | Visit-3 Date                            | Name of<br>visitor                              |

#### Section (F) Class Room Observation

Write the overall observation and remarks about the class room's observation that which subjects being taught and theirs topics option against the different indicators by clicking on the radio button keeping.

#### **Class Room Interaction**

Write the overall interaction of the teacher his teaching behavior and remarks about the class room's interaction option against the different indicators by clicking on the radio button keeping

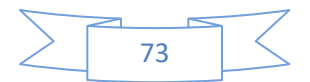

#### Section(F) Classroom Observation Teaching Learning Process

| Subject being taught                                                      | Торіс                          |
|---------------------------------------------------------------------------|--------------------------------|
| Is, the topic being taught, aligned to scheme of studies?                 | ○ Yes ○ No                     |
| Is the Lesson plan available with teacher?                                | ○ Yes ○ No                     |
| Did teacher tell the topic and its objectives (SLOs) to the learners?     | ○ Yes ○ No                     |
| Did teacher integrate the topic with prior knowledge of the learners?     | ○ Yes ○ No                     |
| Which teaching method(s) and activities were used by the teacher? (c one) | an select more than O Yes O No |
| Did teacher give clear instructions to learners for related activities?   | ○ Yes ○ No                     |
| Did teacher use teaching learning materials (Teacher Guide & Textboo      | ks)? 🔍 Yes 🔍 No                |
| Which teaching learning aids were used by teacher?                        | ○ Yes ○ No                     |
| Did teacher assess learners during lesson?                                | ○ Yes ○ No                     |
| Which assessment method(s) were used? (Can select more than one)          | ○ Yes ○ No                     |
| Did teacher conclude the lesson?                                          | ○ Yes ○ No                     |
|                                                                           | Classroom Interaction          |
| Did teacher encourage learners to write on the blackboard?                | ○ Yes ○ No                     |
| Did teacher ask learners to write on workbook/notebook/Slate?             | ○ Yes ○ No                     |
| To how many learners, Teacher asked questions on the topic?               | ○ Yes ○ No                     |
| How many learners gave answers?                                           | ○ Yes ○ No                     |
| How many learners asked questions to the teacher?                         | O Yes O No                     |

#### Section (G) Others

Write the overall observation and remarks about the school, name of the visiting officer. **Signature of Teacher:** Enter the signature of the school teacher.

**Signature of Visiting Officer:** Enter the signature of visiting officer.

#### Date of Entry to MIS: Enter the date of entry to MIS.

Name and Signature of Data Entry Operator: Enter the name of data entry operator.

| Field Monitoring Pe | rforma Monitoring Performs Detsils                           |                                              |
|---------------------|--------------------------------------------------------------|----------------------------------------------|
|                     | Page 1 Page 2 Page 3                                         |                                              |
|                     | Page 3                                                       |                                              |
|                     |                                                              | Section(G) Others                            |
|                     | Describe your Observations and remarks in addition to the ab | ve recorded information, if any              |
|                     |                                                              |                                              |
|                     | Signature of Teacher                                         | Signature of Visiting<br>Officer             |
|                     | Date of entry into MIS                                       | Name and Signature of data entry<br>operator |
|                     | New Save Save & New Close                                    |                                              |
|                     |                                                              |                                              |

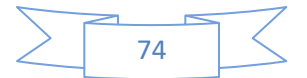

## **CHAPTER 9**

## LIST REPORTS

## List Reports

#### **Types of Reports**

NFEMIS system also provides the different kinds of reporting service features. These reports have been classified into three major categories which are: list Reports, detail reports and summary reports. All three categories help the public and private sectors' planners and policy makers for both micro and macro level planning at various levels to know the on ground educational status. The hierarchy and the sub classes of these reports are given below.

#### **List Reports**

- 1 Field Staff List
- 2 Closed school List
- 3 Learner List
- 4 School List
- 5 Teacher Bank Account List
- 6 Teacher List
- 7 Untrained Teacher List
- 8 Teacher Left/ Transfer List

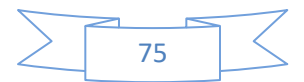

## Field Staff List:

#### Accessing Tips:

List Reports > Field Staff List

All the parameters have been divided into sections which are:

| Province    | , | District/Agency |
|-------------|---|-----------------|
| (Select)    | Ŧ |                 |
| off Type:   | ſ | Designation     |
| (Select)    | • |                 |
| Show Report |   |                 |
|             |   |                 |
|             |   |                 |
|             |   |                 |
|             |   |                 |
|             |   |                 |
|             |   |                 |
|             |   |                 |
|             |   |                 |
|             |   |                 |
|             |   |                 |
|             |   |                 |
|             |   |                 |

**Province:** Select the desired province from the dropdown list. **District:** Select the desired district from the dropdown list. **Staff Type:** Enter the staff type e.g. (Ngo staff, Implementing Agency).

Designation:

Enter the designation.

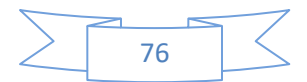

## Closed School List:

#### **Accessing Tips:**

List Reports > Closed School List

All the parameters have been divided into sections which are:

| (Select)<br>ion Council/Tribe<br>Iding Type School L<br>(Select) Y (Select) |                                              | ze School Gender | Implementation Aj     (Select)     Opening Date (From | gency/Organization |  |
|-----------------------------------------------------------------------------|----------------------------------------------|------------------|-------------------------------------------------------|--------------------|--|
| ion Council/Tribe                                                           | Village Village vel School/CenterTy (School) | 2e School Gender | Implementation A<br>(Select)<br>Opening Date (Fron    | gency/Organization |  |
| Iding Type School L<br>(Select) V (Selec                                    | vel School/Center Ty                         | ne School Gender | (Select) Opening Date (From                           | n) To              |  |
| lding Type School L<br>(Select) V (Select                                   | evel School/Center Ty                        | pe School Gender | Opening Date (From                                    | n) To              |  |
| (Select) V (Select                                                          | (Select)                                     |                  |                                                       | 10                 |  |
|                                                                             | ., * (Select)                                | ▼ (Select)       | Ψ                                                     |                    |  |
| e Group Medium                                                              | Project                                      | Start Time       | End Time                                              |                    |  |
| (Select) V (Select                                                          | :) 🔻 (Select)                                | <b>V</b>         |                                                       |                    |  |
| sing Date (From) To                                                         |                                              |                  |                                                       |                    |  |
|                                                                             |                                              |                  |                                                       |                    |  |
|                                                                             |                                              |                  |                                                       |                    |  |
| now Report                                                                  |                                              |                  |                                                       |                    |  |

#### **Province**:

Select the desired province from the dropdown list. **District:** 

Select the desired district from the dropdown list.

#### Tehsil:

Select the desired tehsil from the dropdown list.

**UC:** Select the desired union council from the dropdown list.

#### Village:

Select the desired village from the dropdown list.

#### Implementing Agency/Organization:

Select the desired agency name from the dropdown list.

## Building Type:

Enter the building type of the school (own building, rent).

#### **School Level:**

Enter the school level (Middle, Primery).

#### School/Center Type:

Enter the school center type e.g. (ALC, NON Formal).

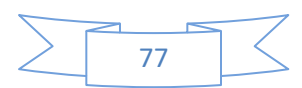

**School Gender:** Enter the school gender e.g. (male, female). **Opening Date (From):** Enter the school opening from date. **Opening Date (To):** Enter the school opening to date. Age Group: Enter the school age group e.g. (5-10 years, 10-15 years). Medium: Enter the school Medium e.g. (English, Urdu). **Project:** Enter the project name e.g. (Jica, NEF, and PEF). **Start Time:** Enter the school start time. End Time: Enter the school end time. **Closing Date (From):** Enter the school closing from date. **Closing Date (To):** Enter the school closing to date.

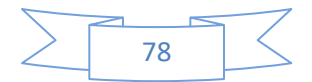

## Learner List:

#### Accessing Tips:

#### List Reports > Learner List

All the parameters have been divided into sections which are:

| Province           |   |                       | District/Agency |            |          | Tehsil/Taluka                      |                    |    |  |  |
|--------------------|---|-----------------------|-----------------|------------|----------|------------------------------------|--------------------|----|--|--|
| (Select)           |   |                       | •               |            |          | ٣                                  |                    |    |  |  |
| nion Council/Tribe |   |                       |                 | Village    |          | Implementation Agency/Organization |                    | on |  |  |
|                    |   |                       | ۳               |            |          | ٣                                  | (Select)           |    |  |  |
| chool/Center Type  |   | Gender                |                 | Status     | Project  |                                    | Student Age (From) | То |  |  |
| (Select)           | • | (Select)              | •               | (Select) 🔻 | (Select) | ٣                                  |                    |    |  |  |
| ass                |   | Admission Date (From) |                 | То         |          |                                    |                    |    |  |  |
| (Select)           | ۳ |                       |                 |            |          |                                    |                    |    |  |  |
| Show Report        |   |                       |                 |            |          |                                    |                    |    |  |  |
|                    |   |                       |                 |            |          |                                    |                    |    |  |  |
|                    |   |                       |                 |            |          |                                    |                    |    |  |  |
|                    |   |                       |                 |            |          |                                    |                    |    |  |  |
|                    |   |                       |                 |            |          |                                    |                    |    |  |  |
|                    |   |                       |                 |            |          |                                    |                    |    |  |  |
|                    |   |                       |                 |            |          |                                    |                    |    |  |  |

#### **Province:**

Select the desired province from the dropdown list. **District:** 

Select the desired district from the dropdown list. **Tehsil:** 

Select the desired tehsil from the dropdown list. **UC**:

Select the desired union council from the dropdown list. **Village:** 

Select the desired village from the dropdown list.

#### School/Center Type:

Enter the school center type e.g. (ALC, NON Formal).

#### **School Gender:**

Enter the school gender e.g. (male, female).

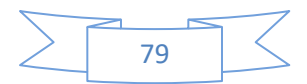

#### **School Status:** Enter the school status e.g. (active, in active). **Project:** Enter the project name e.g. (Jica, NEF, and PEF). Student Age (From): Enter the student age from date. Student Age (To): Enter the student age to date. **Class:** Enter the student class e.g. (Katchi, Class I, Class II). Medium: Enter the school Medium e.g. (English, Urdu). Admission Date (From): Enter the student admission from date. Admission Date (To): Enter the student admission to date.

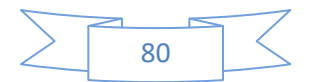

## School List:

#### Accessing Tips:

#### List Reports > School List

All the parameters have been divided into sections which are:

| School List Repor   | rt Schools List | Report detail |   |                    |   |               |   |                             |          |   |
|---------------------|-----------------|---------------|---|--------------------|---|---------------|---|-----------------------------|----------|---|
| Province            |                 |               |   | District/Agency    |   |               |   | Tehsil/Taluka               |          |   |
| (Select)            |                 |               | • | Select             |   |               | ٣ |                             |          | Ŧ |
| Union Council/Tribe |                 |               |   | Village            |   |               |   | Implementation Agency/Organ | ization  |   |
|                     |                 |               | ٣ |                    |   |               | ٣ | (Select)                    |          | • |
| Building Type       |                 | School Level  |   | School/Center Type |   | School Gender |   | Opening Date (From)         | To       |   |
| (Select)            | ٣               | (Select)      | • | (Select)           | ٣ | (Select)      | ٣ |                             |          |   |
| Age Group           |                 | Status        |   | Medium             |   | Project       |   | Start Time                  | End Time |   |
| (Select)            | ٧               | (Select)      | • | (Select)           | ٣ | (Select)      | ٣ |                             |          |   |
| Show Report         |                 |               |   |                    |   |               |   |                             |          |   |

#### **Province:**

Select the desired province from the dropdown list. **District:** 

Select the desired district from the dropdown list. **Tehsil:** 

Select the desired tehsil from the dropdown list.

UC:

Select the desired union council from the dropdown list. **Village:** 

Select the desired village from the dropdown list.

#### Implementing Agency/Organization:

Select the desired agency name from the dropdown list. **Building Type:** 

Enter the building type of the school (own building, rent).

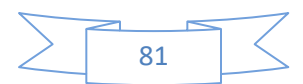

**School Level:** Enter the school level (Middle, Primary). School/Center Type: Enter the school center type e.g. (ALC, NON Formal). **School Gender:** Enter the school gender e.g. (male, female). **Opening Date (From):** Enter the school opening from date. **Opening Date (To):** Enter the school opening to date. Age Group: Enter the school age group e.g. (5-10 years, 10-15 years). **School Status:** Enter the school status e.g. (active, in active). Medium: Enter the school Medium e.g. (English, Urdu). **Project:** Enter the project name e.g. (Jica, NEF, and PEF). Start Time: Enter the school start time. End Time:

Enter the school end time.

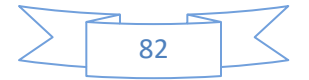

## Teacher Bank Account List Report:

#### **Accessing Tips:**

List Reports > Teacher Bank Account List Report All the parameters have been divided into sections which are:

| pvince                                       |                                 | District/Agency |          | Tehsil/Taluka                      |  |
|----------------------------------------------|---------------------------------|-----------------|----------|------------------------------------|--|
| (Select)                                     | •                               |                 | <b>v</b> |                                    |  |
| ion Council/Tribe                            |                                 | Village         |          | Implementation Agency/Organization |  |
|                                              | Ŧ                               |                 | Ŧ        | (Select)                           |  |
| hool/Center Type                             |                                 | Gender          |          | Status                             |  |
| (Select)                                     | •                               | (Select)        | •        | (Select)                           |  |
| ining Date                                   |                                 | Project         |          |                                    |  |
|                                              |                                 | (Select)        | ٣        |                                    |  |
| Show Report                                  |                                 |                 |          |                                    |  |
| A data source instance has not been supplied | for the data source 'DataSet2'. |                 |          |                                    |  |
|                                              |                                 |                 |          |                                    |  |
|                                              |                                 |                 |          |                                    |  |

#### **Province:**

Select the desired province from the dropdown list. **District:** 

Select the desired district from the dropdown list. **Tehsil:** 

Select the desired tehsil from the dropdown list. **UC**:

Select the desired union council from the dropdown list. **Village:** 

Select the desired village from the dropdown list.

#### **Implementing Agency/Organization:**

Select the desired agency name from the dropdown list.

#### School/Center Type:

Enter the school center type e.g. (ALC, NON Formal).

#### School Gender:

Enter the school gender e.g. (male, female).

#### School Status:

Enter the school status e.g. (active, in active).

#### Joining Date:

Enter the teacher joining school date.

#### Project:

Enter the project name e.g. (JICA, NEF, and PEF).

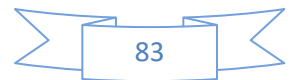

## Teacher List:

#### Accessing Tips:

#### List Reports > Teacher List Report

All the parameters have been divided into sections which are:

| eacher List Report Teacher List Report | t detail |                 |   |                                    |   |
|----------------------------------------|----------|-----------------|---|------------------------------------|---|
| Province                               |          | District/Agency |   | Tehsil/Taluka                      |   |
| (Select)                               | •        |                 |   |                                    | ٣ |
| Union Council/Tribe                    |          | Village         |   | Implementation Agency/Organization |   |
|                                        | ¥        |                 | ¥ | (Select)                           | Y |
| School/Center Type                     |          | Gender          |   | Status                             |   |
| (Select)                               | Ŧ        | (Select)        | Ŧ | (Select)                           | v |
| Joining Date From                      |          | Joining Date To |   | Project                            |   |
|                                        |          |                 |   | (Select)                           | • |
| Show Report                            |          |                 |   |                                    |   |

#### **Province:**

Select the desired province from the dropdown list. **District:** 

Select the desired district from the dropdown list.

#### Tehsil:

Select the desired tehsil from the dropdown list. **UC**:

Select the desired union council from the dropdown list. **Village:** 

Select the desired village from the dropdown list.

#### Implementing Agency/Organization:

Select the desired agency name from the dropdown list.

#### School/Center Type:

Enter the school center type e.g. (ALC, NON Formal).

#### School Gender:

Enter the school gender e.g. (male, female).

School Status: Enter the school status e.g. (active, in active).

#### Joining Date:

Enter the teacher joining school date.

#### Project:

Enter the project name e.g. (Jica, NEF, and PEF).

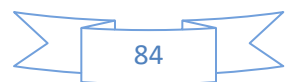

## **Untrained Teacher List:**

#### **Accessing Tips:**

#### List Reports > Untrained Teacher List All the parameters have been divided into sections which are:

| UnTrained Teacher List Report | UnTrained Teacher List Report detail |
|-------------------------------|--------------------------------------|
|-------------------------------|--------------------------------------|

| Province            | District/Agency |   | Tehsil/Taluka                      |   |
|---------------------|-----------------|---|------------------------------------|---|
| (Select)            |                 | ۳ |                                    | ۳ |
| Union Council/Tribe | Village         |   | Implementation Agency/Organization |   |
|                     |                 | ۳ | (Select)                           | ۳ |
| School/Center Type  | Gender          |   | Status                             |   |
| (Select)            | (Select)        | ۳ | (Select)                           | ۳ |
| Joining Date        | Project         |   |                                    |   |
|                     | (Select)        | ۳ |                                    |   |
| Show Report         |                 |   |                                    |   |

A data source instance has not been supplied for the data source 'DataSet2'.

#### **Province:**

Select the desired province from the dropdown list.

## **District**:

Select the desired district from the dropdown list.

#### Tehsil:

Select the desired tehsil from the dropdown list.

#### UC:

Select the desired union council from the dropdown list. Village:

Select the desired village from the dropdown list.

#### **Implementing Agency/Organization:**

Select the desired agency name from the dropdown list.

#### School/Center Type:

Enter the school center type e.g. (ALC, NON Formal).

#### **School Gender:**

Enter the school gender e.g. (male, female).

#### **School Status:**

Enter the school status e.g. (active, in active).

#### Joining Date:

Enter the teacher joining school date.

#### **Project:**

Enter the project name e.g. (Jica, NEF, and PEF).

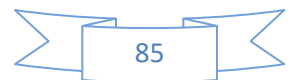

## Teacher Left Transfer List:

#### **Accessing Tips:**

List Reports > Teacher Left Transfer List All the parameters have been divided into sections which are:

|                     |                                                                         | District/Agency                                                                  |                                                                                                    |                                                                                                    |                                                                                                    |
|---------------------|-------------------------------------------------------------------------|----------------------------------------------------------------------------------|----------------------------------------------------------------------------------------------------|----------------------------------------------------------------------------------------------------|----------------------------------------------------------------------------------------------------|
|                     |                                                                         | District/rigency                                                                 |                                                                                                    | Tehsil/Taluka                                                                                                    |                                                                                                    |
|                     | Ψ.                                                                      |                                                                                  | ▼                                                                                                    |                                                                                                    |                                                                                                    |
|                     |                                                                         | Village                                                                          |                                                                                                    |                                                                                                    |                                                                                                    |
|                     | •                                                                       |                                                                                  | •                                                                                                    |                                                                                                    |                                                                                                    |
| Gender              |                                                                         | Joining Date (From)                                                              | То                                                                                                    | Leaving Date (From)                                                                                                    | То                                                                                                    |
| (Select)            | ٣                                                                       |                                                                                  |                                                                                                    |                                                                                                    |                                                                                                    |
| Implementation      |                                                                         | Project                                                                          |                                                                                                    |                                                                                                    |                                                                                                    |
| Agency/Organization |                                                                         | (Select) V                                                                       |                                                                                                    |                                                                                                    |                                                                                                    |
| (Select)            | *                                                                       |                                                                                  |                                                                                                    |                                                                                                    |                                                                                                    |
|                     |                                                                         |                                                                                  |                                                                                                    |                                                                                                    |                                                                                                    |
|                     | Gender<br>(Select)<br>Implementation<br>Agency/Organization<br>(Select) | ▼<br>Gender<br>(Select) ▼<br>Implementation<br>Agency/organization<br>(Select) ▼ | Village       Gender     Joining Date (From)       (Select)     V       Implementation<br>Agency/Organization     Project       (Select)     V | Village       Gender     Joining Date (From)       (Select)     V       Implementation<br>Agency/Organization     Project       (Select)     V | Village       Cender     Joining Date (Prom)       (Select)     To       Leaving Date (Prom)     Leaving Date (Prom)       Implementation<br>Agency/Organization<br>(Select)     Project       (Select)     V |

#### **Province:**

Select the desired province from the dropdown list. **District**: Select the desired district from the dropdown list. Tehsil: Select the desired tehsil from the dropdown list. UC: Select the desired union council from the dropdown list. Village: Select the desired village from the dropdown list. **School Level:** Enter the school level (Middle, Primary). **School Gender:** Enter the school gender e.g. (male, female). Joining Date (From): Enter the teacher joining the school from date. Joining Date (To): Enter the teacher joining date to. Leaving Date (From): Enter the teacher leaving date from. Leaving Date (To): Enter the teacher leaving date to **School Status:** Enter the school status e.g. (active, in active). **Implementing Agency/Organization:** Select the desired agency name from the dropdown list. **Project:** Enter the project name e.g. (Jica, NEF, and PEF).

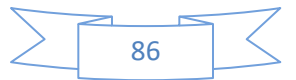

# **CHAPTER 10**

## **DETAIL REPORTS**

## **Detail Reports**

#### **Types of Reports**

NFEMIS system also provides the different kinds of reporting service features. These reports have been classified into three major categories which are: list Reports, detail reports and summary reports. All three categories help the public and private sectors' planners and policy makers for both micro and macro level planning at various levels to know the on ground educational status. The hierarchy and the sub classes of these reports are given below.

#### **Details Reports**

- 1 Field Staff Detail
- 2 Learner Detail
- 3 School Detail
- 4 Teacher Detail
- 5 Learner Mark sheet

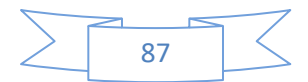

## Field Staff Detail

#### **Accessing Tips:**

Detail Reports > Field Staff Detail

All the parameters have been divided into sections which are:

| Field Staff Detail Report Field Staff Detail Report det | il.             |   |
|---------------------------------------------------------|-----------------|---|
| Province                                                | District/Agency |   |
| (Select)                                                | <b>v</b>        | T |
| Staff Type:                                             | Designation     |   |
| (Select)                                                | •               |   |
| Show Report                                             |                 |   |

**Province:** Select the desired province from the dropdown list. **District:** Select the desired district from the dropdown list. **Staff Type:** Enter the staff type e.g. (Ngo staff, Implementing Agency).

**Designation:** Enter the designation.

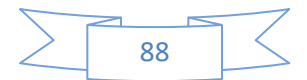

## Learner Detail

#### **Accessing Tips:**

## Detail Reports > Learner Detail

All the parameters have been divided into sections which are:

Learner Detail Report Learner Detail Report detail...

| Province            |   |                       |   | District/Agency |   |          |   | Tehsil/Taluka                    |    |   |
|---------------------|---|-----------------------|---|-----------------|---|----------|---|----------------------------------|----|---|
| (Select)            |   |                       | * |                 |   |          | • |                                  |    | Ŧ |
| Union Council/Tribe |   |                       |   | Village         |   |          |   | Implementation Agency/Organizati | n  |   |
|                     |   |                       | • |                 |   |          | • | (Select)                         |    | • |
| School/Center Type  |   | Gender                |   | Status          |   | Project  |   | Student Age (From)               | То |   |
| (Select)            | • | (Select)              | • | (Select)        | • | (Select) | • |                                  |    |   |
| Class               |   | Admission Date (From) |   | То              |   |          |   |                                  |    |   |
| (Select)            | • |                       |   |                 |   |          |   |                                  |    |   |
| Show Report         |   |                       |   |                 |   |          |   |                                  |    |   |
|                     |   |                       |   |                 |   |          |   |                                  |    |   |
|                     |   |                       |   |                 |   |          |   |                                  |    |   |

#### **Province:**

Select the desired province from the dropdown list. **District:** 

Select the desired district from the dropdown list.

## Tehsil:

Select the desired tehsil from the dropdown list.

UC:

Select the desired union council from the dropdown list.

#### Village:

Select the desired village from the dropdown list.

#### **Implementing Agency/Organization:**

Select the desired agency name from the dropdown list.

#### School/Center Type:

Enter the school center type e.g. (ALC, NON Formal).

#### **School Gender:**

Enter the school gender e.g. (male, female).

#### School Status:

Enter the school status e.g. (active, in active).

#### **Project:**

Enter the project name e.g. (Jica, NEF, and PEF).

#### Student Age (From):

Enter the student age from.

#### Student Age (To):

Enter the student age to.

#### Class:

Enter the student class e.g. (Katchi, Class I, Class II).

#### Admission Date (From):

Enter the student admission date from.

#### Admission Date (To):

Enter the student admission date to.

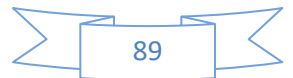

## School Detail

#### Accessing Tips:

#### Detail Reports > School Detail

All the parameters have been divided into sections which are:

|                              |             |                              |                   | District/Agency    |   |               |   | Tehsil/Taluka              |          |  |
|------------------------------|-------------|------------------------------|-------------------|--------------------|---|---------------|---|----------------------------|----------|--|
| Select)                      |             |                              | ٣                 |                    |   |               | ٣ |                            |          |  |
| on Council/Tribe             |             |                              |                   | Village            |   |               |   | Implementation Agency/Orga | nization |  |
|                              |             |                              | ٣                 |                    |   |               | ٣ | (Select)                   |          |  |
| ding Type                    |             | School Level                 |                   | School/Center Type |   | School Gender |   | Opening Date (From)        | То       |  |
| Select)                      | ۲           | (Select)                     | ٧                 | (Select)           | Ŧ | (Select)      | ٧ |                            |          |  |
| Group                        |             | Status                       |                   | Medium             |   | Project       |   | Start Time                 | End Time |  |
| Select)                      | ۲           | (Select)                     | ٣                 | (Select)           | ۳ | (Select)      | ٣ |                            |          |  |
| now Report                   |             |                              |                   |                    |   |               |   |                            |          |  |
| A data source instance has n | ot been sup | plied for the data source 'd | sSchoolAssigned'. |                    |   |               |   |                            |          |  |
|                              |             |                              |                   |                    |   |               |   |                            |          |  |

#### **Province:**

Select the desired province from the dropdown list.

## District:

Select the desired district from the dropdown list.

Tehsil:

Select the desired tehsil from the dropdown list. **UC**:

Select the desired union council from the dropdown list.

#### Village:

Select the desired village from the dropdown list.

## Implementing Agency/Organization:

Select the desired agency name from the dropdown list.

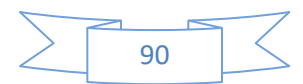

**Building Type:** Enter the building type of the school (own building, rent). School Level: Enter the school level (Middle, Primary). **School/Center Type:** Enter the school center type e.g. (ALC, NON Formal). **School Gender:** Enter the school gender e.g. (male, female). **Opening Date (From):** Enter the school opening from date. **Opening Date (To):** Enter the school opening to date. Age Group: Enter the school age group e.g. (5-10 years, 10-15 years). **School Status:** Enter the school status e.g. (active, in active). Medium: Enter the school Medium e.g. (English, Urdu). **Project:** Enter the project name e.g. (Jica, NEF, and PEF). Start Time: Enter the school start time. End Time: Enter the school end time.

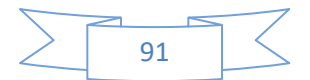

## Teacher Detail

#### **Accessing Tips:**

## List Reports > Teacher Detail

All the parameters have been divided into sections which are:

Teacher Detail Report Teacher Detail List Report detail.

| Province            |   | District/Agency     |   | Tehsil/Taluka                      |   |
|---------------------|---|---------------------|---|------------------------------------|---|
| (Select)            | • | Select              | ۳ |                                    | ۳ |
| Union Council/Tribe |   | Village             |   | Implementation Agency/Organization |   |
|                     | ۳ |                     | ۳ | (Select)                           | ۳ |
| School/Center Type  |   | Gender              |   | Status                             |   |
| (Select)            | ۳ | (Select)            | ۳ | (Select)                           | ۳ |
| Project             |   | Opening Date (From) |   | То                                 |   |
| (Select)            | • |                     |   |                                    |   |
| Show Report         |   |                     |   |                                    |   |

#### **Province:**

Select the desired province from the dropdown list. **District:** 

Select the desired district from the dropdown list.

#### Tehsil:

Select the desired tehsil from the dropdown list. **UC**:

Select the desired union council from the dropdown list. **Village:** 

Select the desired village from the dropdown list.

#### **Implementing Agency/Organization:**

Select the desired agency name from the dropdown list.

#### School/Center Type:

Enter the school center type e.g. (ALC, NON Formal).

#### School Gender:

Enter the school gender e.g. (male, female).

#### **School Status:**

Enter the school status e.g. (active, in active).

#### **Project:**

Enter the project name e.g. (Jica, NEF, and PEF).

#### **Opening Date (From):**

Enter the school opening date from.

#### **Opening Date (To):**

Enter the school opening date to.

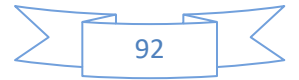

## Learner Mark Sheet

#### **Accessing Tips:**

List Reports > Learner Mark Sheet

All the parameters have been divided into sections which are:

| Learners Marksheet Learners Marksheet o | details |                     |    |    |               |   |
|-----------------------------------------|---------|---------------------|----|----|---------------|---|
| Province                                |         | District/Agency     |    |    | Tehsil/Taluka |   |
| (Select)                                | Ŧ       |                     |    | Ψ. |               |   |
| Union Council/Tribe                     |         | Village             |    |    | School        |   |
|                                         | v       |                     |    |    |               | T |
| Supervisor                              |         | Joining Date (From) | То |    |               |   |
|                                         |         |                     |    |    |               |   |
| Show Report                             |         |                     |    |    |               |   |
|                                         |         |                     |    |    |               |   |

#### **Province:**

Select the desired province from the dropdown list.

## District:

Select the desired district from the dropdown list.

#### Tehsil:

Select the desired tehsil from the dropdown list.

#### UC:

Select the desired union council from the dropdown list.

#### Village:

Select the desired village from the dropdown list.

#### School Name:

Enter the learner school name.

#### Supervisor Name:

Enter the school supervisor name.

#### Joining Date (From):

Enter the learner school joining date from.

#### Joining Date (To):

Enter the learner school joining date to.

#### **Show Report:**

On click of this button desired report will display in the report area.

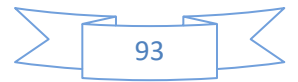

# CHAPTER 11

## SUMMARY REPORTS

## **Summary Reports**

#### **Types of Reports**

NFEMIS system also provides the different kinds of reporting service features. These reports have been classified into three major categories which are: list Reports, detail reports and summary reports. All three categories help the public and private sectors' planners and policy makers for both micro and macro level planning at various levels to know the on ground educational status. The hierarchy and the sub classes of these reports are given below.

#### **Summary Reports**

- 1 Field Staff Summary
- 2 School Statistics
- 3 Learner Mark Sheet
- 4 Assessment Summary
- 5 UC Assessment Summary
- 6 Dropout Summary
- 7 Enrolment Summary
- 8 Fresh Intake summary
- 9 Tracking Summary
- 10 Basti Summary
- 11 UC Summary

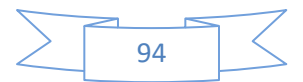

## Field Staff Summary

#### **Accessing Tips:**

Summary Reports > Field Staff Summary All the parameters have been divided into sections which are:

Field Staff Summary Report Field Staff Summary Report detail.

Province

[Select]

Staff Type:
Designation

Stom Report

Province: Select the desired province from the dropdown list. District: Select the desired district from the dropdown list. Staff Type: Enter the staff type e.g. (Ngo staff, Implementing Agency). Designation: Enter the designation.

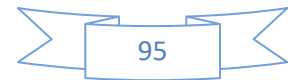

## **School Statistics**

#### **Accessing Tips:**

#### Summary Reports > School Statistics All the parameters have been divided into sections which are:

School Statistics Report School Statistics Report detail. Province District/Agency Tehsil/Taluka (Select) v v Union Council/Tribe Village Implementation Agency/Organization (Select) v v Building Type School Level School/Center Type School Gender Opening Date (From) То (Select) (Select) (Select) (Select) Ŧ v Start Time End Time Age Group Status Medium Project (Select) (Select) v (Select) v (Select) v ...... Closing Date (From) То

#### **Province:**

Select the desired province from the dropdown list.

#### District:

Select the desired district from the dropdown list. **Tehsil:** 

Select the desired tehsil from the dropdown list. **UC**:

Select the desired union council from the dropdown list. **Village:** 

Select the desired village from the dropdown list.

#### Implementing Agency/Organization:

Select the desired agency name from the dropdown list.

#### **Building Type:**

Enter the building type of the school (own building, rent).

#### School Level:

Enter the school level (Middle, Primary).

#### School/Center Type:

Enter the school center type e.g. (ALC, NON Formal).

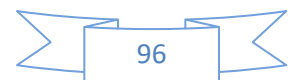

**School Gender:** Enter the school gender e.g. (male, female). **Opening Date (From):** Enter the school opening from date. **Opening Date (To):** Enter the school opening to date. Age Group: Enter the school age group e.g. (5-10 years, 10-15 years). School Status: Enter the school status e.g. (active, in active). Medium: Enter the school Medium e.g. (English, Urdu). **Project:** Enter the project name e.g. (Jica, NEF, and PEF). **Start Time:** Enter the school start time. End Time: Enter the school end time. **Closing Date (From):** Enter the school closing from date. **Closing Date (To):** Enter the school closing to date.

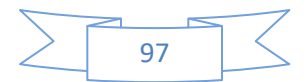

## Learner Mark Sheet

#### **Accessing Tips:**

Summary Reports > Learner Mark Sheet All the parameters have been divided into sections which are:

| Learners Marksheet Learners Marksheet det | ails |                     |    |   |               |   |
|-------------------------------------------|------|---------------------|----|---|---------------|---|
| Province                                  |      | District/Agency     |    |   | Tehsil/Taluka |   |
| (Select)                                  | ٣    |                     |    | ٣ |               | Y |
| Union Council/Tribe                       |      | Village             |    |   | School        |   |
|                                           | •    |                     |    | • |               | • |
| Supervisor                                |      | Joining Date (From) | То |   |               |   |
|                                           |      |                     |    |   |               |   |
| Show Report                               |      |                     |    |   |               |   |

#### **Province:**

Select the desired province from the dropdown list. **District**: Select the desired district from the dropdown list. Tehsil: Select the desired tehsil from the dropdown list. UC: Select the desired union council from the dropdown list. Village: Select the desired village from the dropdown list. School Name: Enter the learner school name. **Supervisor Name:** Enter the school supervisor name. Joining Date (From): Enter the learner school joining date from. Joining Date (To): Enter the learner school joining date to.

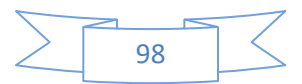

## Assessment Summary

#### **Accessing Tips:**

#### Summary Reports > Assessment Summary All the parameters have been divided into sections which are:

| (Select)  Village Class Class | Select) Village   on Council/Tribe Village   v Implementation Agency/Organization   essment Type Implementation Agency/Organization   Select) V   (Select) Select)                                                                                                    |                    |   |                                    | District/Agency |   |          |   | Tehsil/Taluka |                     |
|----------------------------------------------------------------------------------------------------|----------------------------------------------------------------------------------------------------|--------------------|---|------------------------------------|-----------------|---|----------|---|---------------|---------------------|
| Jnion Council/Tribe     Village     Class       v     (Select)     v       ussessment Type     Implementation Agency/Organization     Project     Joining Date (From)       (Select)     v     (Select)     v                                                                                                    | on Coundi/Tribe Village Clas                                                                                                    | (Select)           |   | ٣                                  |                 |   | ,        |   |               |                     |
| Implementation Agency/Organization     Project     Joining Date (From)       (Select)     V     (Select)     V                                                                                                    | essment Type Implementation Agency/Organization Project Joining Date (From) Select) V (Select) V (S | nion Council/Tribe |   |                                    | Village         |   |          |   | Class         |                     |
| ssessment Type         Implementation Agency/Organization         Project         Joining Date (From)           (Select)         V         (Select)         V         Select)         V                                                                                                    | essment Type Implementation Agency/Organization Project Joining Date (From)<br>Select)   Gelect)  Gelect  How Report                                                                                                    |                    |   | •                                  |                 |   |          | • | (Select)      |                     |
| (Select) V (Select) V                                                                                                    | Select) V (Select) V (Select) V                                                                                                    | ssessment Type     |   | Implementation Agency/Organization |                 |   | Project  |   |               | Joining Date (From) |
|                                                                                                    | how Report                                                                                                    | (Select)           | • | (Select)                           | *               | 7 | (Select) |   | ٣             |                     |
|                                                                                                    | how Report                                                                                                    |                    |   |                                    |                 |   |          |   |               |                     |
|                                                                                                    |                                                                                                    | Show Report        |   |                                    |                 |   |          |   |               |                     |
| how Report                                                                                                    |                                                                                                    |                    |   |                                    |                 |   |          |   |               |                     |
| Show Report                                                                                                    |                                                                                                    |                    |   |                                    |                 |   |          |   |               |                     |
| Show Report                                                                                                    |                                                                                                    |                    |   |                                    |                 |   |          |   |               |                     |
| Show Report                                                                                                    |                                                                                                    |                    |   |                                    |                 |   |          |   |               |                     |
| Show Report                                                                                                    |                                                                                                    |                    |   |                                    |                 |   |          |   |               |                     |
| Show Report                                                                                                    |                                                                                                    |                    |   |                                    |                 |   |          |   |               |                     |

Select the desired province from the dropdown list.

#### District:

Select the desired district from the dropdown list.

#### Tehsil:

Select the desired tehsil from the dropdown list. **UC**:

Select the desired union council from the dropdown list. **Village:** 

Select the desired village from the dropdown list.

#### **Class**:

Enter the school class e.g. (Katchi, Class I, Class II).

#### **Assessment Type:**

Select the desired type of assessment from the dropdown list.

#### Implementing Agency/Organization:

Select the desired agency name from the dropdown list.

#### **Project:**

Enter the project name e.g. (Jica, NEF, and PEF)...

#### Joining Date (From):

Enter the learner school joining date from. Joining Date (To):

Enter the learner school joining date to.

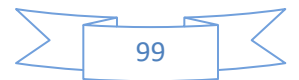

## UC Assessment Summary

#### **Accessing Tips:**

Summary Reports > UC Assessment Summary All the parameters have been divided into sections which are:

| rovince                                          |              |                                                                                                    |                | District/Agency |           |   | Tehsil/Taluka |                     |  |
|--------------------------------------------------|--------------|----------------------------------------------------------------------------------------------------|----------------|-----------------|-----------|---|---------------|---------------------|--|
| (Select)                                         |              |                                                                                                    | •              |                 |           | • |               |                     |  |
| Inion Council/Tribe                              |              |                                                                                                    |                | Village         |           |   | Class         |                     |  |
|                                                  |              |                                                                                                    | •              |                 |           | • | (Select)      |                     |  |
| ssessment Type                                   |              | Implementation Agency                                                                                                    | //Organization |                 | Project   |   |               | Joining Date (From) |  |
| (Select)                                         | v            | (Select)                                                                                                    |                |                 | (Select)  |   |               |                     |  |
| ō                                                |              | (                                                                                                    |                |                 | (verees)  |   |               |                     |  |
| ò                                                |              | (                                                                                                    |                |                 | (second)  |   |               |                     |  |
| o<br>Show Report                                 |              | ( a month of the second second s |                |                 | (union)   |   |               |                     |  |
| o<br>Show Report<br>A data source instance has r | not been sup | plied for the data source 'Dat                                                                                                    | taSet1'.       |                 | [connect] |   |               |                     |  |
| o<br>Show Report<br>A data source instance has a | not been sup | alled for the data source 'Dat                                                                                                    | taSet1'.       |                 | (seever)  |   |               |                     |  |
| o<br>Show Report<br>A data source instance has r | not been sup | olied for the data source 'Dat                                                                                                    | taSet1'.       |                 | (rease)   |   |               |                     |  |
| o<br>Show Report<br>A data source instance has i | not been sup | olied for the data source 'Dat                                                                                                    | taSet1'.       |                 | (reme)    |   |               |                     |  |

#### **Province:**

Select the desired province from the dropdown list.

## District:

Select the desired district from the dropdown list.

#### Tehsil:

Select the desired tehsil from the dropdown list.

#### UC:

Select the desired union council from the dropdown list.

#### Village:

Select the desired village from the dropdown list. **Class:** 

Enter the school class e.g. (Katchi, Class I, Class II).

#### **Assessment Type:**

Select the desired type of assessment from the dropdown list.

#### Implementing Agency/Organization:

Select the desired agency name from the dropdown list.

#### **Project:**

Enter the project name e.g. (Jica, NEF, and PEF)...

#### Joining Date (From):

Enter the learner school joining date from.

#### Joining Date (To):

Enter the learner school joining date to.

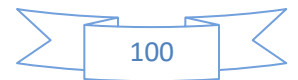

## Dropout Summary

# Accessing Tips: Summary Reports > Dropout Summary All the parameters have been divided into sections which are:

| Province                                                                                                    |                                                                                                    | District/Agency                                                                                                    |                                                     | T | ehsil/Taluka                      |  |
|----------------------------------------------------------------------------------------------------|----------------------------------------------------------------------------------------------------|----------------------------------------------------------------------------------------------------|-----------------------------------------------------|---|-----------------------------------|--|
| (Select)                                                                                                    | ٣                                                                                                    | Select                                                                                                    |                                                     |   |                                   |  |
| Union Council/Tribe                                                                                                    |                                                                                                    | Village                                                                                                    |                                                     | h | mplementation Agency/Organization |  |
|                                                                                                    |                                                                                                    |                                                                                                    | ٣                                                   |   | (Select)                          |  |
| School/Center Type                                                                                                    |                                                                                                    | Project                                                                                                    |                                                     | D | ate From                          |  |
| (Select)                                                                                                    | ٣                                                                                                    | (Select)                                                                                                    | ٣                                                   |   |                                   |  |
| Date To                                                                                                    |                                                                                                    |                                                                                                    |                                                     |   |                                   |  |
|                                                                                                    |                                                                                                    |                                                                                                    |                                                     |   |                                   |  |
| Share Barrad                                                                                                    |                                                                                                    |                                                                                                    |                                                     |   |                                   |  |
| Show Report                                                                                                    |                                                                                                    |                                                                                                    |                                                     |   |                                   |  |
|                                                                                                    |                                                                                                    |                                                                                                    |                                                     |   |                                   |  |
|                                                                                                    |                                                                                                    |                                                                                                    |                                                     |   |                                   |  |
|                                                                                                    |                                                                                                    |                                                                                                    |                                                     |   |                                   |  |
|                                                                                                    |                                                                                                    |                                                                                                    |                                                     |   |                                   |  |
|                                                                                                    |                                                                                                    |                                                                                                    |                                                     |   |                                   |  |
|                                                                                                    |                                                                                                    |                                                                                                    |                                                     |   |                                   |  |
|                                                                                                    |                                                                                                    |                                                                                                    |                                                     |   |                                   |  |
|                                                                                                    |                                                                                                    |                                                                                                    |                                                     |   |                                   |  |
|                                                                                                    |                                                                                                    |                                                                                                    |                                                     |   |                                   |  |
|                                                                                                    |                                                                                                    |                                                                                                    |                                                     |   |                                   |  |
|                                                                                                    |                                                                                                    |                                                                                                    |                                                     |   |                                   |  |
|                                                                                                    |                                                                                                    |                                                                                                    |                                                     |   |                                   |  |
|                                                                                                    |                                                                                                    |                                                                                                    |                                                     |   |                                   |  |
|                                                                                                    |                                                                                                    |                                                                                                    |                                                     |   |                                   |  |
| rovince                                                                                                    |                                                                                                    |                                                                                                    |                                                     |   |                                   |  |
| rovince:                                                                                                    | · · ·                                                                                                    |                                                                                                    |                                                     |   |                                   |  |
| <b>rovince:</b><br>elect the desired p                                                                                                    | rovince fron                                                                                                    | n the dropdown l                                                                                                    | st.                                                 |   |                                   |  |
| <b>rovince:</b><br>elect the desired p<br><b>istrict:</b>                                                                                                    | rovince fron                                                                                                    | n the dropdown l                                                                                                    | st.                                                 |   |                                   |  |
| rovince:<br>elect the desired p<br>istrict:                                                                                                    | rovince from                                                                                                    | n the dropdown lis                                                                                                    | st.                                                 |   |                                   |  |
| rovince:<br>elect the desired p<br>istrict:<br>elect the desired d                                                                                                    | rovince fron<br>strict from                                                                                                    | n the dropdown l<br>the dropdown lis                                                                                                    | st.<br>t.                                           |   |                                   |  |
| <b>rovince:</b><br>elect the desired p<br><b>istrict:</b><br>elect the desired d<br><b>ehsil:</b>                                                                                                    | rovince fron<br>strict from                                                                                                    | n the dropdown l<br>the dropdown lis                                                                                                    | st.<br>t.                                           |   |                                   |  |
| rovince:<br>elect the desired p<br>istrict:<br>elect the desired d<br>ehsil:<br>elect the desired te                                                                                                    | rovince fron<br>strict from t                                                                                                    | n the dropdown l<br>the dropdown lis<br>e dropdown list.                                                                                                    | st.                                                 |   |                                   |  |
| rovince:<br>elect the desired p<br>istrict:<br>elect the desired d<br>ehsil:<br>elect the desired to                                                                                                    | rovince fron<br>strict from th                                                                                                    | n the dropdown l<br>the dropdown lis<br>e dropdown list.                                                                                                    | st.<br>t.                                           |   |                                   |  |
| rovince:<br>elect the desired p<br>istrict:<br>elect the desired d<br>ehsil:<br>elect the desired to<br>C:                                                                                                    | rovince from<br>strict from<br>shsil from th                                                                                                    | n the dropdown l<br>the dropdown lis<br>e dropdown list.                                                                                                    | st.<br>t.                                           |   |                                   |  |
| rovince:<br>elect the desired p<br>istrict:<br>elect the desired d<br>ehsil:<br>elect the desired to<br>C:<br>elect the desired u                                                                                                    | rovince from<br>strict from<br>shsil from th<br>nion council                                                                                                    | n the dropdown l<br>the dropdown lis<br>le dropdown list.<br>from the dropdo                                                                                                    | st.<br>t.<br>wn list.                               |   |                                   |  |
| rovince:<br>elect the desired p<br>istrict:<br>elect the desired d<br>ehsil:<br>elect the desired te<br>C:<br>elect the desired u<br>illage:                                                                                                    | rovince from<br>strict from<br>shsil from th<br>nion council                                                                                                    | n the dropdown l<br>the dropdown lis<br>le dropdown list.<br>from the dropdo                                                                                                    | st.<br>t.<br>wn list.                               |   |                                   |  |
| rovince:<br>elect the desired p<br>istrict:<br>elect the desired d<br>ehsil:<br>elect the desired te<br>C:<br>elect the desired u<br>illage:                                                                                                    | rovince from<br>strict from th<br>shsil from th<br>nion council                                                                                                   | n the dropdown l<br>the dropdown lis<br>le dropdown list.<br>from the dropdo                                                                                                    | st.<br>t.<br>wn list.                               |   |                                   |  |
| rovince:<br>elect the desired p<br>istrict:<br>elect the desired d<br>ehsil:<br>elect the desired te<br>C:<br>elect the desired u<br>illage:<br>elect the desired v                                                                                                    | rovince from<br>strict from th<br>hsil from th<br>nion council<br>llage from t                                                                                    | n the dropdown l<br>the dropdown lis<br>le dropdown list.<br>from the dropdo<br>he dropdown list                                                                                | st.<br>t.<br>wn list.                               |   |                                   |  |
| rovince:<br>elect the desired p<br>istrict:<br>elect the desired d<br>ehsil:<br>elect the desired te<br>C:<br>elect the desired u<br>illage:<br>elect the desired v                                                                                                    | rovince from<br>strict from th<br>hsil from th<br>nion council<br>llage from t<br><b>ncy/Organ</b>                                                                | n the dropdown l<br>the dropdown lis<br>e dropdown list.<br>from the dropdo<br>he dropdown list<br><b>ization:</b>                                                              | ist.<br>t.<br>wn list.                              |   |                                   |  |
| rovince:<br>elect the desired p<br>istrict:<br>elect the desired d<br>ehsil:<br>elect the desired te<br>C:<br>elect the desired u<br>illage:<br>elect the desired v<br>nplementing Age<br>elect the desired a                                                                                                    | rovince from<br>strict from th<br>hsil from th<br>nion council<br>llage from t<br><b>ncy/Organ</b><br>gency name                                                  | n the dropdown l<br>the dropdown list<br>e dropdown list.<br>from the dropdo<br>he dropdown list<br><b>ization:</b><br>from the dropdo                                          | ist.<br>t.<br>wn list.<br>wn list.                  |   |                                   |  |
| rovince:<br>elect the desired p<br>istrict:<br>elect the desired d<br>ehsil:<br>elect the desired te<br>C:<br>elect the desired u<br>illage:<br>elect the desired v<br>nplementing Age<br>elect the desired a<br>ssessment Type                                                                                                    | rovince from<br>strict from th<br>hsil from th<br>nion council<br>llage from t<br><b>ncy/Organ</b><br>gency name                                                  | n the dropdown l<br>the dropdown list<br>e dropdown list.<br>from the dropdo<br>he dropdown list<br><b>ization:</b><br>from the dropdo                                          | ist.<br>t.<br>wn list.<br>wn list.                  |   |                                   |  |
| rovince:<br>elect the desired p<br>istrict:<br>elect the desired d<br>ehsil:<br>elect the desired te<br>C:<br>elect the desired u<br>illage:<br>elect the desired v<br>nplementing Age<br>elect the desired a<br>ssessment Type:                                                                                                    | rovince from<br>strict from th<br>shsil from th<br>nion council<br>llage from t<br><b>ncy/Organ</b><br>gency name                                                 | n the dropdown l<br>the dropdown list<br>e dropdown list.<br>from the dropdo<br>he dropdown list<br><b>ization:</b><br>from the dropdown                                        | ist.<br>t.<br>wn list.<br>wn list.                  |   |                                   |  |
| rovince:<br>elect the desired p<br>istrict:<br>elect the desired d<br>ehsil:<br>elect the desired te<br>C:<br>elect the desired u<br>illage:<br>elect the desired v<br>nplementing Age<br>elect the desired a<br>ssessment Type:<br>elect the desired ty                                                                                      | rovince from<br>strict from th<br>hsil from th<br>nion council<br>llage from t<br><b>ncy/Organ</b><br>gency name<br>rpe of assess                                 | n the dropdown l<br>the dropdown list<br>e dropdown list.<br>from the dropdo<br>he dropdown list<br><b>ization:</b><br>from the dropdo<br>sment from the dr                     | ist.<br>t.<br>wn list.<br>wn list.<br>ropdown list. |   |                                   |  |
| rovince:<br>elect the desired p<br>istrict:<br>elect the desired d<br>ehsil:<br>elect the desired te<br>C:<br>elect the desired u<br>illage:<br>elect the desired v<br>nplementing Age<br>elect the desired a<br>ssessment Type:<br>elect the desired ty<br>roject:                                                                           | rovince from<br>strict from th<br>hsil from th<br>nion council<br>llage from t<br><b>ncy/Organ</b><br>gency name<br>rpe of assess                                 | n the dropdown l<br>the dropdown list<br>e dropdown list.<br>from the dropdo<br>he dropdown list<br><b>ization:</b><br>from the dropdo<br>sment from the dr                     | ist.<br>t.<br>wn list.<br>wn list.<br>ropdown list. |   |                                   |  |
| rovince:<br>elect the desired p<br>istrict:<br>elect the desired d<br>ehsil:<br>elect the desired te<br>C:<br>elect the desired u<br>illage:<br>elect the desired v<br>nplementing Age<br>elect the desired ty<br>ssessment Type:<br>elect the desired ty<br>roject:<br>nter the project na                                                   | rovince from<br>strict from th<br>shsil from th<br>nion council<br>llage from t<br><b>ncy/Organ</b><br>gency name<br>pe of assess<br>me e.g. (Jica                | n the dropdown l<br>the dropdown list<br>e dropdown list.<br>from the dropdo<br>he dropdown list<br><b>ization:</b><br>from the dropdo<br>sment from the dro                    | ist.<br>t.<br>wn list.<br>wn list.<br>ropdown list. |   |                                   |  |
| rovince:<br>elect the desired p<br>istrict:<br>elect the desired d<br>ehsil:<br>elect the desired te<br>C:<br>elect the desired u<br>illage:<br>elect the desired v<br>nplementing Age<br>elect the desired ty<br>ssessment Type:<br>elect the desired ty<br>roject:<br>nter the project na<br>ate (From):                                    | rovince from<br>strict from th<br>shsil from th<br>nion council<br>llage from t<br><b>ncy/Organ</b><br>gency name<br>spe of assess<br>me e.g. (Jica               | n the dropdown l<br>the dropdown list<br>e dropdown list.<br>from the dropdo<br>he dropdown list<br><b>ization:</b><br>from the dropdo<br>sment from the du                     | ist.<br>t.<br>wn list.<br>wn list.<br>ropdown list. |   |                                   |  |
| rovince:<br>elect the desired p<br>istrict:<br>elect the desired d<br>ehsil:<br>elect the desired te<br>C:<br>elect the desired u<br>illage:<br>elect the desired v<br>nplementing Age<br>elect the desired ty<br>roject:<br>nter the project na<br>ate (From):                                                                               | rovince from<br>astrict from th<br>shsil from th<br>nion council<br>llage from t<br><b>ncy/Organ</b><br>gency name<br>ope of assess<br>me e.g. (Jica              | n the dropdown l<br>the dropdown list<br>e dropdown list.<br>from the dropdo<br>he dropdown list<br><b>ization:</b><br>from the dropdo<br>sment from the dro<br>, NEF, and PEF) | ist.<br>t.<br>wn list.<br>wn list.<br>ropdown list. |   |                                   |  |
| rovince:<br>elect the desired p<br>istrict:<br>elect the desired d<br>ehsil:<br>elect the desired te<br>C:<br>elect the desired u<br>illage:<br>elect the desired v<br>nplementing Age<br>elect the desired ty<br>roject:<br>nter the project na<br>ate (From):<br>nter the dropout d                                                         | rovince from<br>astrict from th<br>shsil from th<br>nion council<br>llage from t<br><b>ncy/Organ</b><br>gency name<br>ope of assess<br>me e.g. (Jica<br>ate from. | n the dropdown l<br>the dropdown list<br>e dropdown list.<br>from the dropdo<br>he dropdown list<br><b>ization:</b><br>from the dropdo<br>sment from the dro<br>, NEF, and PEF) | ist.<br>t.<br>wn list.<br>wn list.<br>ropdown list. |   |                                   |  |
| rovince:<br>elect the desired p<br>istrict:<br>elect the desired d<br>ehsil:<br>elect the desired te<br>C:<br>elect the desired u<br>illage:<br>elect the desired v<br>nplementing Age<br>elect the desired ag<br>ssessment Type:<br>elect the desired ty<br>roject:<br>nter the project na<br>ate (From):<br>nter the dropout d<br>ate (To): | rovince from<br>astrict from th<br>shsil from th<br>nion council<br>llage from t<br><b>ncy/Organ</b><br>gency name<br>ope of assess<br>me e.g. (Jica<br>ate from. | n the dropdown l<br>the dropdown list<br>e dropdown list.<br>from the dropdo<br>he dropdown list<br><b>ization:</b><br>from the dropdo<br>sment from the dro<br>, NEF, and PEF) | ist.<br>t.<br>wn list.<br>wn list.<br>ropdown list. |   |                                   |  |

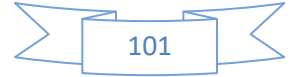

## **Enrolment Summary**

#### Accessing Tips:

Summary Reports > Enrollment Summary All the parameters have been divided into sections which are:

| т                            | <b>T</b>                            |                                                                                                    |
|------------------------------|-------------------------------------|----------------------------------------------------------------------------------------------------|
|                              |                                     |                                                                                                    |
| Village                      | Implementation Agency/Organization  |                                                                                                    |
| •                            | ▼ (Select)                          |                                                                                                    |
| Project                      | Date From                           |                                                                                                    |
| <ul> <li>(Select)</li> </ul> | <b>*</b>                            |                                                                                                    |
|                              |                                     |                                                                                                    |
|                              |                                     |                                                                                                    |
|                              |                                     |                                                                                                    |
|                              |                                     |                                                                                                    |
|                              |                                     |                                                                                                    |
|                              |                                     |                                                                                                    |
|                              |                                     |                                                                                                    |
|                              | Village  Village  Project  (Select) | Village     Implementation Agency/Organization       V     (Select)       Project     Date From       V     (Select) |

#### **Province:**

Select the desired province from the dropdown list. **District:** 

Select the desired district from the dropdown list.

#### Tehsil:

Select the desired tehsil from the dropdown list.

UC:

Select the desired union council from the dropdown list.

#### Village:

Select the desired village from the dropdown list.

#### Implementing Agency/Organization:

Select the desired agency name from the dropdown list.

#### School/Center Type:

Enter the school center type e.g. (ALC, NON Formal).

#### **Project:**

Enter the project name e.g. (Jica, NEF, and PEF)...

#### Date (From):

Enter the learner enrollment date from.

#### Date (To):

Enter the learner enrollment date to.

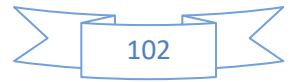

## Fresh Intake summary

#### **Accessing Tips:**

#### Summary Reports > Fresh Intake Summary All the parameters have been divided into sections which are:

| rovince            |   | District/Agency |   | Tehsil/Taluka                      |  |
|--------------------|---|-----------------|---|------------------------------------|--|
| (Select)           | Ŧ |                 | Ŧ |                                    |  |
| nion Council/Tribe |   | Village         |   | Implementation Agency/Organization |  |
|                    | Ŧ |                 | Ŧ | (Select)                           |  |
| chool/Center Type  |   | Project         |   | Date From                          |  |
| (Select)           | Ŧ | (Select)        | v |                                    |  |
| ate To             |   |                 |   |                                    |  |
|                    |   |                 |   |                                    |  |
|                    |   |                 |   |                                    |  |
| Show Report        |   |                 |   |                                    |  |

#### **Province**:

Select the desired province from the dropdown list. **District:** 

Select the desired district from the dropdown list.

Tehsil:

Select the desired tehsil from the dropdown list.

#### UC:

Select the desired union council from the dropdown list. **Village:** 

Select the desired village from the dropdown list.

#### Implementing Agency/Organization:

Select the desired agency name from the dropdown list.

#### School/Center Type:

Enter the school center type e.g. (ALC, NON Formal).

#### Project:

Enter the project name e.g. (Jica, NEF, and PEF)...

## Date (From):

Enter the learner fresh intake date from.

#### Date (To):

Enter the learner fresh intake date to.

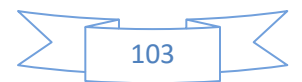

## **Tracking Summary**

#### **Accessing Tips:**

#### Summary Reports > Tracking Summary All the parameters have been divided into sections which are:

| Province            |                                    | District/Agency |   |          |   | Tehsil/Taluka        |    |  |
|---------------------|------------------------------------|-----------------|---|----------|---|----------------------|----|--|
| (Select)            | •                                  | Select          |   |          | ٣ |                      |    |  |
| Union Council/Tribe |                                    | Village         |   |          |   | School               |    |  |
|                     | T                                  |                 |   |          | ٣ |                      |    |  |
| School Type         | Implementation Agency/Organization |                 |   | Project  |   | Tracking Date (From) | То |  |
| (Select)            | (Select)                           |                 | Ŧ | (Select) |   |                      |    |  |

#### **Province:**

Select the desired province from the dropdown list. **District**:

Select the desired district from the dropdown list. Tehsil:

Select the desired tehsil from the dropdown list. UC:

Select the desired union council from the dropdown list. Village:

Select the desired village from the dropdown list.

#### School Name:

Select desired school name from the dropdown list.

#### **School/Center Type:**

Enter the school center type e.g. (ALC, NON Formal).

#### **Implementing Agency/Organization:**

Select the desired agency name from the dropdown list.

#### **Project:**

Enter the project name e.g. (Jica, NEF, and PEF)...

#### Tracking Date (From):

Enter the learner tracking date from.

#### Tracking Date (To):

Enter the learner tracking date to.

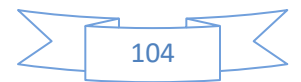

## Basti Summary

#### Accessing Tips:

Summary Reports > Basti Summary All the parameters have been divided into sections which are:

| Population By Village and Basti           | Population By Village and Basti Ri | eport              |   |               |   |
|-------------------------------------------|------------------------------------|--------------------|---|---------------|---|
| Province                                  |                                    | District/Agency    |   | Tehsil/Taluka |   |
| (Select)                                  | ٣                                  |                    | ٧ |               | ٣ |
| Union Council/Tribe                       |                                    |                    |   |               |   |
|                                           | Ŧ                                  |                    |   |               |   |
| Show Report                               |                                    |                    |   |               |   |
|                                           |                                    |                    |   |               |   |
|                                           |                                    |                    |   |               |   |
|                                           |                                    |                    |   |               |   |
|                                           |                                    |                    |   |               |   |
|                                           |                                    |                    |   |               |   |
|                                           |                                    |                    |   |               |   |
|                                           |                                    |                    |   |               |   |
|                                           |                                    |                    |   |               |   |
|                                           |                                    |                    |   |               |   |
|                                           |                                    |                    |   |               |   |
|                                           |                                    |                    |   |               |   |
| Province:                                 |                                    |                    |   |               |   |
| Select the desired p                      | rovince from                       | the dropdown list. |   |               |   |
| <b>District:</b><br>Select the desired di | strict from t                      | he drondown list.  |   |               |   |
| <b>Fehsil:</b>                            |                                    |                    |   |               |   |
| Select the desired te                     | hsil from the                      | e dropdown list.   |   |               |   |

UC:

Select the desired union council from the dropdown list.

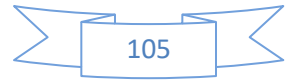

## UC Summary

Accessing Tips: Summary Reports > UC Summary All the parameters have been divided into sections which are:

| UC Summary Report UC Summary Report                                       |                   |                     |               |   |  |  |
|---------------------------------------------------------------------------|-------------------|---------------------|---------------|---|--|--|
| Province                                                                  | District/Agency   |                     | Tehsil/Taluka |   |  |  |
| (Select)                                                                  | T                 |                     | <b>v</b>      | ۲ |  |  |
| Union Council/Tribe                                                       |                   |                     |               |   |  |  |
|                                                                           | Y                 |                     |               |   |  |  |
| Show Report                                                               |                   |                     |               |   |  |  |
| A data source instance has not been supplied for the data source 'DataSet | 2'.               |                     |               |   |  |  |
|                                                                           |                   |                     |               |   |  |  |
|                                                                           |                   |                     |               |   |  |  |
|                                                                           |                   |                     |               |   |  |  |
|                                                                           |                   |                     |               |   |  |  |
|                                                                           |                   |                     |               |   |  |  |
|                                                                           |                   |                     |               |   |  |  |
|                                                                           |                   |                     |               |   |  |  |
|                                                                           |                   |                     |               |   |  |  |
|                                                                           |                   |                     |               |   |  |  |
|                                                                           |                   |                     |               |   |  |  |
| Province:                                                                 |                   |                     |               |   |  |  |
| Select the desired province f                                             | rom the dropdo    | own list.           |               |   |  |  |
| District:                                                                 |                   |                     |               |   |  |  |
| Select the desired district fro                                           | m the dropdow     | n list.             |               |   |  |  |
| ellect the desired tehsil from                                            | the drondown      | list                |               |   |  |  |
| JC:                                                                       | and an option in  | 1156.               |               |   |  |  |
| Select the desired union cour                                             | icil from the dro | opdown list.        |               |   |  |  |
| Show Report:                                                              |                   |                     |               |   |  |  |
| In click of this button desire                                            | d report will dis | splay in the report | area.         |   |  |  |

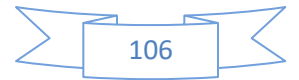

# CHAPTER 12

## **PERFORMA REPORTS**

## Performa Reports

#### **Types of Reports**

NFEMIS system also provides the different kinds of reporting service features. These reports have been classified into three major categories which are: list Reports, detail reports and summary reports. All three categories help the public and private sectors' planners and policy makers for both micro and macro level planning at various levels to know the on ground educational status. The hierarchy and the sub classes of these reports are given below.

#### **Performa Reports**

- 1 Learner Assessment Performa
- 2 Learner Tracking Performa

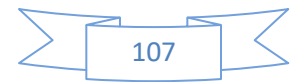

## Learner Assessment Performa

#### Accessing Tips:

#### Performa Reports > Learner Assessment Performa All the parameters have been divided into sections which are:

| arner Assessment Pro-forma | Lesrner Assessment Pro-forms detsil |               |  |
|----------------------------|-------------------------------------|---------------|--|
| Province                   | District/Agency                     | Tehsil/Taluka |  |
| (Select)                   | <b>v</b>                            | <b>v</b>      |  |
| Jnion Council/Tribe        | Village                             | School        |  |
|                            | <b>v</b>                            | Y             |  |
| Show Report                |                                     |               |  |
|                            |                                     |               |  |
|                            |                                     |               |  |
|                            |                                     |               |  |
|                            |                                     |               |  |
|                            |                                     |               |  |
|                            |                                     |               |  |
|                            |                                     |               |  |
|                            |                                     |               |  |
|                            |                                     |               |  |
|                            |                                     |               |  |
|                            |                                     |               |  |
|                            |                                     |               |  |

#### **Province:**

Select the desired province from the dropdown list. **District:** 

Select the desired district from the dropdown list. **Tehsil:** 

Select the desired tehsil from the dropdown list.

#### UC:

Select the desired union council from the dropdown list. **Village:** 

Select the desired village from the dropdown list.

#### School Name:

Select desired school name from the dropdown list.

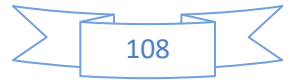
# Learner Tracking Performa

### Accessing Tips:

#### Performa Reports > Learner Tracking Performa All the parameters have been divided into sections which are:

| earner Performa Report Learne | r Performa Report detail |                 |   |               |  |
|-------------------------------|--------------------------|-----------------|---|---------------|--|
| Province                      |                          | District/Agency |   | Tehsil/Taluka |  |
| (Select)                      | <b>v</b>                 |                 | • |               |  |
| Union Council/Tribe           |                          | Village         |   |               |  |
|                               | •                        |                 | ٣ |               |  |
| Show Report                   |                          |                 |   |               |  |
|                               |                          |                 |   |               |  |
|                               |                          |                 |   |               |  |
|                               |                          |                 |   |               |  |
|                               |                          |                 |   |               |  |
|                               |                          |                 |   |               |  |
|                               |                          |                 |   |               |  |
|                               |                          |                 |   |               |  |
|                               |                          |                 |   |               |  |
|                               |                          |                 |   |               |  |
|                               |                          |                 |   |               |  |

**Province:** 

Select the desired province from the dropdown list.

### **District**:

Select the desired district from the dropdown list.

#### Tehsil:

Select the desired tehsil from the dropdown list.

#### UC:

Select the desired union council from the dropdown list.

#### Village:

Select the desired village from the dropdown list.

### Show Report:

On click of this button desired report will display in the report area.

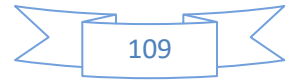

# CHAPTER 13

# PROCUREMENT

# Request Procurement

### Accessing Tips:

Procurement > Request Procurement.

### Purpose:

This form will be used to search, add, modify and delete records of Procurement Request.

| Request Procurement Request Procurement details. |                        |                                                |             |           |
|--------------------------------------------------|------------------------|------------------------------------------------|-------------|-----------|
|                                                  |                        | Search                                         |             |           |
|                                                  |                        |                                                |             |           |
| Request Procurement                              | List                   |                                                |             | New Entry |
| Request No                                       | Request Date           | Requested By                                   | Destination | Action    |
| pencil                                           | 8/30/2016 12:00:00 AM  | directorate of literacy & Non formal Education | director    | C Edit    |
| 123                                              | 10/25/2017 12:00:00 AM | Ammas                                          | Lahore      | C Edit    |
| 8876                                             | 10/19/2017 12:00:00 AM | hhh                                            | fffj        | 🕼 Edit    |
| 2222                                             | 10/26/2017 12:00:00 AM | Ammas                                          | Lahore      | 🕼 Edit    |
| 123123                                           | 10/27/2017 12:00:00 AM | Ammas Sumair                                   | Multan      | C Edit    |
| 💘 📢 1of1                                         | ₩ ₩                    |                                                |             |           |
|                                                  |                        |                                                |             |           |
|                                                  |                        |                                                |             |           |
|                                                  |                        |                                                |             |           |

## New Entry

| Procurement Request All Procurement Request details |                            |                          |                                  |  |
|-----------------------------------------------------|----------------------------|--------------------------|----------------------------------|--|
| Federal Government                                  | Province<br>(Select)       | District/Agency<br>T     | Tehsil/Taluka<br>v               |  |
| Procurement No                                      | Date                       | Requested By             | Destination<br>Enter Destination |  |
| New Save Save & New Close                           |                            |                          |                                  |  |
| Request Detail                                      |                            |                          |                                  |  |
| Item                                                | Institution Quantity       | No of Institution        | Procure Quantity                 |  |
| Black board 🔻                                       | Enter Institution Quantity | Enter No. of Institution | Enter Procure Quantity           |  |
| New Save                                            |                            |                          |                                  |  |
|                                                     |                            |                          |                                  |  |
|                                                     |                            |                          |                                  |  |
|                                                     |                            |                          |                                  |  |
|                                                     |                            |                          |                                  |  |
|                                                     |                            |                          |                                  |  |
|                                                     |                            |                          |                                  |  |

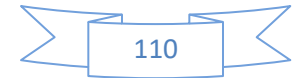

#### **General Concept:**

According to user access, a user can request a list of items to be procured to higher management. If user has access to province level then he/she can provide request at province level to concerned person, who can review this request at his level and may confirm what to procure, similarly if user have access to district level then he can only submit this request to district level.

#### **Province:**

Based on user access if user is at Federal level then he can change/select province from this dropdown for which he/she wants to submit his/her request. If user don't have access to province then it will remain disabled and only user can submit request to district level only.

### **District**:

Bases on user access if user have access at provincial level then he/she can submit request for any district he/she want to submit. If a user belongs to district only then he/she won't be able to select district and it will be auto selected once this page loaded in browser.

#### Tehsil:

Based on selection of Province, district user will have access to change and select tehsil.

### **Request Procurement #:**

Provide a procurement # for this request it will be helpful in order to keep track in future that what actually was requested based on this procurement #.

#### Date:

Provide a date on which you're submitting this request. It is open ended because in some organizations we normally do paper work first so based on paper work (Hard copy of procurement request) you can provide date based on it, system will take care of posted date by itself, user only need to provide date as per his choice.

#### **Requested By:**

Again it is open ended control to type any name (A person who actually initiate it) for future reference.

#### **Destination**:

Need to provide a destination name where user want procurement office to deliver items belong to this request.

#### **Request Detail:**

In this section user and select as many item as he/she want to select and provide requested quantity.

#### Item:

Item names are already defined in system, so it can be selected from this dropdown which user wants to include in request.

#### **Institution Quantity:**

Provide quantity actually required by one institution/school/center.

#### No of Institution:

Provide total number of institution/school/center..

#### **Procure Quantity:**

It will be auto calculated based on following formula Institution Quantity \* Number of Institution.

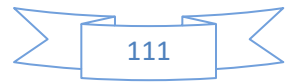

# **Confirm Procurement**

### Accessing Tips:

Procurement > Confirm Procurement. **Purpose**:

This form will be used to search, add, modify and delete records of Confirm Procurement.

| Confirm Procurement Confirm Procurement details. |                        |             |             |              |           |
|--------------------------------------------------|------------------------|-------------|-------------|--------------|-----------|
|                                                  | Se                     | arch        |             |              |           |
|                                                  |                        |             |             |              |           |
| Confirm Procurement List                         |                        |             |             |              | New Entry |
| Invoice No.                                      | Confirm Date           | Vendor Name | ContactNo   | Purchased By | Action    |
| 768                                              | 10/19/2017 12:00:00 AM | 89798       | 98787       | 7868         | C Edit    |
| srwerwerwe                                       | 10/26/2017 12:00:00 AM | 4234234     | wrwerwer    | werwerer     | 🕼 Edit    |
| 456456                                           | 10/27/2017 12:00:00 AM | Mehboob     | 03334567891 | Ammas        | Ør Edit   |
| ₩ 📢 1 of 1 🕨                                     | **                     |             |             |              |           |
|                                                  |                        |             |             |              |           |
|                                                  |                        |             |             |              |           |
|                                                  |                        |             |             |              |           |

#### **New Entry**

| Confirm Procurement All Procurement confirmed details. |                    |                     |                   |  |
|--------------------------------------------------------|--------------------|---------------------|-------------------|--|
| Federal Government                                     | Province           | District/Agency     | Tehsil/Taluka     |  |
|                                                        | Punjab 🔻           | Select              | T                 |  |
| Invoice No                                             | Confirm Date       | Purchase Request No | Vendor Name       |  |
| Enter Invoice No                                       |                    | 123 🔻               | Enter Vender Name |  |
| Vendor Contact No.                                     | Purchased By       |                     |                   |  |
| Enter Contact No                                       | Enter Purchased By |                     |                   |  |
| New Save Save & New Close                              |                    |                     |                   |  |
| Confirm Procurement Detail                             |                    |                     |                   |  |
|                                                        |                    |                     |                   |  |
|                                                        |                    |                     |                   |  |
|                                                        |                    |                     |                   |  |
|                                                        |                    |                     |                   |  |
|                                                        |                    |                     |                   |  |
|                                                        |                    |                     |                   |  |

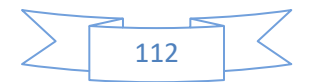

#### **General Concept**

According to user access, a user can view a list of procurement request submitted by any sub office. If user has access to province level then he/she can view submitted requests, open those review those requests and confirm what actually they want to be purchased.

#### **Province:**

Based on user access if user is at Federal level then he can change/select province from this dropdown for which he/she wants to review & confirm procurement requests. If user don't have access to province then it will remain disabled and only user view and confirm request to district level only.

#### District:

Bases on user access if user have access at provincial level then he/she can review/confirm request for any district he/she want to. If a user belongs to district only then he/she won't be able to select district and it will be auto selected once this page loaded in browser and user will only be able to confirm procurement request those belongs only to his/her districts.

#### Tehsil:

Based on selection of Province, district user will have access to change and select tehsil.

#### Invoice No:

Write the invoice number.

#### **Confirm Date:**

Write/select the date on which procurement request confirmed.

#### **Purchase Requested No:**

User can input purchase request number.

#### Vendor Name:

Write the name of the vendor for future reference.

#### Vendor Contact No:

Enter the contact number of the vendor.

#### **Purchase By:**

Enter the name of person who is purchasing the goods (Procurement officer in some organizations).

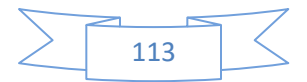

# Purchase

### Accessing Tips: Procurement > Purchase Purpose:

This form will be used to search, add, modify and delete records of Procurement Request.

|              | New Entry                        |
|--------------|----------------------------------|
| Purchased By | Action                           |
| 234234       | 🕼 Edit                           |
| 789456       | Ø Edit                           |
|              |                                  |
|              |                                  |
|              |                                  |
| P<br>2<br>7  | Nurchased By<br>134234<br>189456 |

### **New Entry**

| Purchase Procurement All Procurement purchase details. |                    |                 |                   |  |  |  |
|--------------------------------------------------------|--------------------|-----------------|-------------------|--|--|--|
| Federal Government                                     | Province           | District/Agency | Tehsil/Taluka     |  |  |  |
|                                                        | Punjab 🔻           | Select T        | , T               |  |  |  |
| Invoice No                                             | Purchase Date      | Confirm Proc No | Vendor Name       |  |  |  |
| Enter Invoice No                                       |                    | 768 🔻           | Enter Vender Name |  |  |  |
| Vendor Contact No.                                     | Purchased By       |                 |                   |  |  |  |
| Enter Contact No                                       | Enter Purchased By |                 |                   |  |  |  |
| New Save Save & New Close                              |                    |                 |                   |  |  |  |
| Purchase Detail                                        |                    |                 |                   |  |  |  |
|                                                        |                    |                 |                   |  |  |  |
|                                                        |                    |                 |                   |  |  |  |
|                                                        |                    |                 |                   |  |  |  |
|                                                        |                    |                 |                   |  |  |  |
|                                                        |                    |                 |                   |  |  |  |
|                                                        |                    |                 |                   |  |  |  |

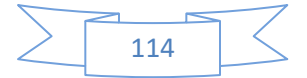

#### **General Concept**

Based on what procurement request was initiated and after review what actually was confirm to move forward with actually purchase, this UI is required to update the stock information or quantity on hand information in database, which will be used in next module. So after confirmation of any procurement request actual purchase will happen and this user interface will provide you an ability to update your inventory.

#### **Province:**

Based on user access user can change it, if user don't have access at province level then he/she won't be able to change it and it will remain disable with the province name selected to which user belongs to.

#### **District:**

Based on user access user can change it, if user don't have access at district level then he/she won't be able to change it and it will remain disable with the district name selected to which user belongs.

#### Tehsil:

User can change tehsil for based on the selection of Province and district, and this system deal with district level access so any user with minimum access to district level can change it to keep track for which tehsil level this purchase is being inputted.

#### **Invoice No:**

Write the actual invoice number belongs to invoice you received based on what you purchase from vendor.

#### **Purchase Date:**

Write down the actual date on which you've purchase these items.

#### **Confirm Procure No:**

It will be auto selected, if not then you can select any to relate this purchase to actual confirm request which we made one step back at confirm procurement.

#### Vendor Name:

Write the name of the vendor.

#### Vendor Contact No:

Enter the contact number of the vendor.

#### **Purchase By:**

Enter the name of person who is purchasing the goods (Procurement officer in some organizations).

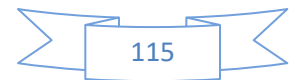

# Distribution

#### Accessing Tips: Procurement > Distribution Purpose:

This form will be used to search, add, modify and delete records of Distribution of Procurement.

| Management Distribution All Management Distribution details |                              |                            |                   |  |
|-------------------------------------------------------------|------------------------------|----------------------------|-------------------|--|
| Distribution Plan Header                                    |                              |                            |                   |  |
|                                                             | Province                     | District/Agency            | Tehsil/Taluka     |  |
| Federal Government                                          | Punjab 🔻                     | Select 🔻                   | T                 |  |
| Distribution Code                                           | Approved By                  | Set Name                   | Received By       |  |
| Enter Distribution Code                                     | Enter Approved By            | Enter Set Name             | Enter Received By |  |
| Date of setting                                             | Date of Delivery             |                            |                   |  |
|                                                             |                              |                            |                   |  |
| New Save Save & New Close                                   |                              |                            |                   |  |
| Distribution Plan Detail                                    |                              |                            |                   |  |
| Item                                                        | Quantity To Distribute       | Quantity Distributed       | _                 |  |
| Black board 🔻                                               | Enter Quantity To Distribute | Enter Quantity Distributed | Add               |  |
|                                                             |                              |                            |                   |  |
|                                                             |                              |                            |                   |  |
|                                                             |                              |                            |                   |  |
|                                                             |                              |                            |                   |  |
|                                                             |                              |                            |                   |  |

#### **New Entry**

#### **General Concept**

This interface will provide you an ability to actually distribute items based on requested procurement to office which initiate that request. This interface will provide a facility to user to change the distributed quantity against the actual requested quantity and distribute purchased item to different Tehsil, District based on his/her access. It will help users to maintain inventory and keep it up to date.

#### **Province:**

If user have access to change the province user can change province to plan where actually he/she want to distribute purchased quantity or items they have in their stock.

#### **District**:

If user have access to change the district then user will be able to change it otherwise it will be auto selected and user can move forward it

#### Tehsil:

Select the desired tehsil from the dropdown list.

#### **Distribution Code:**

Provide a distribution code/reference which you want to keep as reference. .

#### **Approved By:**

Write the name of person / authority who gave the approved of distribution.

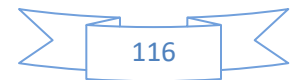

Set Name: Write the set name. Received By: Write the name of received by. Date of Setting: Select the date of setting on which you're creating this distribution set. Date of Delivery: Select the date of delivery on which you actually want this to distribute to requested office.

#### **Distribution Plan Detail:**

In this section you can select what actually you want to distribute, you may select as many as item you want to select and provide quantities against it.

Item:

Select the item from the dropdown list.

### **Quantity to Distribute:**

It will show you available quantity to distribute if this we've available selected item in inventory.

### **Quantity Distributed:**

Enter the quantity to distribute.

#### Add:

On click of add button record will be saved.

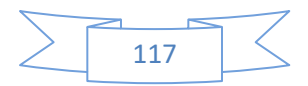

# Report Request Procurement

#### Accessing Tips:

Procurement > Report Request Procurement **Purpose**: This form will be used to show the report of requested procurement.

| Federal              | Province              |           | District/Agency |   |
|----------------------|-----------------------|-----------|-----------------|---|
|                      | (Select)              | Ŧ         |                 | , |
| Tehsil/Taluka        | Date From             |           | Date To         |   |
|                      | ▼ mm/dd/yyyy          |           | mm/dd/yyyy      |   |
| Show Report          |                       |           |                 |   |
|                      |                       |           |                 |   |
|                      |                       |           |                 |   |
|                      |                       |           |                 |   |
|                      |                       |           |                 |   |
|                      |                       |           |                 |   |
|                      |                       |           |                 |   |
|                      |                       |           |                 |   |
|                      |                       |           |                 |   |
|                      |                       |           |                 |   |
|                      |                       |           |                 |   |
| ovince:              |                       |           |                 |   |
| elect the desired pr | ovince from the dropd | own list. |                 |   |
| istrict:             |                       |           |                 |   |

Select the desired district from the dropdown list.

Tehsil:

Select the desired tehsil from the dropdown list.

#### Date From:

Select the date from which you want to see the record of procurement requests (start date). **Date To:** 

Select the date to which you want to see the record of procurement requests (end date).

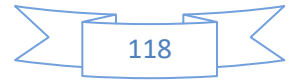

# **Report Distribution Procurement**

#### Accessing Tips:

Procurement > Report Distribution Procurement **Purpose**:

This form will be used to show the report of distribution procurement.

| Federal       |   | Province           |   | District/Agency  |  |
|---------------|---|--------------------|---|------------------|--|
|               |   | (Select)           | ٣ |                  |  |
| Tehsil/Taluka |   | Delivery Date From |   | Delivery Date To |  |
|               | Ŧ | mm/dd/yyyy         |   | mm/dd/yyyy       |  |
| Show Report   |   |                    |   |                  |  |
|               |   |                    |   |                  |  |
|               |   |                    |   |                  |  |
|               |   |                    |   |                  |  |
|               |   |                    |   |                  |  |
|               |   |                    |   |                  |  |
|               |   |                    |   |                  |  |
|               |   |                    |   |                  |  |
|               |   |                    |   |                  |  |
|               |   |                    |   |                  |  |
|               |   |                    |   |                  |  |
|               |   |                    |   |                  |  |
|               |   |                    |   |                  |  |
|               |   |                    |   |                  |  |
|               |   |                    |   |                  |  |
|               |   |                    |   |                  |  |
| ovince:       |   |                    |   |                  |  |

**District**:

Select the desired district from the dropdown list.

Tehsil:

Select the desired tehsil from the dropdown list.

#### **Delivery Date From:**

Select the delivery date from which you want to see the records of distribution list. **Delivery Date To:** 

Select the delivery date to which you want to see the records of distribution list.

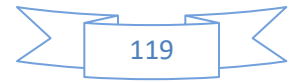

# **Report Purchase Procurement**

## Accessing Tips:

Procurement > Report Purchase Procurement

Purpose:

This form will be used to show the report of purchase procurement.

| Purchase Procurement Report Purchase Procurement Report detail. |            |                 |   |  |  |  |
|-----------------------------------------------------------------|------------|-----------------|---|--|--|--|
| Federal 🗹                                                       | Province   | District/Agency |   |  |  |  |
|                                                                 | (Select)   | 8               | ~ |  |  |  |
| Tehsil/Taluka                                                   | Date From  | Date To         |   |  |  |  |
|                                                                 | 01/18/2018 | 01/18/2018      | 0 |  |  |  |
| Show Report                                                     |            |                 |   |  |  |  |
|                                                                 |            |                 |   |  |  |  |

#### **Province:**

Select the desired province from the dropdown list.

### **District**:

Select the desired district from the dropdown list.

Tehsil:

Select the desired tehsil from the dropdown list.

#### Date From:

Select the purchase date from.

#### Date To:

Select the purchase date to.

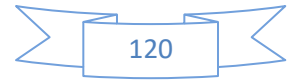

# **Report Distribution Procurement**

#### Accessing Tips:

Procurement > Report Distribution Procurement

Purpose:

This form will be used to show the report of distribution procurement.

| Federal 🗹<br>Tehsil/Taluka | Province (Select)  Delivery Date From | District/Agency Pelivery Date To |
|----------------------------|---------------------------------------|----------------------------------|
| Show Report                | mm / dd / yyyy                        | mm / dd / уууу                   |
|                            |                                       |                                  |
|                            |                                       |                                  |
|                            |                                       |                                  |
|                            |                                       |                                  |
|                            |                                       |                                  |
|                            |                                       |                                  |

#### **Province:**

Select the desired province from the dropdown list. District: Select the desired district from the dropdown list. Tehsil: Select the desired tehsil from the dropdown list. Delivery Date From: Select the delivery date from. Delivery Date To: Select the delivery date to.

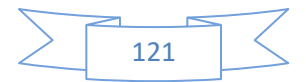

# Report Distribution Summary

### Accessing Tips:

Procurement > Report Distribution Summary **Purpose**:

This form will be used to show the report of distribution procurement.

| Federal                                                                                                    |                                                                              | Province                                                  |   | District/Agency |  |
|----------------------------------------------------------------------------------------------------|------------------------------------------------------------------------------|-----------------------------------------------------------|---|-----------------|--|
|                                                                                                    |                                                                              | (Select)                                                  | ٧ |                 |  |
| Tehsil/Taluka                                                                                                    |                                                                              | Delivery Date From                                        |   | Date To         |  |
|                                                                                                    | ٣                                                                            | mm/dd/yyyy                                                |   | mm/dd/yyyy      |  |
|                                                                                                    |                                                                              |                                                           |   |                 |  |
| Show Report                                                                                                    |                                                                              |                                                           |   |                 |  |
|                                                                                                    |                                                                              |                                                           |   |                 |  |
|                                                                                                    |                                                                              |                                                           |   |                 |  |
|                                                                                                    |                                                                              |                                                           |   |                 |  |
|                                                                                                    |                                                                              |                                                           |   |                 |  |
|                                                                                                    |                                                                              |                                                           |   |                 |  |
|                                                                                                    |                                                                              |                                                           |   |                 |  |
|                                                                                                    |                                                                              |                                                           |   |                 |  |
|                                                                                                    |                                                                              |                                                           |   |                 |  |
|                                                                                                    |                                                                              |                                                           |   |                 |  |
|                                                                                                    |                                                                              |                                                           |   |                 |  |
|                                                                                                    |                                                                              |                                                           |   |                 |  |
|                                                                                                    |                                                                              |                                                           |   |                 |  |
| rovince                                                                                                    |                                                                              |                                                           |   |                 |  |
| <b>ovince:</b>                                                                                                    | rovince from                                                                 | the drondown list.                                        |   |                 |  |
| rovince:<br>elect the desired pairs                                                                                                    | rovince from                                                                 | the dropdown list.                                        |   |                 |  |
| <b>ovince:</b><br>lect the desired p<br><b>strict:</b><br>lect the desired d                                                                                                    | rovince from<br>istrict from tl                                              | the dropdown list.<br>ne dropdown list.                   |   |                 |  |
| rovince:<br>elect the desired pais<br>istrict:<br>elect the desired disense:                                                                                                    | rovince from<br>istrict from th                                              | the dropdown list.<br>ne dropdown list.                   |   |                 |  |
| <b>Povince:</b><br>lect the desired particular<br>istrict:<br>lect the desired display the desired display the desired te                                                                                                    | rovince from<br>istrict from th<br>ehsil from the                            | the dropdown list.<br>ne dropdown list.<br>dropdown list. |   |                 |  |
| <b>Povince:</b><br>Elect the desired particle<br>Elect the desired date<br>Elect the desired date<br>Elect the desired te<br>Elect the desired te                                                                                                    | rovince from<br>istrict from th<br>chsil from the<br><b>n:</b>               | the dropdown list.<br>ne dropdown list.<br>dropdown list. |   |                 |  |
| <b>Povince:</b><br>lect the desired particular<br>lect the desired district:<br>lect the desired district the desired technic desired technic desired technic desired technic delivery distribution of the delivery distribution of the delivery distribution of the delivery distribution of the delivery distribution of the delivery distribution of the delivery distribution of the delivery distribution of the delivery distribution of the delivery distribution of the delivery distribution of the delivery distribution of the delivery distribution of the delivery distribution of the distribution of the    | rovince from<br>istrict from th<br>ehsil from the<br><b>n:</b><br>late from. | the dropdown list.<br>ne dropdown list.<br>dropdown list. |   |                 |  |
| <b>Tovince:</b><br>lect the desired pristrict:<br>lect the desired district the desired district the desired term<br>lect the desired term<br>lect the delivery district the delivery district the district the district the district the district the district the district the district the district the distribution the distribution | rovince from<br>istrict from th<br>chsil from the<br><b>n:</b><br>late from. | the dropdown list.<br>ne dropdown list.<br>dropdown list. |   |                 |  |

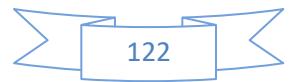

# Report Item wise Summary

Accessing Tips: Procurement > Report Item Wise Summary Purpose:

This form will be used to show the report of item wise summary.

| Item Wise Summary Report                        |          |                        |   |                 |   |
|-------------------------------------------------|----------|------------------------|---|-----------------|---|
| Federal                                         |          | Province               |   | District/Agency |   |
|                                                 |          | (Select)               | ٣ |                 | Y |
| Tehsil/Taluka                                   |          | Distribution Date From |   | Date To         |   |
|                                                 | ٧        | mm/dd/yyyy             |   | mm/dd/yyyy      |   |
| Show Report                                     |          |                        |   |                 |   |
|                                                 |          |                        |   |                 |   |
|                                                 |          |                        |   |                 |   |
|                                                 |          |                        |   |                 |   |
|                                                 |          |                        |   |                 |   |
|                                                 |          |                        |   |                 |   |
|                                                 |          |                        |   |                 |   |
|                                                 |          |                        |   |                 |   |
|                                                 |          |                        |   |                 |   |
|                                                 |          |                        |   |                 |   |
|                                                 |          |                        |   |                 |   |
|                                                 |          |                        |   |                 |   |
| <b>Province:</b><br>Select the desired province | o from t | he drondown list       |   |                 |   |
| District:                                       |          | ne uropuown nst.       |   |                 |   |
| Select the desired district                     | from the | e dropdown list.       |   |                 |   |
| Fehsil:                                         |          |                        |   |                 |   |
| Select the desired tehsil fr                    | om the   | dropdown list.         |   |                 |   |
| Provide distribution date f                     | From for | filter                 |   |                 |   |
| Distribution Date To:                           | 10111101 | inter.                 |   |                 |   |
|                                                 |          |                        |   |                 |   |

Select the delivery date to filter.

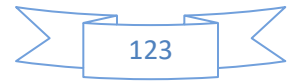

# CONTRIBUTION

Review Committee Will be Furnished later.

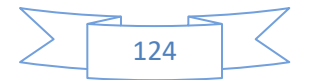